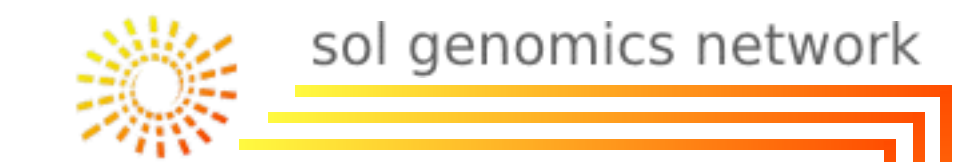

#### Bioinformatic Web-Tools: The Basics

sol genomics network

presented by Suzy Strickler Mueller Lab Rm 217

Slides can be found here: <u>ftp://ftp.solgenomics.net/</u> <u>bioinfo\_class/interns/2015</u>

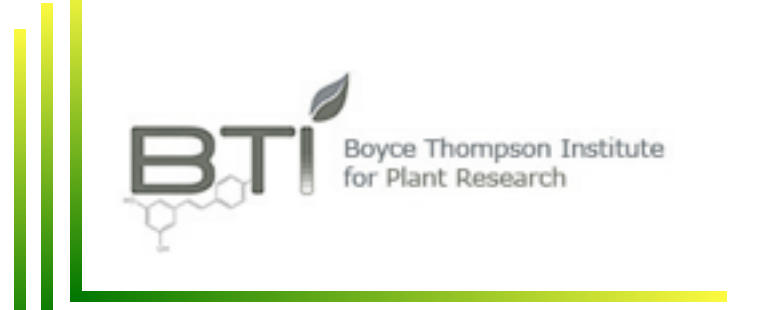

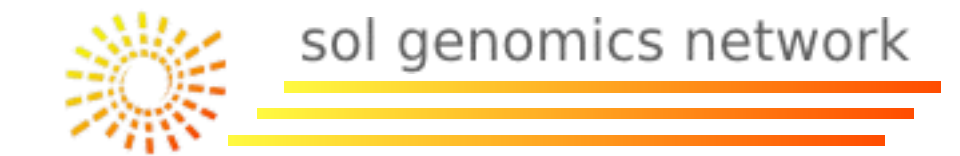

#### Part I: Biological Databases.

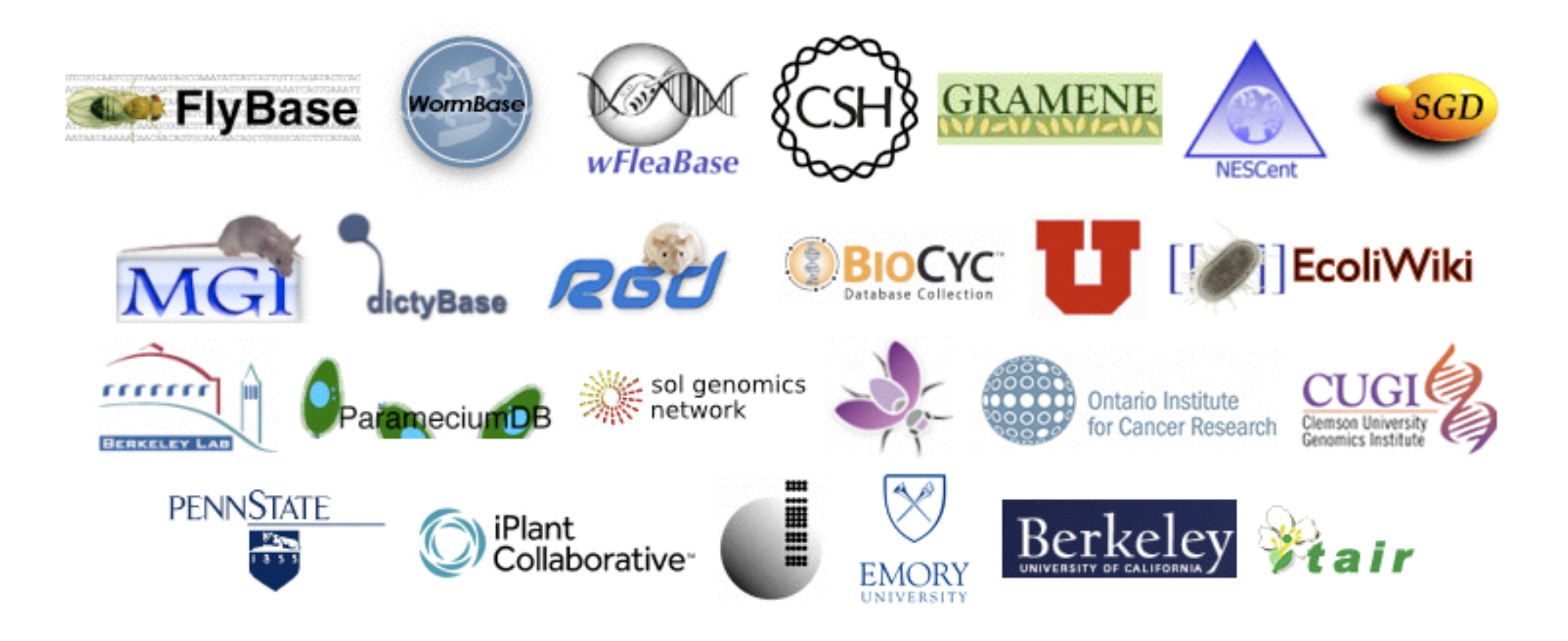

Source: Contributing Organizations at GMOD

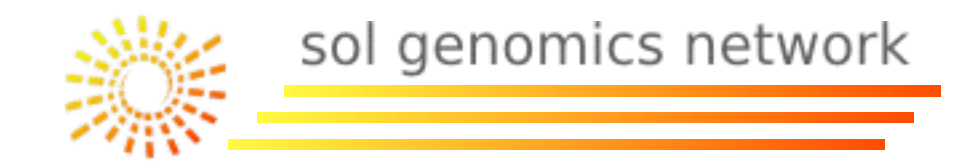

#### **Biological Databases:**

I - Types.

2-Public Repositories.

# 3-Community specific databases.3.1- For species.3.2- For specific datatypes.

4- Genomic Browsers.

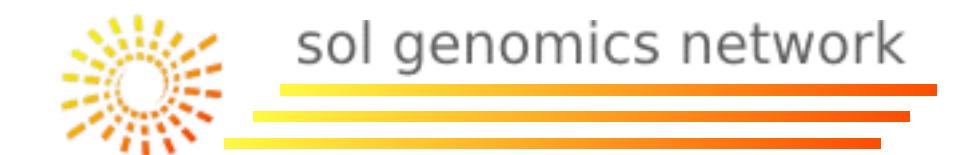

There is 3 types of biological databases (Rhee SY. et al. 2006):

• Public repositories with massive data storage.

• Community-specific databases.

• Project-specific databases.

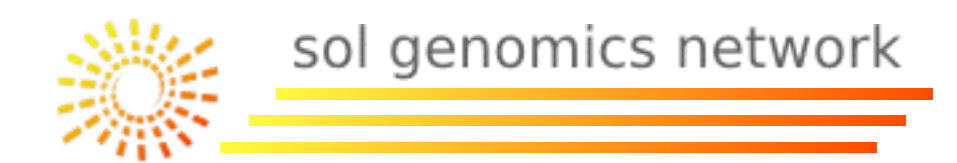

- \* Public repositories.
  - Maintained by public agencies or public international consortiums.
  - Massive data amounts (quantity).
  - No curated or poorly curated data.
  - Long term data storage.
  - Examples: GenBank, Uniprot, Gene Expression Omnibus (GEO), ArrayExpress.

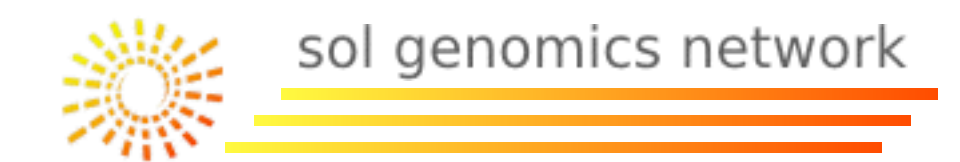

- \* Community-specific databases.
  - Maintained by scientific groups, frequently associated with an specific project or a research line.
  - Considerable data amount related with the community needs.
  - Curated or highly curated data (quality).
  - Long term data storage

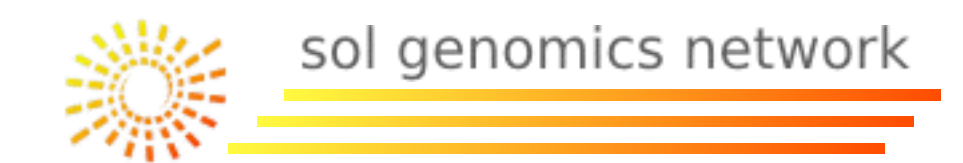

\* Community-specific databases.

- Different types:
  - Model Organism Databases (MODs): TAIR, MaizeGDB
  - Clade Organism Databases (CODs): Sol Genomics Network (SGN), Gramene.
  - Metabolic Pathways Databases: MetaCyc, KEGG pathways.
  - Specific Vocabulary (Ontologies) Databases: Gene Ontology, Plant Ontology.

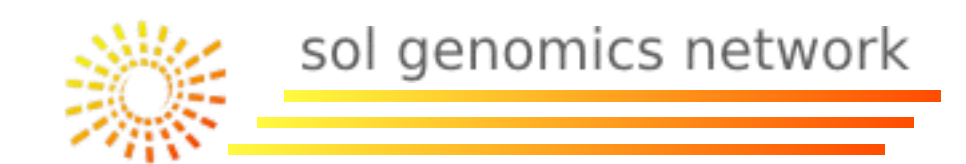

- \* Project specific databases.
  - Maintained by a group or a small consortium
  - Low data amount.
  - Variability for data curation (from poorly to highly).
  - Limited lifespan generally associated with a project.
  - Examples: Plant Genome Network (PGN)

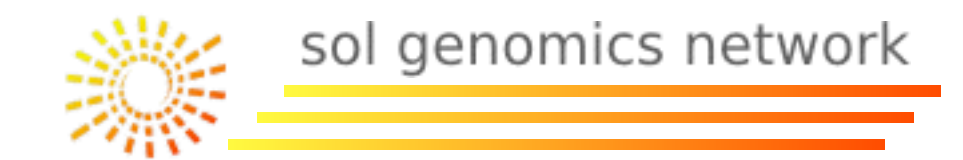

#### **Biological Databases:**

- I-Types.
- 2-Public Repositories.

# 3-Community specific databases.3.1- For species.3.2- For specific datatypes.

4- Genomic Browsers.

#### 2. Public Repositories.

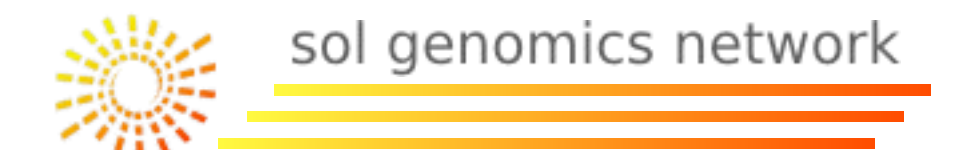

## NCBI (National Center for Biotechnology Information) <a href="http://www.ncbi.nlm.nih.gov/">http://www.ncbi.nlm.nih.gov/</a>

| S NCBI Resources 🖸 How To                      |                                                                                                    | Sign in to NCBI                                                                               |
|------------------------------------------------|----------------------------------------------------------------------------------------------------|-----------------------------------------------------------------------------------------------|
| All Data                                       | abase:                                                                                                    | Search                                                                                        |
| NCBI Home<br>Resource List (A-Z)               | Welcome to NCBI The National Center for Biotechnology Information advances science and health by providing access to biomedical and eccemic information   | Popular Resources<br>PubMed                                                                   |
| All Resources<br>Chemicals & Bioassays         | About the NCBI   Mission   Organization   Research   NCBI News                                                                                            | PubMed Central PubMed Health                                                                  |
| Data & Software DNA & RNA Domoins & Structures | Get Started                                                                                                    | BLAST<br>Nucleotide                                                                           |
| Genes & Expression<br>Genetics & Medicine      | <u>Tools</u> : Analyze data using NCBI software <u>Downloads</u> : Get NCBI data or software     How-To's: Learn how to accomplish specific tasks at NCBI | Genome<br>SNP                                                                                 |
| Genomes & Maps<br>Homology                     | Submissions: Submit data to GenBank or other NCBI databases                                                                                               | Gene<br>Protein                                                                               |
| Literature<br>Proteins                         | NCBI Twitter feed                                                                                                    | PubChem                                                                                       |
| Sequence Analysis<br>Taxonomy                  | Keep up-to-date on data updates, resource<br>announcements, and other information about<br>what is going on at the NCBI.                                  | NCBI Announcements<br>New RefSeq Bacterial Protein Products<br>and Emerging RefSeg Data Model |
| Training & Tutorials<br>Variation              | II 1 2 3 4 5 6 7 8                                                                                                    | Jun 11, 2013<br>The NCBI Reference Sequence Project                                           |

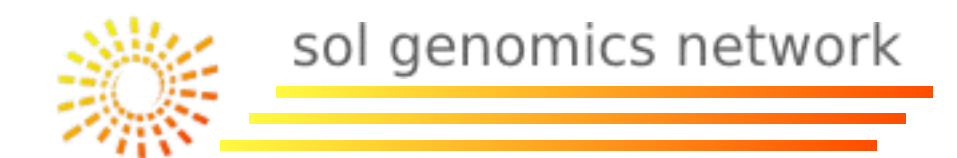

## NCBI (National Center for Biotechnology Information) <a href="http://www.ncbi.nlm.nih.gov/">http://www.ncbi.nlm.nih.gov/</a>

Highlights:

- GenBank.
- PubMed.
- Gene Expression Omnibus (GEO)
- Taxonomy

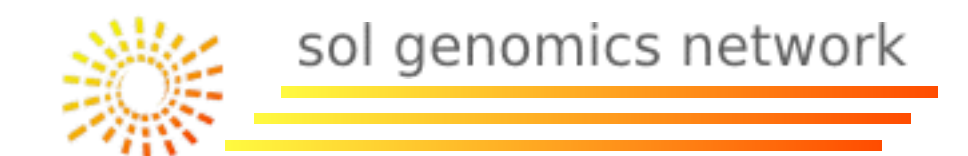

GenBank, NIH database for sequences, an annotated collection of ALL publicly available DNA sequences (Benson DA. *et al.* 2011).

http://www.ncbi.nlm.nih.gov/genbank/

http://www.ncbi.nlm.nih.gov/sites/entrez?db=nucleotide

| S NCBI Resources 🖂 How | ro 🖂               |                             | My NCBI Sign In |
|------------------------|--------------------|-----------------------------|-----------------|
| Nucleotide             | Search: Nucleotide | Limits Advanced search Help |                 |
| Alphabet of Life       |                    | Search Clear                |                 |

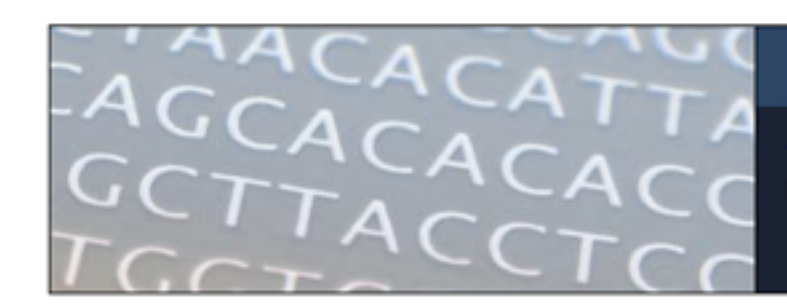

#### Nucleotide

The Nucleotide database is a collection of sequences from several sources, including GenBank, RefSeq, TPA and PDB. Genome, gene and transcript sequence data provide the foundation for biomedical research and discovery.

| Using Nucleotide  | Nucleotide Tools  | Other Resources |
|-------------------|-------------------|-----------------|
| Quick Start Guide | Submit to GenBank | GenBank Home    |
| FAQ               | LinkOut           | RefSeq Home     |
| Help              | E-Utilities       | Gene Home       |
| GenBank FTP       | BLAST             | SRA Home        |
| RefSeq FTP        | Batch Entrez      | INSDC           |

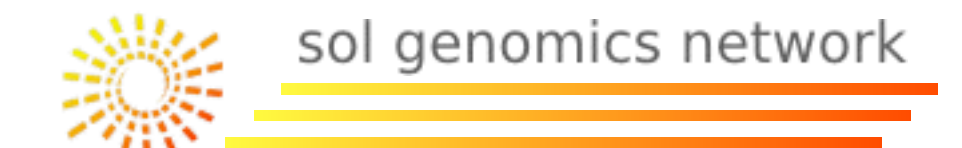

| GenBank:                                                                                                    | Search Sect                                                                | ion                                                                                                    |
|----------------------------------------------------------------------------------------------------|----------------------------------------------------------------------------|----------------------------------------------------------------------------------------------------|
| S NCBI Resources V How To V                                                                                                    |                                                                            | My NCBI Sign In                                                                                                    |
| Alphabet of Life Search: Nucleotide Sa                                                                                                    | ave search Limits Advanced search Help<br>Search Clear                     |                                                                                                    |
| Display Settings: 🕞 Summary, 20 per page, Sorted by Default order                                                                                                    | Send to: 🖂                                                                 | Filter your results:                                                                                                    |
| Found 770004 nucleotide sequences. Nucleotide (15269) EST (754652) GSS (8)                                                                                                    | 83)                                                                        | All (15269)                                                                                                    |
| <ul> <li>Results: 1 to 20 of 15269</li> <li>Arabidopsis thaliana chromosome 1, complete sequence</li> <li>30,427,671 bp linear DNA<br/>Accession: CP002684.1 GI: 332189094<br/>GenBank FASTA Graphics</li> <li>Gossypium hirsutum mitogen-activated protein kinase (MAPK) gene, protein kinase (MAPK) gene, protein kinase (MA</li></ul> | <pre>&lt;&lt; First &lt; Prev Page 1 of 764 Next &gt; Last &gt;&gt; </pre> | INSDE (GenBank) (14860)<br>mRNA (9150)<br>RefSeq (401)<br>Tense Fitters<br><b>• Cop Organisms [ree]</b><br>Populus tremula x Populus alba (7835)<br>Orga sativa (2155)<br>Orga sativa Indica Group (1366)<br>Pinus taeda (577)<br>Orga sativa Japonica Group (524)<br>Al other taxa (4292)<br>More |
| Sections                                                                                                    | Sequence Type Filter                                                       | laxonomic Filter                                                                                                    |

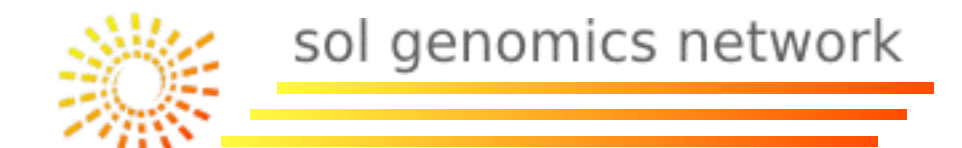

| GenBank:                                                                     | 1<br>Fil                                | lter application box                           |
|------------------------------------------------------------------------------|-----------------------------------------|------------------------------------------------|
| Alphabet of Life ((Drought) AND "seed pla                                    | Save search Limits Advanced search Help |                                                |
| Display Settings: Summary, 20 per page, Sorted by Defau                      | ltorder                                 | Send to: Send to: Filter your results:         |
| Found 22653 nucleotide sequences. Nucleotide (559)                           | EST (22094)                             | All (559)                                      |
| Results: 1 to 20 of 49                                                       | << First < Prov Pag                     | ge 1 of 3 Next > Last >> INSDC (GenBank) (559) |
| Capsicum annuum chitinase class II (CAChi2) m                                | RNA, complete cds                       | mRNA (49)                                      |
| 1. 1,004 bp linear mRNA                                                      |                                         | RefSeq (0)                                     |
| GenBank FASTA Graphics Related Sequences                                     |                                         | Manage Filters                                 |
| Capsicum annuum stellacyanin-like protein CAS                                | LP1 precursor, mRNA, complete cds       | ▼Taxonomic Groups [List]                       |
| <ol> <li>937 bp linear mRNA<br/>Accession: AE291179 1 GI: 9885805</li> </ol> |                                         | Solanaceae (49)                                |
| GenBank FASTA Graphics                                                       |                                         | Capsicum (12)                                  |
| Nicotiana attenuata lipid transfer protein 1-like (I                         | LTP1) mRNA, partial sequence            | Solanum (10)                                   |
| 3. 672 bp linear mRNA                                                        |                                         |                                                |
| GenBank FASTA Graphics Related Sequences                                     |                                         | Find related data                              |
| Nicotiana attenuata osmotin 1-like (OSM1) mRN                                | IA. complete sequence                   | Database: Select                               |
| 4. 958 bp linear mRNA                                                        |                                         | Find items                                     |

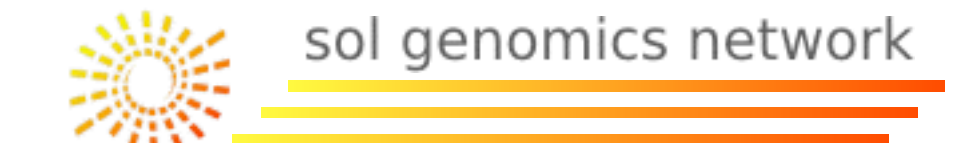

| Gei                                                  | nBank:                                                                                                    | Tools Links                                                                         |
|------------------------------------------------------|----------------------------------------------------------------------------------------------------|-------------------------------------------------------------------------------------|
| Nucleot<br>Alphabet of L                             | ide Search: Nucleotide Limits Advanced search Help                                                                                                    |                                                                                     |
| Display Settings                                     | s offenBank                                                                                                    | Send: Change region shown                                                           |
| GenBank: HMC<br>FASTA Grap                           | a attenuata osmotin 1-like (OSM1) mknA, complete sequence<br>068893.1<br>hics                                                                                                    | Customize view                                                                      |
| Goto:<br>LOCUS<br>DEFINITION<br>ACCESSION<br>VERSION | HM068893 958 bp mRNA linear PLN 28-DEC-2010<br>Nicotiana attenuata osmotin 1-like (OSM1) mRNA, complete sequence.<br>HM068893<br>HM068893.1 GI:298155393                                                                                                    | Run BLAST<br>Pick Primers<br>Find in this Sequence                                  |
| KEYWORDS<br>SOURCE<br>ORGANISM                       | Nicotiana attenuata<br><u>Nicotiana attenuata</u><br>Eukaryota; Viridiplantae; Streptophyta; Embryophyta; Tracheophyta;<br>Spermatophyta; Magnoliophyta; eudicotyledons; core eudicotyledons;<br>asterids; lamiids; Solanales; Solanaceae; Nicotianoideae;                                                                            | LinkOut to external resources Gramene [Gramene]                                     |
| REFERENCE<br>AUTHORS<br>TITLE                        | <pre>Nicotianeae; Nicotiana. 1 (bases 1 to 958) Re,D.A., Dezar,C.A., Chan,R.L., Baldwin,I.T. and Bonaventure,G. Nicotiana attenuata NaHD20 plays a role in leaf ABA accumulation during water stress, benzylacetone emission from flowers, and the timing of bolting and flower transitions J. Exp. Bot. 62 (1), 155-166 (2011)</pre> | All links from this record<br>Full text in PMC<br>PubMed                            |
| PUBMED<br>REFERENCE<br>AUTHORS<br>TITLE<br>JOURNAL   | 20713465<br>2 (bases 1 to 958)<br>Bonaventure,G., Re,D. and Baldwin,I.<br>Analysis of drought and ABA responsive genes in Nicotiana attenuata<br>Unpublished                                                                                                    | Recent activity Turn Off Clear Nicotiana attenuata osmotin 1-like (OSM1) Nucleotide |

sol genomics network

#### GenBank:

|                                                       | Format                                                                                                    | File Storage                                                                                          |     |
|-------------------------------------------------------|----------------------------------------------------------------------------------------------------|----------------------------------------------------------------------------------------------------|-----|
| Nucleot<br>Alphabet of L                              | ide<br>ife Search: Nucleotide Clear                                                                                                    |                                                                                                    |     |
| Display Setting                                       | s: ⊙ GenBank                                                                                                    | Send:  Change region shown                                                                            | •   |
| GenBank: HM                                           | a attenuata osmotin 1-like (OSM1) mRNA, complete sequence                                                                                                    | Customize view                                                                                        |     |
| Go to:<br>LOCUS<br>DEFINITION<br>ACCESSION<br>VERSION | HM068893 958 bp mRNA linear PLN 28-DEC-2010<br>Nicotiana attenuata osmotin 1-like (OSM1) mRNA, complete sequence.<br>HM068893<br>HM068893.1 GI:298155393                                                                                                    | Analyze this sequence<br>Run BLAST<br>Pick Primers<br>Find in this Sequence                           |     |
| KEYWORDS<br>SOURCE<br>ORGANISM                        | Nicotiana attenuata<br><u>Nicotiana attenuata</u><br>Eukaryota; Viridiplantae; Streptophyta; Embryophyta; Tracheophyta;<br>Spermatophyta; Magnoliophyta; eudicotyledons; core eudicotyledons;<br>asterids; lamiids; Solanales; Solanaceae; Nicotianoideae;<br>Nicotianeae; Nicotiana.                         | LinkOut to external resources<br>Gramene                                                              | ne] |
| REFERENCE<br>AUTHORS<br>TITLE<br>JOURNAL              | <pre>1 (bases 1 to 958) Re,D.A., Dezar,C.A., Chan,R.L., Baldwin,I.T. and Bonaventure,G. Nicotiana attenuata NaHD20 plays a role in leaf ABA accumulation during water stress, benzylacetone emission from flowers, and the timing of bolting and flower transitions J. Exp. Bot. 62 (1), 155-166 (2011)</pre> | All links from this record<br>Full text in PMC<br>PubMed                                              |     |
| PUBMED<br>REFERENCE<br>AUTHORS<br>TITLE<br>JOURNAL    | 20713465<br>2 (bases 1 to 958)<br>Bonaventure,G., Re,D. and Baldwin,I.<br>Analysis of drought and ABA responsive genes in Nicotiana attenuata<br>Unpublished                                                                                                    | Recent activity <u>Turn Off</u> Cle Nicotiana attenuata osmotin 1-like (OSM1) mRNA, complete sequence | )   |

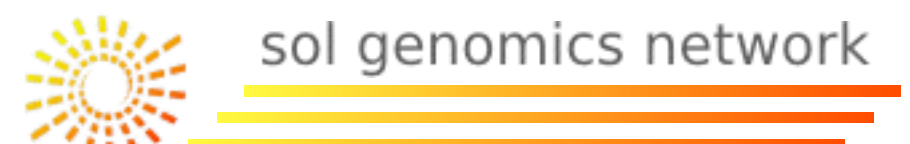

#### GenBank:

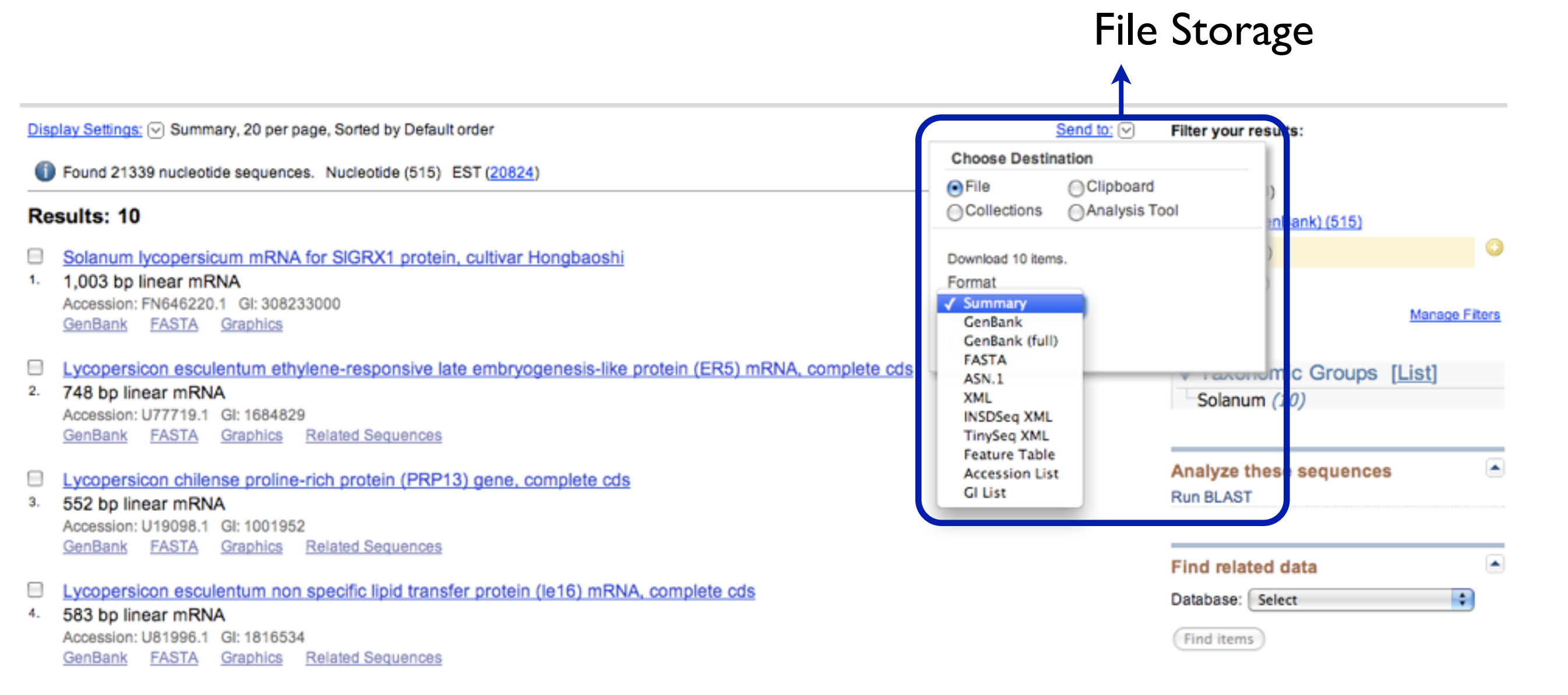

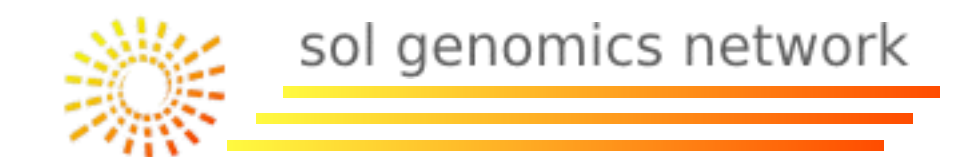

#### **PubMed**, NIH database for scientific literature and publications. <u>http://www.ncbi.nlm.nih.gov/pubmed/</u>

| Publed.gov<br>U.S. National Library of Medicine<br>National Institutes of Health | Search: PubMed                     | RSS Save search Limits Advanced search Help<br>Search Clear |            |
|----------------------------------------------------------------------------------|------------------------------------|-------------------------------------------------------------|------------|
| Display Settings: 🖂 Summary, 20                                                  | per page, Sorted by Recently Added |                                                             | Send to: 🖂 |

#### Results: 1 to 20 of 117

<< First < Prev Page 1 of 6 Next > Last >>

An insertional mutagenesis programme with an enhancer trap for the identification and tagging of genes involved in abiotic stress

 tolerance in the tomato wild-related species Solanum pennellii. Atarés A, Moyano E, Morales B, Schleicher P, García-Abellán JO, Antón T, García-Sogo B, Perez-Martin F, Lozano R, Flores FB, Moreno V, Del Carmen Bolarin M, Pineda B. Plant Cell Rep. 2011 Jun 7. [Epub ahead of print] PMID: 21647638 [PubMed - as supplied by publisher] Related citations

- Identification and expression pattern of one stress-responsive NAC gene from Solanum lycopersicum.
- Han Q, Zhang J, Li H, Luo Z, Ziaf K, Ouyang B, Wang T, Ye Z. Mol Biol Rep. 2011 Jun 3. [Epub ahead of print] PMID: 21637957 [PubMed - as supplied by publisher] <u>Related citations</u>
- Atypical epigenetic mark in an atypical location: cytosine methylation at asymmetric (CNN) sites within the body of a non-repetitive
- 3. tomato gene.

Gonzalez RM, Ricardi MM, Iusem ND. BMC Plant Biol. 2011 May 20;11(1):94. [Epub ahead of print] PMID: 21599976 [PubMed - as supplied by publisher] Free Article Related citations

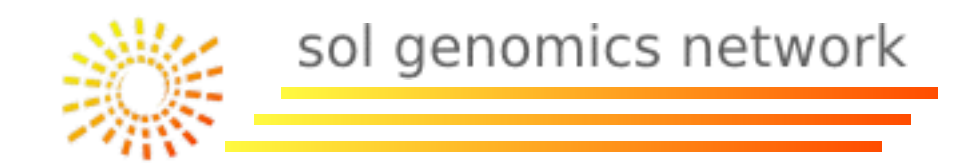

#### PubMed:

- Relatively updated (Gap between publication and loading in PubMed database around 1-2 days).
- It doesn't have all plant science related journals (for example: Theoretical Applied and Genetics or Crop Science).

(More information: <u>http://wwwcf.nlm.nih.gov/serials/journals/index.cfm</u>)

• There are no links between articles and genes, sequences, expression or other information contained in the publication.

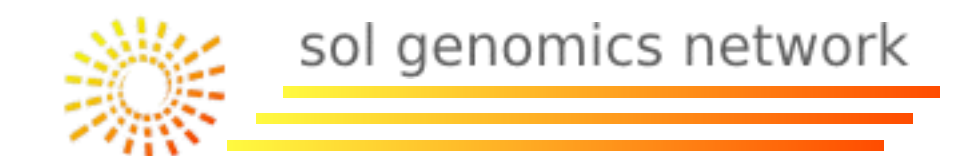

## Sequence Read Archive (SRA), Database to store sequences produced by NGS such as Illumina, 454, Solid, Helicos... <u>http://www.ncbi.nlm.nih.gov/sra</u>

| S NCBI Resources 🖸 How To 🖸                                                                                                    |                 | Sign in to NCBI |  |  |  |
|----------------------------------------------------------------------------------------------------|-----------------|-----------------|--|--|--|
| SRA (SRA )<br>Advanced                                                                                                    |                 | Search Help     |  |  |  |
| G ATATT AATAC                                                                                                    | SRA             |                 |  |  |  |
| The Sequence Read Archive (SRA) stores raw sequencing data from the next generation of sequencing platforms including Roche 454 GS<br>System®, Illumina Genome Analyzer®, Applied Biosystems SOLiD® System, Helicos Heliscope®, Complete Genomics®, and Pacific<br>Biosciences SMRT®. |                 |                 |  |  |  |
| Using SRA                                                                                                    | Tools           | Other Resources |  |  |  |
| Handbook                                                                                                    | BLAST           | SRA Home        |  |  |  |
| Download                                                                                                    | SRA Run browser | Trace Archive   |  |  |  |
| E-Utilities                                                                                                    | Submit to SRA   | Trace Assembly  |  |  |  |
|                                                                                                    | SRA software    | GenBank Home    |  |  |  |

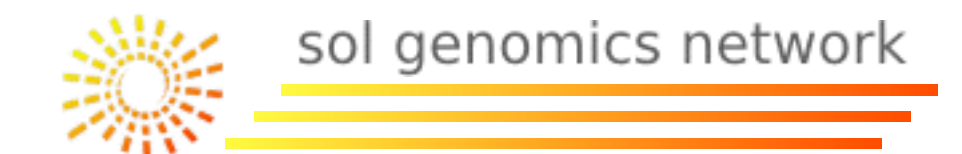

### **Taxonomy**, database with taxonomic names and classifications for NCBI organisms.

http://www.ncbi.nlm.nih.gov/Taxonomy/taxonomyhome.html/

| S NCBI                                                             | PORSOL T                                     | axonomy<br>Browser            |                           |
|--------------------------------------------------------------------|----------------------------------------------|-------------------------------|---------------------------|
| PubMed                                                             | Entrez B                                     | LAST OMIM                     | Taxonomy Structure        |
| Search for                                                         | As complete name 🔹 🗹 lock                    | Go Clear                      |                           |
| Taxonomy<br>browser<br>Archaea<br>Bacteria<br>Eukaryota<br>Viroids | The NCBI Taxonomy Homepage                   | ms commonly used in molecular | research projects:        |
| Viruses                                                            | These are uncer links to some of the organis |                               |                           |
| Taxonomy                                                           | Arabidopsis thaliana                         | Escherichia coli              | Pneumocystis carinii      |
| common tree                                                        | Bos taurus                                   | Hepatitis C virus             | Rattus norvegicus         |
| Taxonomy                                                           | Caenorhabditis elegans                       | Homo sapiens                  | Saccharomyces cerevisiae  |
| information                                                        | Chlamydomonas reinhardtii                    | Mus musculus                  | Schizosaccharomyces pombe |
| Taxonomy                                                           | Danio rerio (zebrafish)                      | Mycoplasma pneumoniae         | Takifugu rubripes         |
| resources                                                          | Dictyostelium discoideum                     | Oryza sativa                  | Xenopus laevis            |
| Taxonomic<br>advisors                                              | Drosophila melanogaster                      | Plasmodium falciparum         | Zea mays                  |

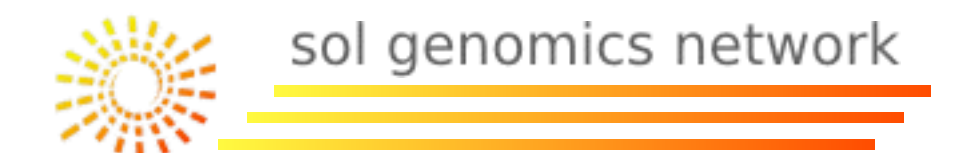

#### EBI (European Bioinformatics Institute) http://www.ebi.ac.uk/

| EMBL-EBI European Bioinformatics Institute |           |               |               |          |          |      |            |   |
|--------------------------------------------|-----------|---------------|---------------|----------|----------|------|------------|---|
| Databases                                  | Tools     | Research      | Training      | Industry | About Us | Help | Site Index | 5 |
|                                            | Explore t | the EBI:      |               |          |          |      |            |   |
|                                            | Examples: | ROA1_HUMAN, 1 | tpi1, Sulston |          |          | Help | FIND       |   |
|                                            |           | ,             |               |          |          |      |            |   |

#### **Data Resoures and Tools**

| ENA                 | Genomes              | Gene Expression  |   | Literature |
|---------------------|----------------------|------------------|---|------------|
| UniProt             | Nucleotide Sequences | Molecular        | 1 | Taxonomy   |
| <b>ArrayExpress</b> | Protein Sequences    | Interactions     |   | Ontologies |
| Ensembl             | Macromolecular       | Reactions&       | 1 | Patent     |
| InterPro            | Structures           | Pathways         |   | Resources  |
| PDBe                | Small Molecules      | Protein Families |   |            |
|                     |                      | Enzymes          |   |            |
|                     |                      |                  |   |            |

- Sequence Similarity &
- Analysis
- Pattern & Motif Searches
- Structure Analysis
  - Text Mining
  - Downloads
  - Web Services

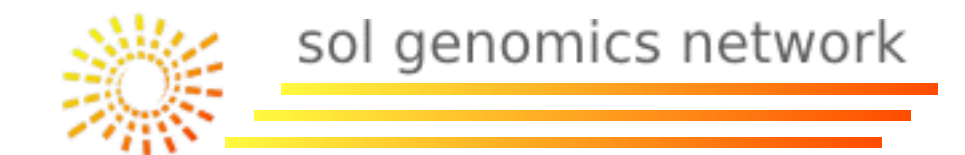

#### EBI (European Bioinformatics Institute) http://www.ebi.ac.uk/

Highlights:

- ENA (European Nucleotide Archive).
- UniProt
- ArrayExpress
- Ensembl
- InterPro

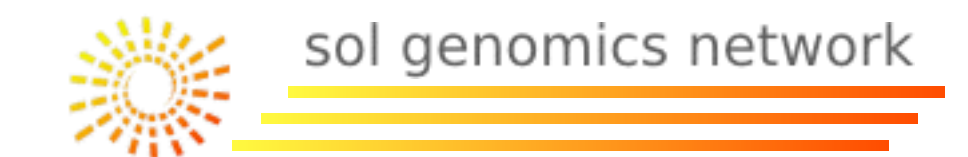

InterPro, protein domain database organized by superfamilies, families and subfamilies. It is frequently used for genome functional annotation, specially to link genes with gene ontologies associated with protein domains. (http://

www.ebi.ac.uk/interpro/).

BI > Databases > InterPro

#### InterPro protein sequence analysis & classification

InterPro is an integrated database of predictive protein "signatures" used for the classification and automatic annotation of proteins and genomes. InterPro classifies sequences at superfamily, family and subfamily levels, predicting the occurrence of functional domains, repeats and important sites. InterPro adds in-depth annotation, including GO terms, to the protein signatures.

Current release: 32.0 18th April 2011 (see Release Notes for further details)

| Search 😡 InterPro: |
|--------------------|
|--------------------|

Do a sequence search of InterPro, via InterProScan

Extract large datasets by querying our BioMart #

You can access our data programmatically, via Web Services

Use the updated InterProScan Web Service

If you have any questions or feedback please contact us.

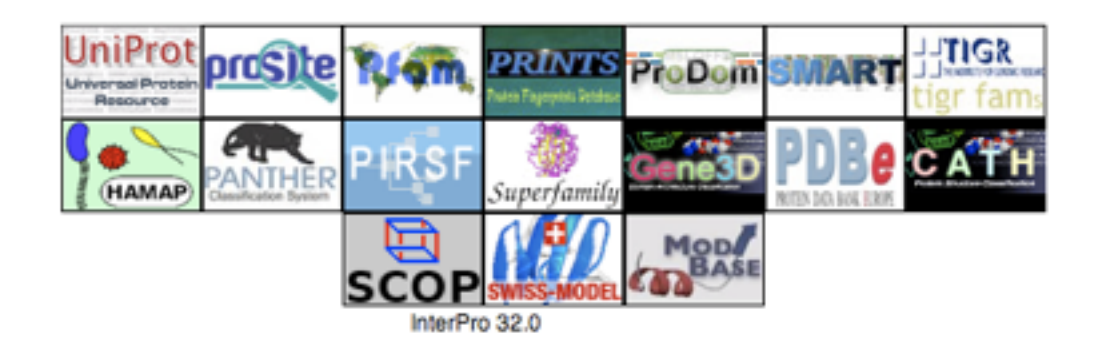

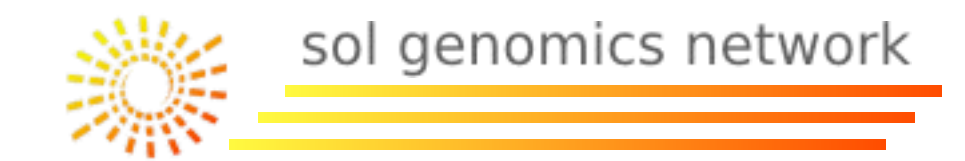

#### **Biological Databases:**

- I-Types.
- 2-Public Repositories.

# 3-Community specific databases.3.1- For species.3.2- For specific datatypes.

4- Genomic Browsers.

#### 3. Community specific databases

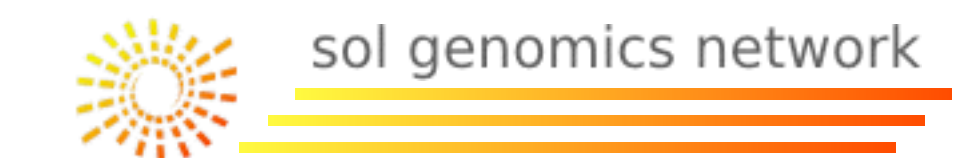

| Name                                           | Species                                 | Data Link                                                                                                    |                                                 |  |  |
|------------------------------------------------|-----------------------------------------|----------------------------------------------------------------------------------------------------|-------------------------------------------------|--|--|
| The Arabidopsis Information<br>Resource (TAIR) | Arabidopsis                             | Single Species Genomes, Genetic Markers,<br>SNPs, Genes, Expression, Proteins,<br>Ontologies, Metabolic Pathways,<br>Publications                               | <u>http://</u><br>www.arabidopsis.org/          |  |  |
| Gramene                                        | Monocots<br>(Grape and<br>Arabidopsis)* | Multiple Species Genomes, Genetic<br>Markers, SNPs, Genes, Proteins,<br>Ontologies, Metabolic Pathways, QTLs                                                    | <u>http://</u><br>www.gramene.org/              |  |  |
| Sol Genomics Network<br>(SGN)                  | Solanaceae,<br>Rubiaceae                | Multiple Species Genomes, Genetic<br>Markers, SNPs, Genes, Expression*,<br>Proteins, Ontologies, Metabolic Pathways,<br>Publications, QTLs and Maps, Phenotypes | http://solgenomics.net/                         |  |  |
| Genome Database for<br>Rosaceae (GDR)          | Rosaceae                                | Multiple Species Genomes, Genetic<br>Markers, SNPs, Genes, Proteins,<br>Ontologies, Phenotypes, Unigenes                                                        | <u>http://</u><br>www.rosaceae.org/             |  |  |
| Dendrome                                       | Trees                                   | Multiple Species Genomes, Genes, SNPs,<br>Genetic Markers, Genetic Maps,<br>Phenotypes, Literature, Expression                                                  | <u>http://</u><br><u>dendrome.ucdavis.edu</u> / |  |  |
| Curcurbit Genomics<br>Database (ICuGI)         | Cucurbitaceae                           | Multiple Sequence Genomes, Genes,<br>Unigenes,Genetic Markers, Genetic Maps,<br>Metabolic Pathways                                                              | http://www.icugi.org/                           |  |  |

#### 3. Community specific databases

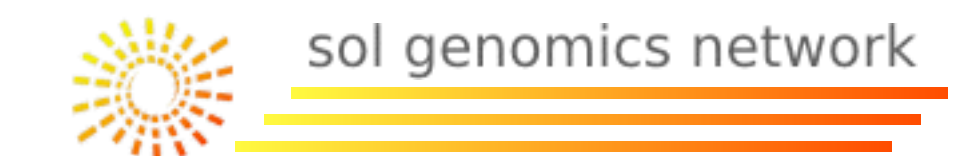

| Name                                | Species                  | Data                                                                                                    | Link                                                    |  |  |  |
|-------------------------------------|--------------------------|----------------------------------------------------------------------------------------------------|---------------------------------------------------------|--|--|--|
| The Compositae Genome<br>Project    | Compositaceae            | Multiple Species Genomes, Genetic<br>Markers, Genetic Maps, Genes                                            | <u>http://</u><br>compgenomics.ucdavis.<br><u>edu</u> / |  |  |  |
| MaizeGDB                            | Zea mays (Maize)         | Single Species Genomes, Genetic Markers,<br>SNPs, Genes, QTLs, Cytogenetics,<br>Phenotypes                   | <u>http://</u><br>www.maizegdb.org/                     |  |  |  |
| CottonDB                            | Gossypium spp.           | Genetic Markers, Maps, Genes, Taxonomic.<br>Data                                                             | http://cottondb.org/                                    |  |  |  |
| SoyBase                             | Glycine Max<br>(Soybean) | Multiple Species Genomes, Genetic<br>Markers, SNPs, Genes, Proteins,<br>Ontologies, Metabolic Pathways, QTLs | http://soybase.org/                                     |  |  |  |
| Phytozome                           | Plants                   | Multiple Species Genomes                                                                                     | <u>http://</u><br>www.phytozome.net                     |  |  |  |
| Plant Genome Database<br>(PlantGDB) | Plants                   | Multiple Species Genomes, Genes,<br>Unigenes                                                                 | http://www.plantgdb.org/                                |  |  |  |

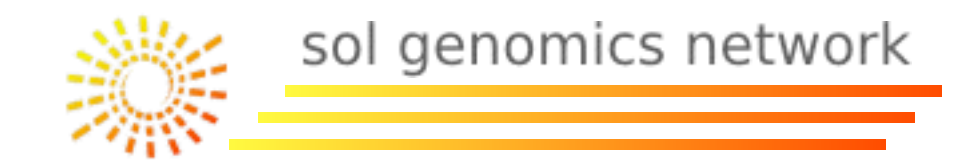

#### **Biological Databases:**

- I-Types.
- 2-Public Repositories.
- 3-Community specific databases.3.1- For species.3.2- For specific datatypes.

4- Genomic Browsers.

3. Community specific databases

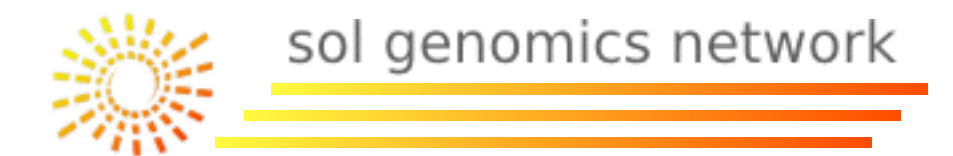

There are other community driven databases focused in a knowledge area:

Metabolic databases: MetaCyc: http://metacyc.org/ KEGG: http://www.genome.jp/kegg/

Ontology databases: Gene Ontology: http://www.geneontology.org/ Plant Ontology: http://www.plantontology.org/

Transcription Factors database: TranscriptionFactorDB (DBD): <u>www.transcriptionfactor.org</u>

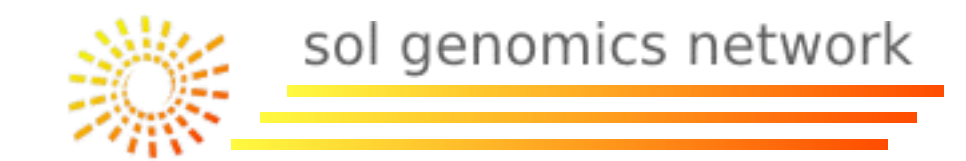

#### **Biological Databases:**

- I-Types.
- 2-Public Repositories.
- 3-Community specific databases.3.1- For species.3.2- For specific datatypes.
- 4- Genomic Browsers.

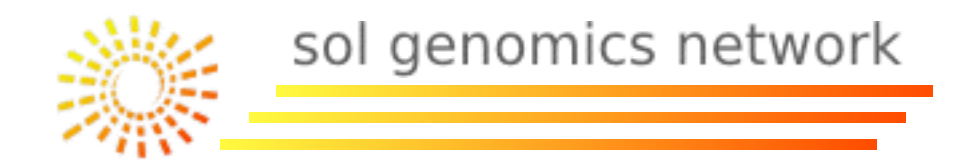

A Genome Browser is a graphical interface that shows aligned genomic data.

Each data type is in a track.

The tracks are hierarchically organized by track size. For example, the first track could be a *chromosome*, the second one a *region* and the third one, a *detailed region* with gene structures. 4. Genomic Browsers

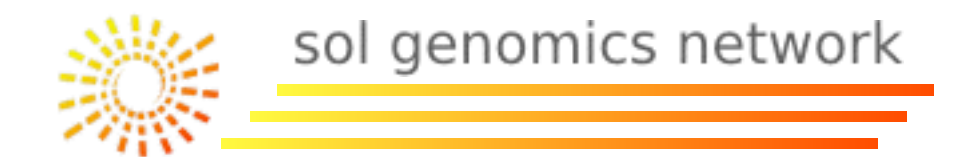

Genome Browser most used:

- JBrowse (GMOD).
- GBrowse (GMOD).
- UCSC Genome Browser.
- Emsembl Genome Browser.
- -Vista Genome Browser.

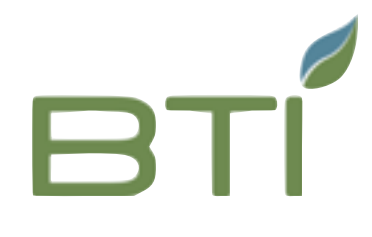

#### http://solgenomics.net/

|                  | ethent             | to also                        | inder Frield Frie |
|------------------|--------------------|--------------------------------|-------------------|
| search map       | ps genomes         | tools                          | sol search        |
| 111              |                    | Sequence Analysis              | n   new use       |
|                  |                    | BLAST                          |                   |
|                  | /                  | VIGS Tool                      | eF.               |
|                  |                    | Alignment Analyzer             |                   |
| Mane & Markers   | 772                | Tree Browser                   | nes               |
|                  |                    | Intron Finder                  | pes               |
| СТ233            |                    | Mapping                        |                   |
|                  |                    | Genome Browser (Jbrowse)       |                   |
| C015             |                    | Comparative Map Viewer         |                   |
| C2_At4g15790     |                    | CAPS Designer                  |                   |
|                  |                    | solQTL: QTL Mapping            |                   |
|                  |                    | Molecular Biology              | 100               |
|                  |                    | In Silico PCR                  |                   |
|                  |                    | Tomato Expression Database (TE | D)                |
|                  |                    | Systems Biology                |                   |
|                  | ALL STATES         | SolCyc Biochemical Pathways    |                   |
|                  |                    | Coffee Interactomic Data       |                   |
|                  |                    | Breeder Tools                  |                   |
|                  | 40                 | Breeder Home                   |                   |
| Breeders Toolbox | н                  | Bulk Query                     | s                 |
|                  | ¥                  | Unigene and BAC information    |                   |
|                  | Genomes & Sequence | FTP Site                       |                   |
|                  |                    | ID Converter (SGN <=> TIGR)    |                   |

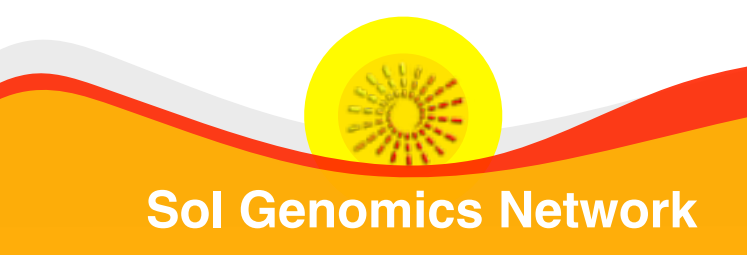

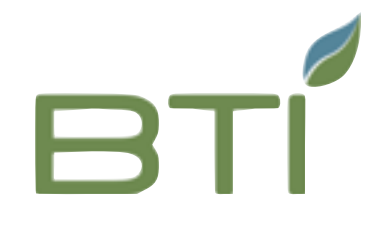

| Available Tracks                                                                                                    |   | Tomato SL2.50 IT              | AG2.4 -          | File                     | View                          | Help              |                  |             |                  |                               |                                     |          |
|----------------------------------------------------------------------------------------------------|---|-------------------------------|------------------|--------------------------|-------------------------------|-------------------|------------------|-------------|------------------|-------------------------------|-------------------------------------|----------|
| X filter by text                                                                                                    |   | 0 5,000,000                   | 10,000,000       | 15,0                     | 00,000                        | 20,000,000        | 25,000,000       | 30,000,000  | 35,000,000       | 40,000,000                    | 45,000,000                          | 50,0     |
| Gene models                                                                                                    | 1 |                               |                  | $\rightarrow$            | Q                             | Q Q (             | Electric SL2.500 | h11 👻 SL2.5 | 0ch11:3277059    | 132780130 (9.                 | 54 Kb) Go                           | 2        |
| ITAG2.4 gene models                                                                                                    |   |                               | 32,772,5         | 500                      |                               |                   | 32,775,000       | )           |                  | 32,777,50                     | 0                                   |          |
| r Genetic loci                                                                                                    | 3 | Reference sequence            | e                |                          | Zoom in t                     | o see sequenc     | e                | Zoom in     | n to see sequenc | e                             | Zoom in                             | to see s |
| SGN locus sequences<br>SGN markers<br>SolCAP_SNPs                                                                                                    | 5 | n-like protein (Fragment) (AF | ets =_sol.tu); a | contains Int<br>4L1_SOLN | erpro domai<br>I); contains I | <br>inte          | -                | •           |                  | Receptor-like k<br>Solyc11g04 | nase (AHRD V1 ***-<br><b>1370.1</b> | A7VM20   |
| ESTs and cDNAs - Other Solanaceae<br>ESTs and cDNAs - Tomato<br>MicroTom full-length cDNAs<br>SGN unigenes<br>SL2.50_assembly                                                                                                    |   | €                             | Unknov<br>Solyc  | wn Protein (<br>11g0443  | AHRD V1);<br>80.1             | contains Interpro | domain(s) IPR004 | 158 Protein |                  |                               | +                                   |          |
| <ul> <li>Prediction features (de novo)</li> <li>AUGUSTUS (de novo, Tomato trained)</li> <li>GlimmerHMM (de novo, Arabidopsis trained)</li> <li>GlimmerHMM (de novo, tomato trained)</li> <li>Infernal</li> <li>geneID (de novo, Tomato trained)</li> <li>tRNAscanSE</li> </ul> | 6 |                               |                  |                          |                               |                   |                  |             |                  |                               |                                     |          |
| ▼ Quantitative<br>▼ RNAseq Density                                                                                                    | 4 |                               |                  |                          |                               |                   |                  |             |                  |                               |                                     |          |

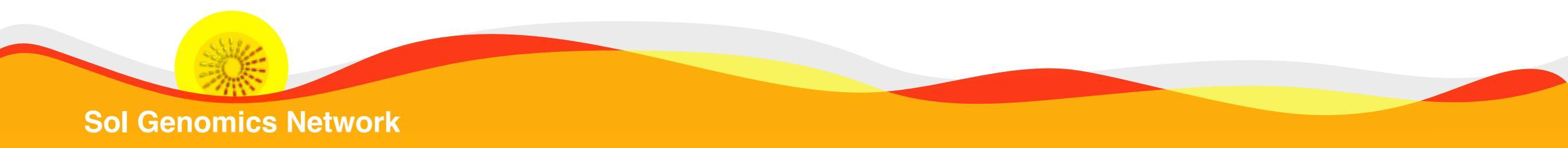

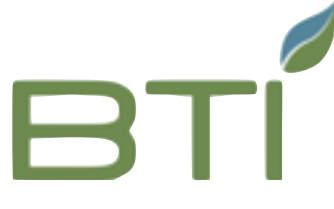

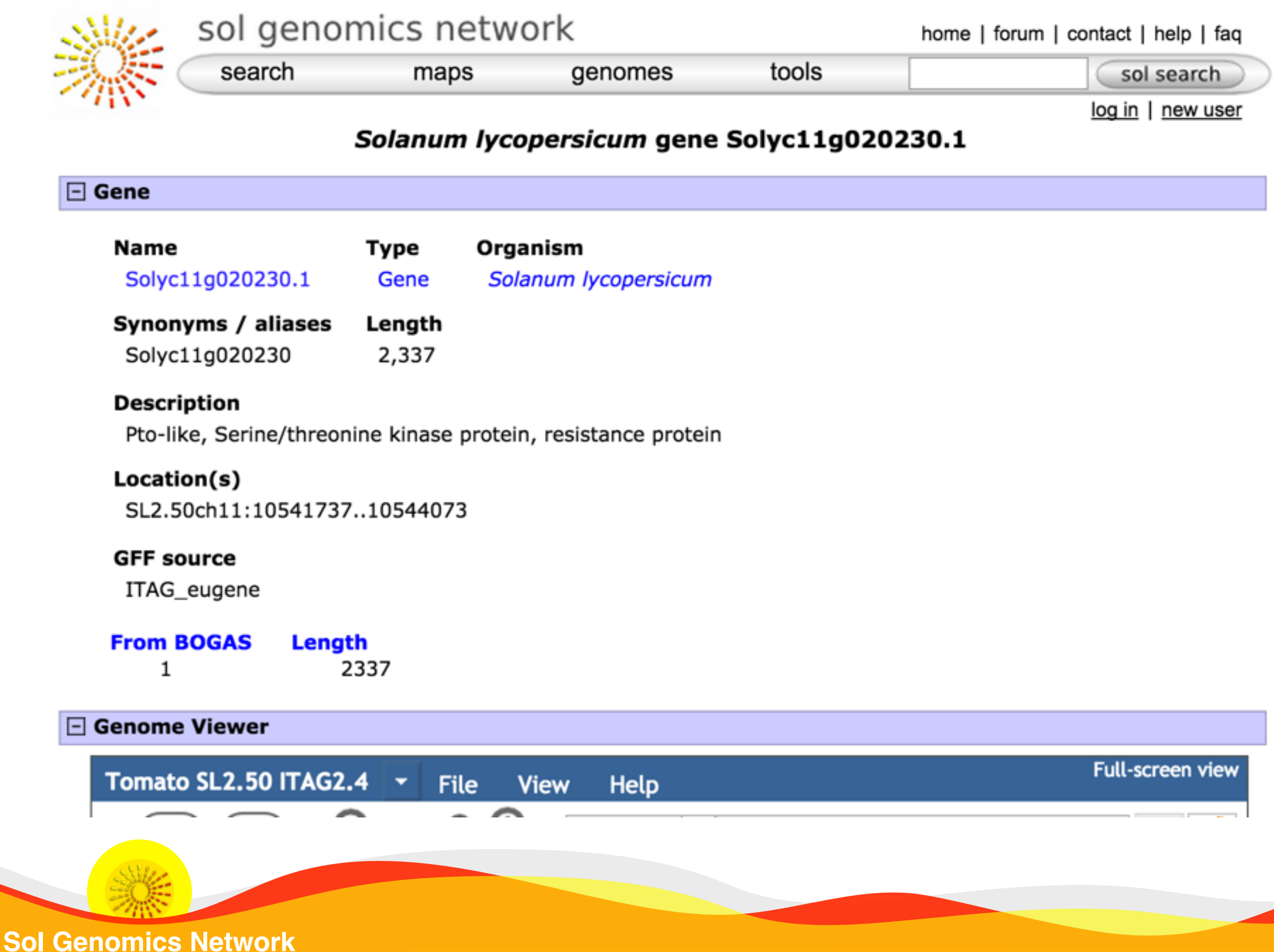

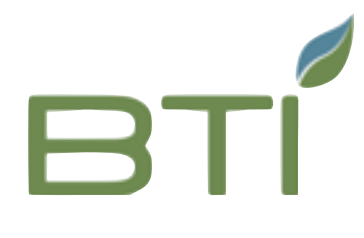

#### gene Solyc06g069410.2

| Primary | Data |
|---------|------|
|         |      |

|    | Name                                                                                                    | Solyc06g069410.2      |  |  |  |  |  |  |
|----|----------------------------------------------------------------------------------------------------|-----------------------|--|--|--|--|--|--|
|    | Туре                                                                                                    | gene                  |  |  |  |  |  |  |
|    | Position                                                                                                    | SL2.50ch06:43166656.  |  |  |  |  |  |  |
|    | Length                                                                                                    | 3,295 bp              |  |  |  |  |  |  |
| At | tributes                                                                                                    |                       |  |  |  |  |  |  |
|    | Alias                                                                                                    | Solyc06g069410        |  |  |  |  |  |  |
|    | From_bogas                                                                                                    | 1                     |  |  |  |  |  |  |
|    | ld                                                                                                    | gene:Solyc06g069410.2 |  |  |  |  |  |  |
|    | Length                                                                                                    | 3295                  |  |  |  |  |  |  |
|    | Seq_id                                                                                                    | SL2.50ch06            |  |  |  |  |  |  |
|    | Source                                                                                                    | ITAG_eugene           |  |  |  |  |  |  |
|    | Region sequence                                                                                                    |                       |  |  |  |  |  |  |
|    | >SL2.50ch06 SL2.50ch06:431<br>class=gene length=3295<br>ATTAAGGAGGGGGAACTTGGGGCCTA<br>TTTTCTGATGGGAGGAACAGCAGGCA<br>AGTAAAGCTTTTGTTGCAGAATCAAG |                       |  |  |  |  |  |  |

ATATGTGGGAATTGGTGATTGCTTTC GTGGAGGGGAAACCAGGCCAATGTTA TCATCTCCTTGTGATGTTTTAGACCT CTTAGCACACTGAACAGTTAACCTTC TAGATTGATGAAGTCCAACTTATTGA TGTCTCCCCTGGTTTGTGAGACTAGT

> RepeatMasker (aggressive) RepeatMasker (normal)

| gene Solyc06g | g069410.2                                             |                                                                       | ×                | Market Contraction              |  |  |  |
|---------------|-------------------------------------------------------|-----------------------------------------------------------------------|------------------|---------------------------------|--|--|--|
| Subfeatu      | ires                                                  |                                                                       |                  | %2CSo C Reader O                |  |  |  |
| Primary       | y Data                                                |                                                                       |                  | 1,000 90,000,000                |  |  |  |
| Nam           | ne                                                    |                                                                       |                  | › 🖉                             |  |  |  |
| Mitod         | chondrial AD                                          | P/ATP carrier proteins (AHRD V1 **** Q2UU95_ASPOR); contains Interpro | 93,770,000       |                                 |  |  |  |
| doma          | domain(s) IPR002113 Adenine nucleotide translocator 1 |                                                                       |                  |                                 |  |  |  |
| Туре          | е                                                     | mRNA                                                                  | M240_ARALY)      |                                 |  |  |  |
| Des           | cription                                              |                                                                       |                  | Poptovi cis-trans isomerase (A) |  |  |  |
| Mitod         | chondrial AD                                          | P/ATP carrier proteins (AHRD V1 **** Q2UU95_ASPOR); contains Interpro | Selyc01g105710.2 |                                 |  |  |  |
| doma          | domain(s) IPR002113 Adenine nucleotide translocator 1 |                                                                       |                  |                                 |  |  |  |
| Posi          | ition                                                 | SL2.50ch06:4316665643169950 (+ strand)                                |                  |                                 |  |  |  |
| Leng          | gth                                                   | 3,295 bp                                                              | ck               |                                 |  |  |  |
| Attribut      | Attributes                                            |                                                                       |                  | oom                             |  |  |  |
| From          | n_bogas                                               | 1                                                                     |                  |                                 |  |  |  |
| Id            |                                                       | mRNA:Solyc06g069410.2.1                                               |                  | A                               |  |  |  |
| Inter         | pro2go_te                                             | m GO:0016020 GO:0005743                                               |                  |                                 |  |  |  |
| Leng          | yth                                                   | 3295                                                                  |                  |                                 |  |  |  |
| Nb_e          | exon                                                  | 3                                                                     |                  |                                 |  |  |  |
| Onto          | ology_term                                            | GO:0005471                                                            |                  |                                 |  |  |  |
| Seq           | _id                                                   | SL2.50ch06                                                            |                  |                                 |  |  |  |
| Sifte         | Sifter_term GO:0005471                                |                                                                       |                  |                                 |  |  |  |
| Sour          | rce                                                   | ITAG_eugene                                                           |                  |                                 |  |  |  |
|               |                                                       |                                                                       |                  |                                 |  |  |  |

×

#### load tracks: Fasta, GFF3, BAM, BigWig

Display a menu

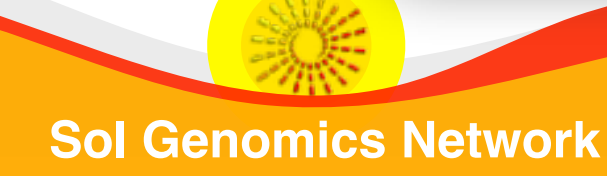
# JBrowse

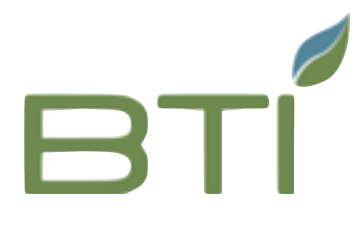

| )   | 20,000,000                                                                                                    | 40,00                               | 0,000                                                                                   | 60,000,000       | 80,000,000  |                                        |
|-----|----------------------------------------------------------------------------------------------------|-------------------------------------|-----------------------------------------------------------------------------------------|------------------|-------------|----------------------------------------|
|     |                                                                                                    | Q @ 🕀                               | SL2.50ch01 -                                                                            | Solyc06g0691     |             | Go 📣                                   |
|     | 35,000,000                                                                                                    |                                     | 35,500                                                                                  | Solyc06g069100   |             | ),000                                  |
| -   | Genetic loci                                                                                                    | 3 Reference sequen                  | CO E E K G                                                                              | Solyc06g069100.1 |             |                                        |
| 8   | SGN locus sequences<br>SGN markers<br>SolCAP_SNPs                                                               | MENL<br>GGAGAACTIGG<br>ACCTCTTGAACC | G K K R K G<br>G C A A G A A G A A A G G G A<br>C G C C C C C C C C C C C C C C C C C C | Solyc06g069110   |             | L T V V<br>CACAGOAGOCA<br>ACOGOCAGOAGO |
| -   | Genome data and reagents                                                                                        | H L V Q<br>5 P S S P                | A L L S L S<br>C S S F P 1                                                              | Solyc06g069110.2 |             | Q C Y D<br>S L L                       |
| 5   | ESTs and cDNAs - Other Solanaceae                                                                               | 1 5 F K P                           |                                                                                         | Solyc06g069120   |             |                                        |
| ł   | SGN unigenes                                                                                                    | ITAG2.4_gene_mo                     | dels                                                                                    | Solyc06g069120.2 |             |                                        |
| Ľ   | SL2.50_assembly                                                                                                 | Coverage of RNA-S                   | eq reads on plus strand                                                                 | Solyc06g069130   |             |                                        |
| Ľ   | AUGUSTUS (de novo)                                                                                              | 0                                   |                                                                                         | Solyc06g069130.2 |             |                                        |
| ł   | GlimmerHMM (de novo, Arabidopsis trained)<br>GlimmerHMM (de novo, tomato trained)                               | mean                                |                                                                                         | Solyc06g069140   |             | mean                                   |
| l   | geneID (de novo, Tomato trained)<br>tRNAscanSE                                                                  |                                     |                                                                                         | Solyc06g069140.1 |             |                                        |
| - ( | Quantitative                                                                                                    | 4                                   |                                                                                         | Solyc06g069150   |             |                                        |
| ĿP  | RNAseq Density                                                                                                  |                                     |                                                                                         | Solyc06g069150.1 |             |                                        |
| L   | Density of RNAseq reads on minus strand Density of RNAseq reads on plus strand                                  | Navios                              | ation zoom                                                                              | Solyc06g069160   | find featur | e hv name                              |
| ĿP  | RNAseq XYPlot                                                                                                   | i vaviga                            |                                                                                         | Solyc06g069160.1 | into roator | e by hame                              |
| L   | <ul> <li>Coverage of RNA-Seq reads on minus strand</li> <li>Coverage of RNA-Seq reads on plus strand</li> </ul> | selecti                             | ng a region                                                                             | Solyc06g069170   |             |                                        |
| - 1 | Reference sequence                                                                                              | 1                                   |                                                                                         | Solyc06g069170.2 |             |                                        |
| 6   | Reference sequence                                                                                              |                                     |                                                                                         | Solyc06g069180   |             |                                        |
| -   | Repetitive elements                                                                                             | 2                                   |                                                                                         | Solvc06q069180.2 |             |                                        |
| 8   | RepeatMasker (aggressive)<br>RepeatMasker (normal)                                                              |                                     |                                                                                         | Solvc06c069190   |             |                                        |
| D   | isplay a menu                                                                                                   |                                     |                                                                                         | Solycoogoos 150  |             |                                        |
| -   |                                                                                                    |                                     |                                                                                         | 50lycubgub9190.2 |             |                                        |

Sol Genomics Network

# JBrowse

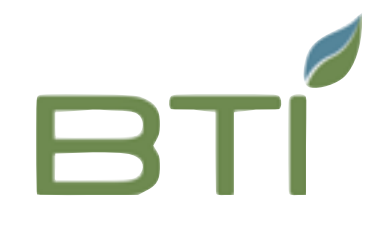

| Tomato 360 variants SL2.50  | • | File  | View  | Help         |              |                        |
|-----------------------------|---|-------|-------|--------------|--------------|------------------------|
| Tomato SL2.40 ITAG 2.3      |   | 0,000 | 6     | 6,000,000    | 8,000        | ),000                  |
| Tomato SL2.50 ITAG2.4       |   |       |       |              |              |                        |
| Tomato variants SL2.40      |   |       |       | $\leftarrow$ |              | $\Theta \oplus \Theta$ |
| Tomato 360 variants SL2.50  |   | 12,00 | 0,000 |              |              | 12,250,                |
| Tomato 150 variants SL2.50  |   |       |       |              |              |                        |
| Solanum pennellii           |   |       |       | Zoom in to   | see sequence | ce                     |
| N.benthamiana v1.0.1        |   |       |       |              |              |                        |
| N.benthamiana v0.4.4        |   |       |       |              |              |                        |
| Pepper 1.55                 |   |       |       |              |              |                        |
| N.tabacum TN90              |   |       |       |              |              |                        |
| S. tuberosum Divi 1-3 v4.03 |   | ]     |       |              |              |                        |
|                             |   |       |       |              |              |                        |
|                             |   |       |       |              |              |                        |
|                             |   |       |       |              |              |                        |
|                             |   |       |       |              |              |                        |
|                             |   |       |       |              |              |                        |
|                             |   |       |       |              |              |                        |
|                             |   |       |       |              |              |                        |
|                             |   |       |       |              |              |                        |
|                             |   |       |       |              |              |                        |
|                             |   |       |       |              |              |                        |
|                             |   |       |       |              |              |                        |

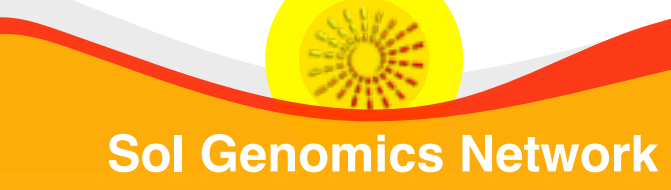

## JBrowse: Nicotiana benthamiana

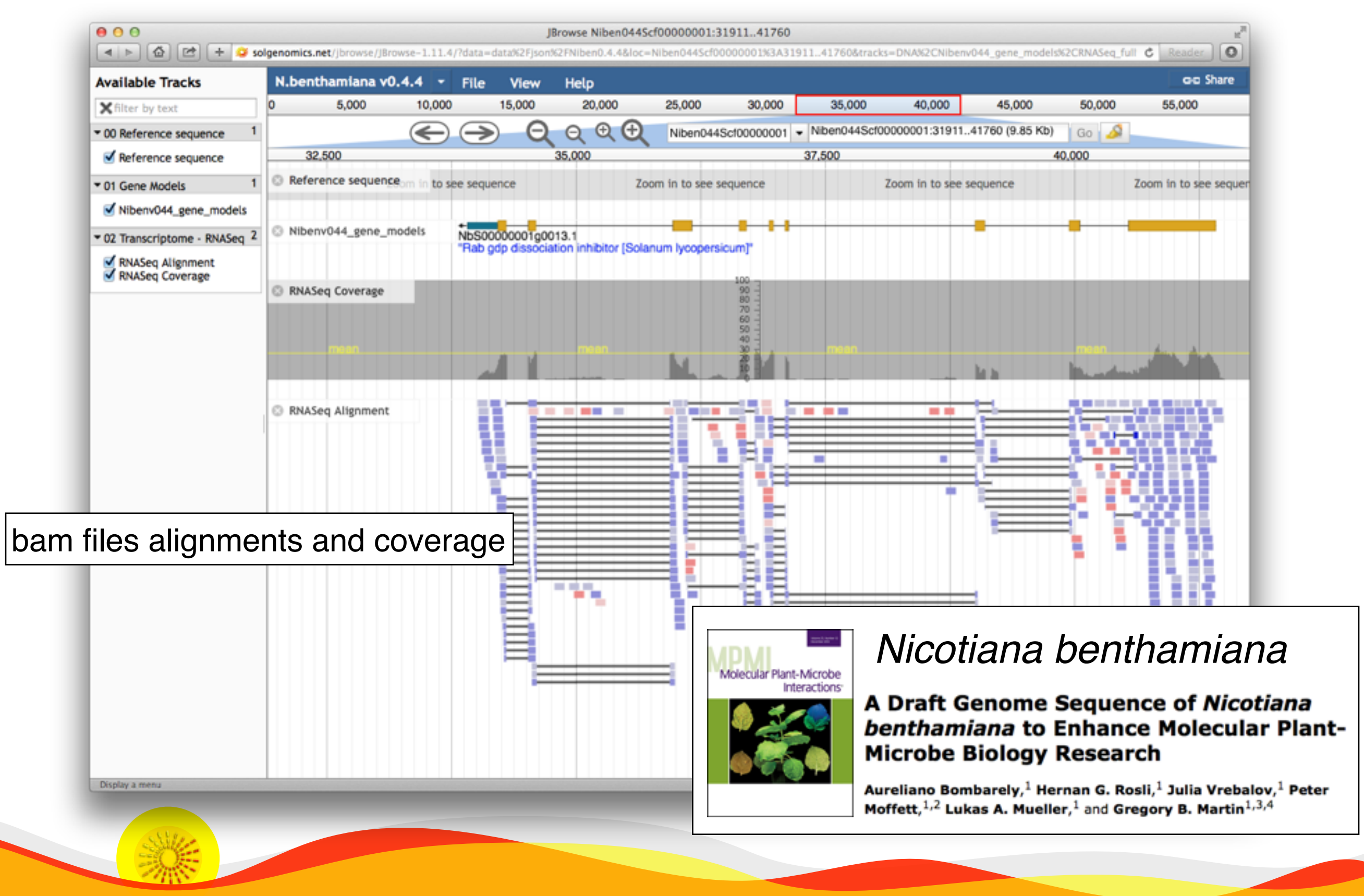

**Sol Genomics Network** 

# JBrowse: Pepper genome

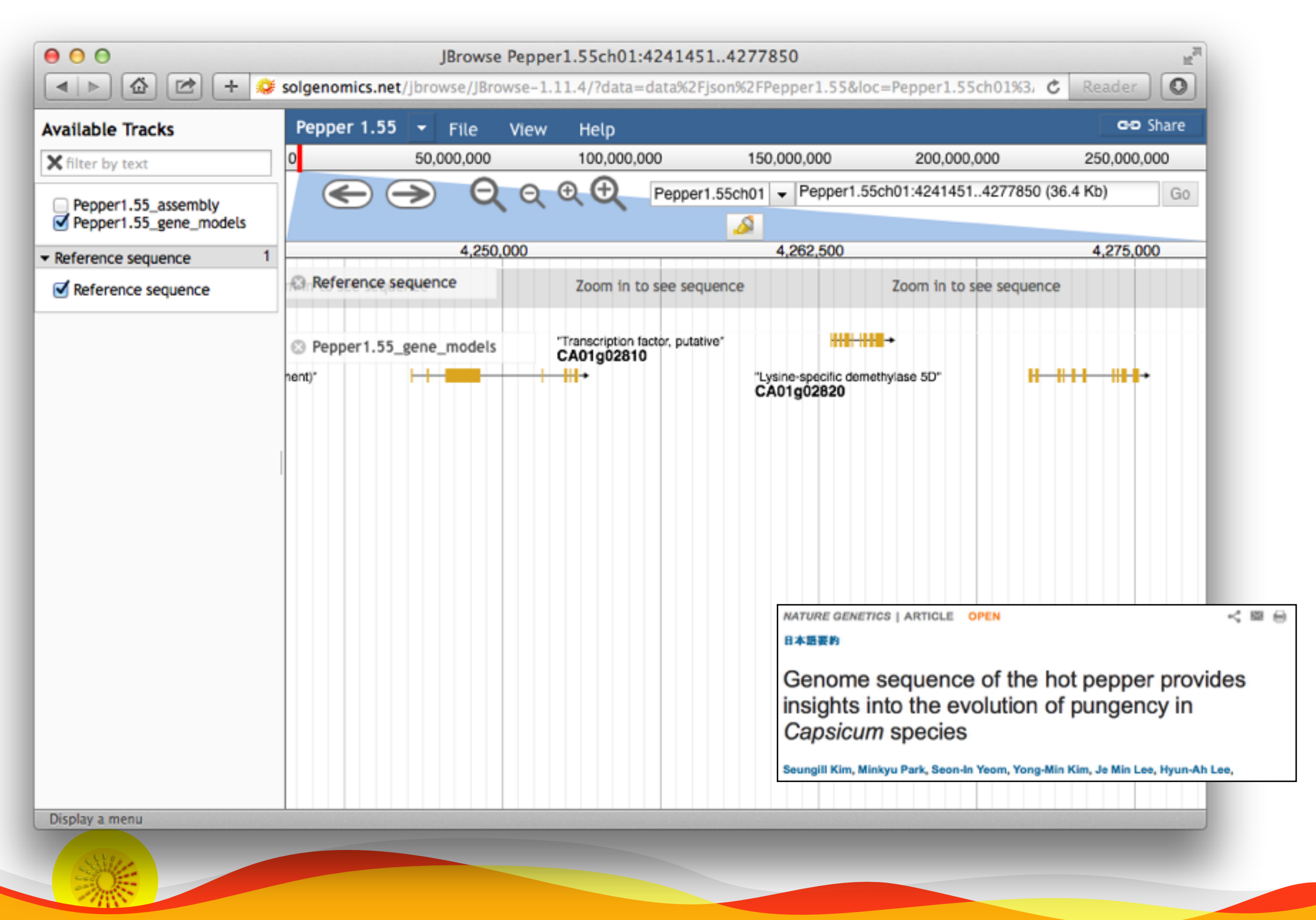

**Sol Genomics Network** 

# JBrowse

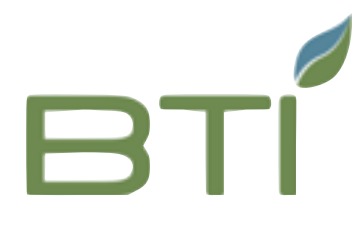

| Tomato<br>0 | SL2.50 ITAG2.4 T File View Help<br>Open files                                                                           | × | 000.0 |
|-------------|----------------------------------------------------------------------------------------------------|---|-------|
| 35,000      | Add any combination of data files and URLs, and JBrowse<br>will automatically suggest tracks to display their contents. |   | 10534 |
|             | Local files Remote URLs - one per line                                                                                  |   |       |
| 👌 ITAG2     | Select Files http://paste.uris.here/example.bam                                                                         |   |       |
|             | Select or drag files here.                                                                                              |   |       |
|             | Files and URLs                                                                                                    |   |       |
|             | Add files and URLs using the controls above.                                                                            |   |       |
|             | New Tracks                                                                                                    |   |       |
|             | None                                                                                                    |   |       |
|             | Open immediately                                                                                                    |   |       |
|             | 🗙 Cancel 🗁 Open                                                                                                    |   |       |
|             |                                                                                                    |   |       |

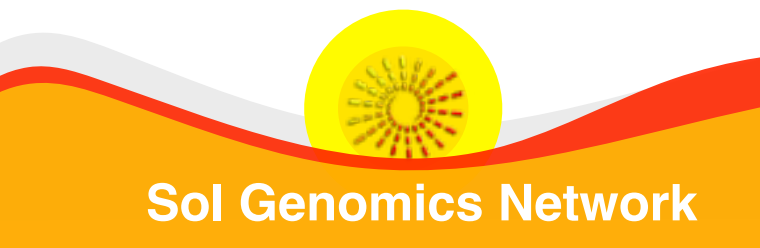

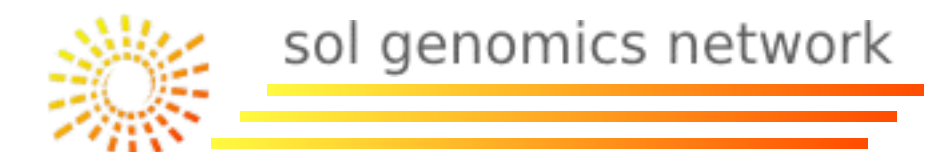

#### GFF3 (<u>http://www.sequenceontology.org/gff3.shtml</u>)

- Column 1: seqid example: SL2.40ch08
- Column 2: source example: ITAG\_eugene
- Column 3: type example: mRNA
- Columns 4 & 5: start & end example: 56809898 and 56812517
- Column 6: score example: .
- Column 7: strand example: -
- Column 8: phase example: .
- **Column 9:** attributes example: Name=Solyc08g075490.2.1;length=2620;

# Exercise

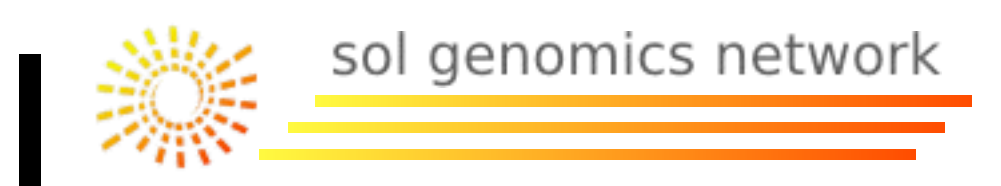

- I. You are a coffee researcher and want to understand more about caffeine synthesis. Using the tools we discussed, do the following analyses with caffeine synthase.
  - I. Find some papers on caffeine synthase published since 2010.
  - 2. How many caffeine synthase protein sequences are in GenBank? How many are from *Coffea arabica*?
  - 3. How many species have a caffeine synthase homolog?
  - 4. Is caffeine synthase specific to the Gentianales clade or is it found elsewhere?
  - 5. Which of the homologs seem realistic? Download all *Coffea* homolog sequences in fasta format and select full-length proteins. How many appear full-length?
  - 6. What reaction(s) does caffeine synthase catalyze?

Please save your results for the next exercise.

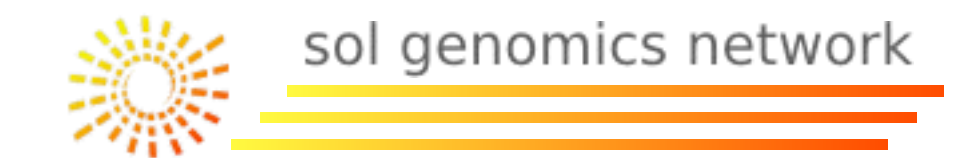

# Exercise I Solutions

#### Results: 6

Filters activated: Publication date from 2010/01/01 to 2014/01/01. Clear all to show 23 items.

- Identification and isolation of full-length cDNA sequences by sequencing and analysis of
- expressed sequence tags from guarana (Paullinia cupana), Figueirêdo LC, Faria-Campos AC, Astolfi-Filho S, Azevedo JL, Genet Mol Res. 2011 Jun 21;10(2):1188-99. doi: 10.4238/vol10-2gmr1124. PMID: 21732283 [PubMed - indexed for MEDLINE] Free Article Related citations
- Producing low-caffeine tea through post-transcriptional silencing of caffeine synthase mRNA.
- Mohanpuria P, Kumar V, Ahuja PS, Yadav SK. Plant Mol Biol. 2011 Aug;78(6):523-34. doi: 10.1007/s11103-011-9785-x. Epub 2011 May 12. PMID: 21562910 [PubMed - indexed for MEDLINE] Related citations
- Agrobacterium-mediated silencing of caffeine synthesis through root transformation in Camellia

 sinensis L. Mohanpuria P, Kumar V, Ahuja PS, Yadav SK. Mol Biotechnol. 2011 Jul;48(3):235-43. doi: 10.1007/s12033-010-9364-4. PMID: 21181507 [PubMed - indexed for MEDLINE] <u>Related citations</u>

A transcriptomic approach highlights induction of secondary metabolism in citrus fruit in response

 to Penicillium digitatum infection. González-Candelas L, Alamar S, Sánchez-Torres P, Zacarías L, Marcos JF. BMC Plant Biol. 2010 Aug 31;10:194. dok 10.1186/1471-2229-10-194. PMID: 20807411 [PubMed - indexed for MEDLINE] Free PMC Article Related citations

- Essential region for 3-N methylation in N-methyltransferases involved in caffeine biosynthesis.
- Mizuno K, Kurosawa S, Yoshizawa Y, Kato M. Z Naturforsch C. 2010 Mar-Apr;65(3-4):257-65. PMID: 20469646 [PubMed - indexed for MEDLINE] Related citations
- Expression for caffeine biosynthesis and related enzymes in Camellia sinensis.
- Kato M, Kitao N, Ishida M, Morimoto H, Irino F, Mizuno K. Z Naturforsch C. 2010 Mar-Apr;65(3-4):245-56.
   PMID: 20469645 [PubMed - indexed for MEDLINE] <u>Related citations</u>

I. use pubmed (<u>http://</u> <u>www.ncbi.nlm.nih.gov/</u> <u>pubmed</u>

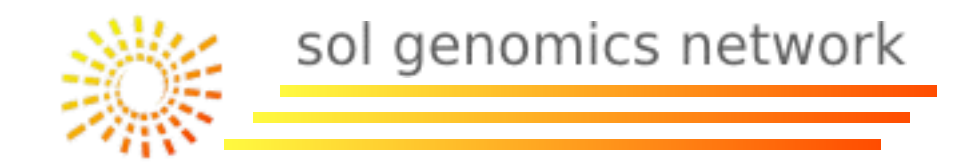

 $\odot$ 

Search

# Exercise I Solutions

# 2. II proteins total, I from C. arabica (<u>http://</u><u>www.ncbi.nlm.nih.gov/protein</u>)

| Protein |  |
|---------|--|
|---------|--|

٢

caffeine synthase[Protein Name]

Save search Advanced

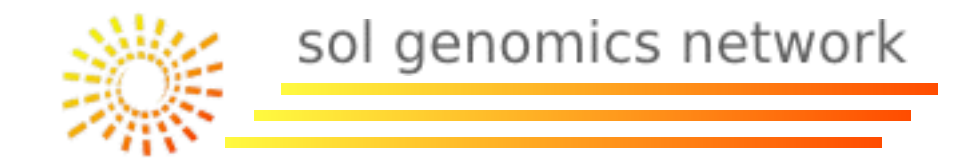

# Exercise I Solutions

#### 3.4 species:

#### **Results by taxon**

Top Organisms [Tree] Camellia sinensis (6) Paullinia cupana var. sorbilis (3) Coffea arabica (1) Theobroma cacao (1)

\*click on "Tree" for next question

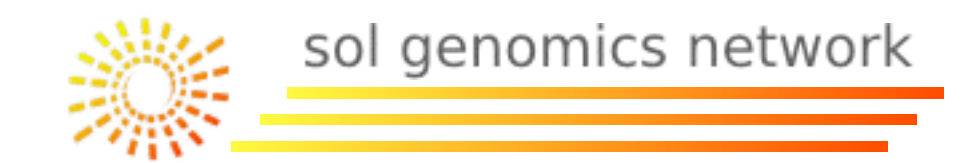

# Exercise I Solutions (cont'd)

# 4. Found in Gentianales, Ericales, Sapindales, Malvales

Taxonomic Groups [List]

Ericales (6) Sapindales (3) Gentianales (1) Malvales (1)

\*click on "List" for next answer

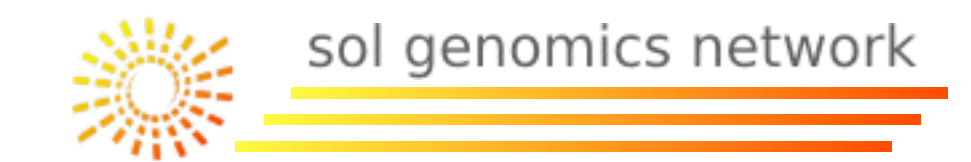

# Exercise I Solutions (cont'd)

5. Coffea arabica, Coffea canephora, Camellia sinensis, Theobroma cacao, Paullinia. 7 sequences appear to be full-length.

| sults: 11               |                             |                                   |
|-------------------------|-----------------------------|-----------------------------------|
| TPA_exp                 | caffeine synthas            | e [Paullinia cupana var. sorbilis |
| 360 aa pr<br>Accession: | otein<br>DAA64605.1 GI: 645 | 065978                            |
| GenPept                 | FASTA Graphics              | Related Sequences                 |
| caffeine                | synthase, partial [         | Paullinia cupana var. sorbilis]   |
| 351 aa p                | rotein                      |                                   |
| Accession:              | AHA44434.1 GI: 557          | 942098                            |
|                         | EACTA Craphice              | Related Sequences                 |

Send to: V Filters: Manage Filters Choose Destination File Clipboard on Collections Analysis Tool pups [Li Download 11 items Format (1)0 FASTA Sort by Default order sequen Create File Align sequences with COI

Identify Conserved Doma

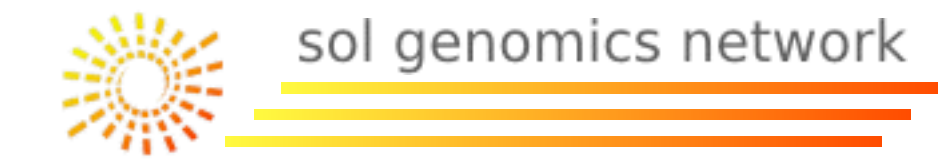

# 7.) <u>http://metacyc.org/</u>

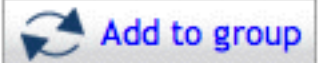

MetaCyc Enzyme: (

Gene: CaDXMT1 Accession Number: G-9084 (MetaCyc)

Species: Coffea arabica

Summary:

The recombinant CaDXMT1 catalyzes the conversion of 7-methylxansine to theobromine and theobromine to caffeine. In addition, Ca the most preferred substrate. XMP is not an effective substrate. CaDXMT1 is predominantly expressed in immature fruits of coffee.

Ca-CaMXMT1

Ca-CaMXMT2

Ca-CaDXMT1

Ca-CCS1

Citations: [Uefuji03]

Molecular Weight of Polypeptide: 43.3 kD (from nucleotide sequence)

Relationship Links: Entrez-Nucleotide: PART-OF: AB084125

Gene-Reaction Schematic:

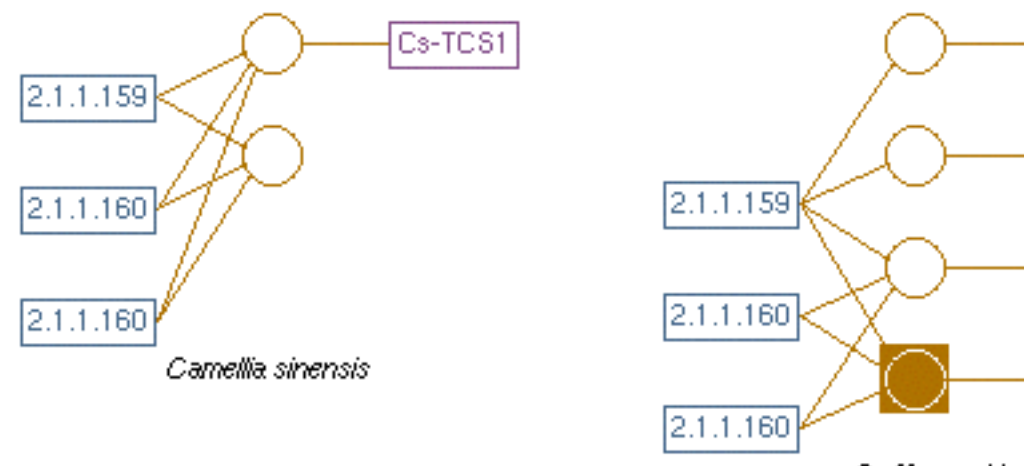

Coffea arabica

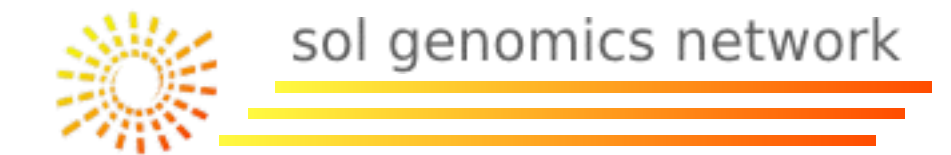

# Part II: Web Tools

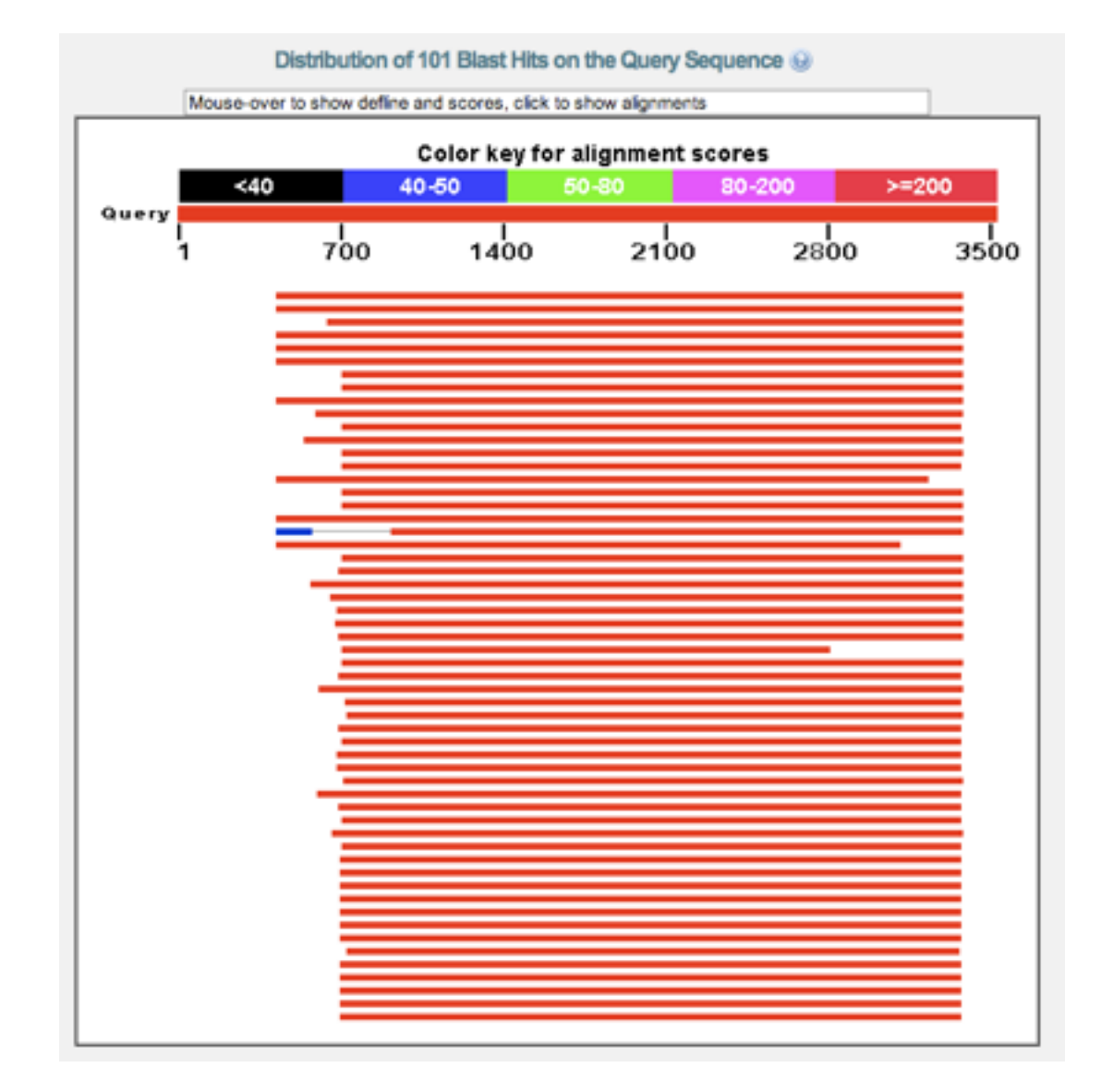

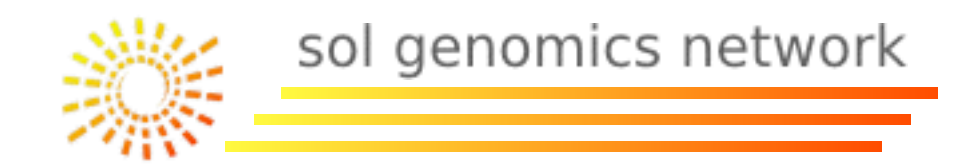

# Bioinformatic Web Tools:

- I Search Tools:
  - I.I By Ontology.
  - I.2 By Sequence Homology/Similarity (Blast).
  - I.3 By Sequence/Chromosome coordinates (GBrowse).
- 2 Manipulation and Sequence Analysis Tools:
  - 2.1 Translators and Gene Predictors.
  - 2.2 Multiple Sequence Alignment(Clustalw).
  - 2.3 Protein Domain Analysis (InterProScan).
  - 2.4 Signal Peptide Analysis (SignalP).
- 3 Other Tools:
  - 3.1 Linkage Map Viewers (CViewer).
  - 3.2 Primer Design (Primer3).
- 4 Web Pages with Multiple Tools.

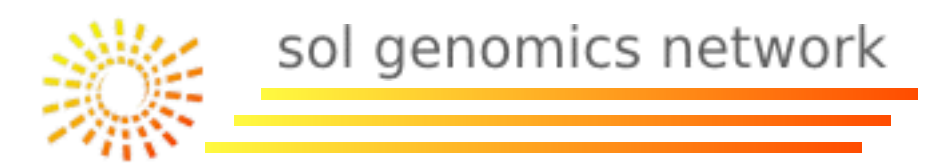

#### **Text Searches:**

One or more words are introduced in a box. The system use them to search coincidences with database fields or file sections such as genomic annotations.

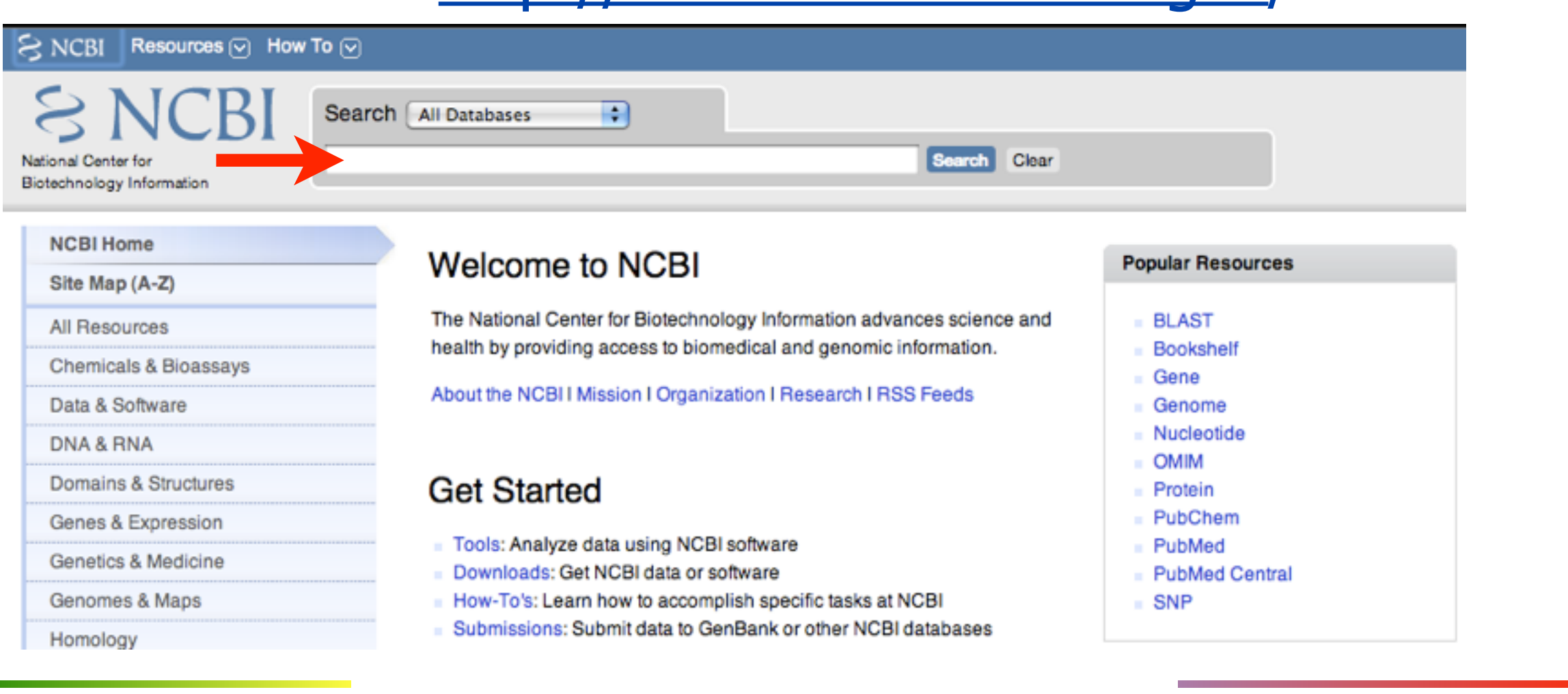

# NCBI: <a href="http://www.ncbi.nlm.nih.gov/">http://www.ncbi.nlm.nih.gov/</a>

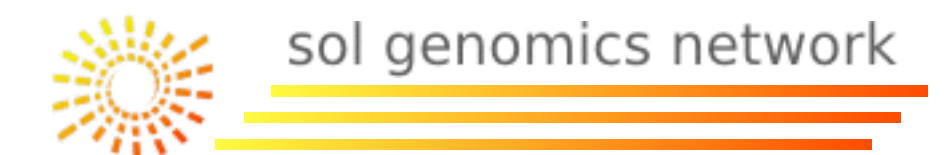

#### **Text Searches:**

## EBI: <a href="http://www.ebi.ac.uk/">http://www.ebi.ac.uk/</a>

| EMBL      | -EBI        | Europ         | ean Bioin           | formatics | Institute |      |          |           |   |
|-----------|-------------|---------------|---------------------|-----------|-----------|------|----------|-----------|---|
| Databases | Tools       | Research      | Training            | Industry  | About Us  | Help | Si       | ite Index | 5 |
|           | Explore the | he EBI:       |                     |           |           |      | FIND     |           |   |
|           | Examples:   | ROA1_HUMAN, t | oi1, <u>Sulston</u> |           |           | Help | Feedback |           |   |

#### **Data Resoures and Tools**

ENA

.

- UniProt
  - ArrayExpress = Protein Sequences

Genomes

Nucleotide Sequences

- Ensembl
   Macromolecular
- InterPro Structures
  - PDBe Small Molecules
- Gene Expression

Literature

Taxonomy

Ontologies

Resources

Patent

- Molecular
- Interactions
- Reactions& Pathways
- Protein Families
- Enzymes

- Sequence Similarity &
  - <u>Analysis</u>
- Pattern & Motif Searches
- Structure Analysis
- Text Mining
- Downloads
- Web Services

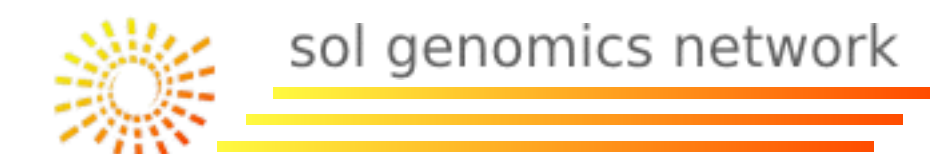

#### **Text Searches:**

## TAIR: <a href="http://www.arabidopsis.org/">http://www.arabidopsis.org/</a>

| tair   | Home He | lp Contact A | bout Us Login/Re | gister   |        | Gene | \$ Search   |
|--------|---------|--------------|------------------|----------|--------|------|-------------|
| Search | Browse  | Tools        | Portals          | Download | Submit | News | ABRC Stocks |

#### The Arabidopsis Information Resource

The Arabidopsis Information Resource (TAIR) maintains a database of genetic and molecular biology data for the model higher plant Arabidopsis thaliana. Data available from TAIR includes the complete genome sequence along with gene structure, gene product information, metabolism, gene expression, DNA and seed stocks, genome maps, genetic and physical markers, publications, and information about the Arabidopsis research community. Gene product function data is updated every two weeks from the latest published research literature and community data submissions. Gene structures are updated 1-2 times per year using computational and manual methods as well as community submissions of new and updated genes. TAIR also provides extensive linkouts from our data pages to other Arabidopsis resources.

The Arabidopsis Biological Resource Center at The Ohio State University collects, reproduces, preserves and distributes seed and DNA resources of Arabidopsis thaliana and related species. Stock information and ordering for the ABRC are fully integrated into TAIR.

TAIR is located at the Carnegie Institution for Science Department of Plant CARNEGIE Biology and funded by the National Science Foundation. SCIENCE

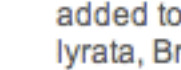

added to TAIR: Arabidopsis lyrata, Brachypodium distachyon, Oryza sativa japonica, Oryza sativa indica, Populus trichocarpa, Physcomitrella patens, Sorghum bicolor, Vitis vinifera, Zea mays.

Breaking News

[May 19, 2011]

Subscribe to news feed

Follow our Twitter feed

Join our Facebook group

GBrowse now available for

eight plant species at TAIR

GBrowse instances for the

following plants have been

Updates on TAIR funding are available here.

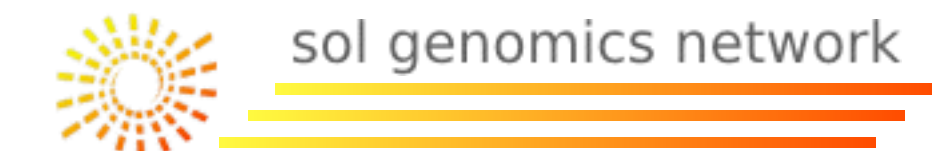

#### **Text Searches:**

# **GRAMENE:** <u>http://www.gramene.org</u>/

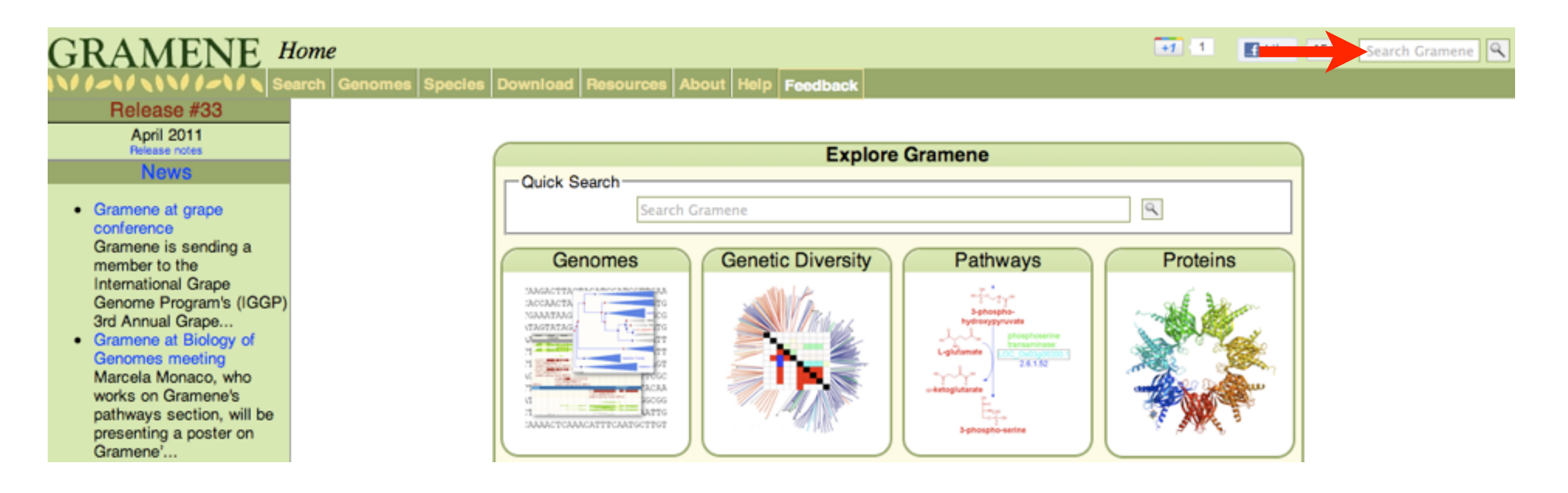

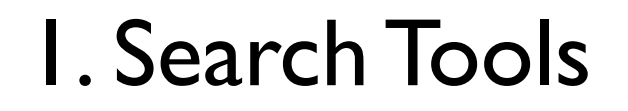

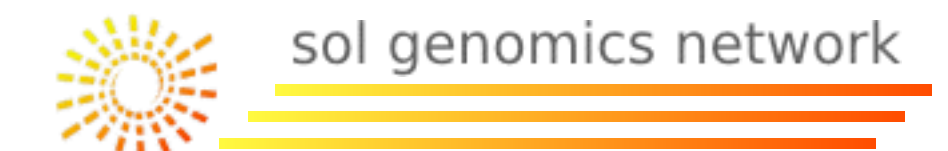

#### **Text Searches:**

## **SGN:** <u>http://solgenomics.net/</u>

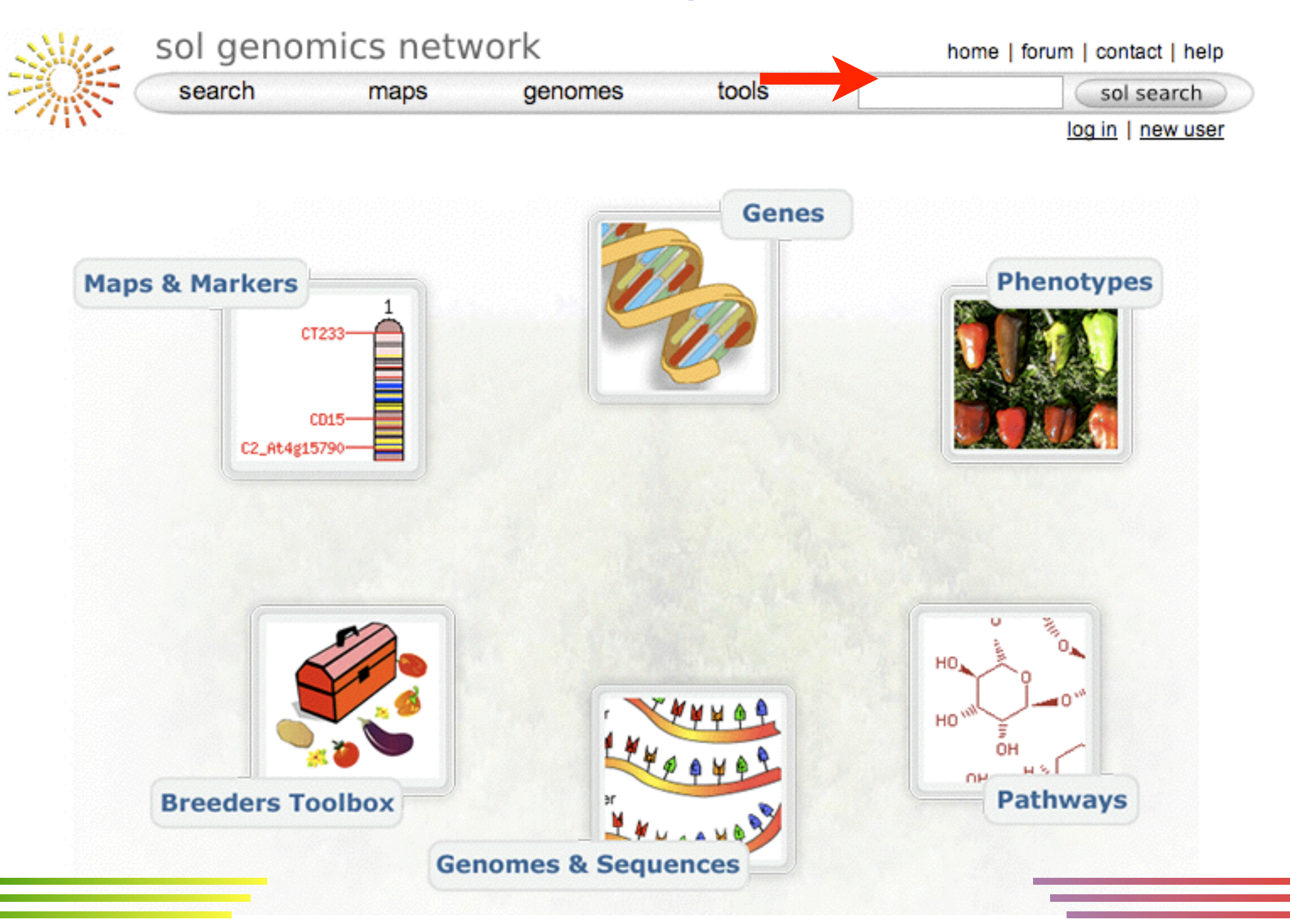

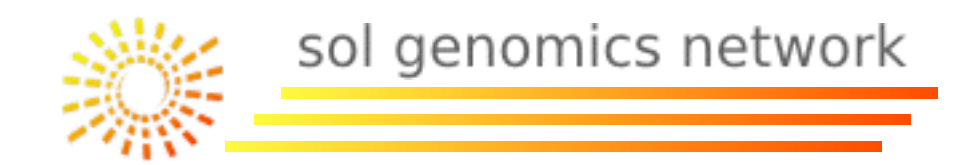

# Bioinformatic Web Tools:

- I Search Tools:
  - I.I By Ontology.
  - I.2 By Sequence Homology/Similarity (Blast).
  - I.3 By Sequence/Chromosome coordinates (GBrowse).
- 2 Manipulation and Sequence Analysis Tools:
  - 2.1 Translators and Gene Predictors.
  - 2.2 Multiple Sequence Alignment(Clustalw).
  - 2.3 Protein Domain Analysis (InterProScan).
  - 2.4 Signal Peptide Analysis (SignalP).
- 3 Other Tools:
  - 3.1 Linkage Map Viewers (CViewer).
  - 3.2 Primer Design (Primer3).
- 4 Web Pages with Multiple Tools.

I.I.Searches by Ontology

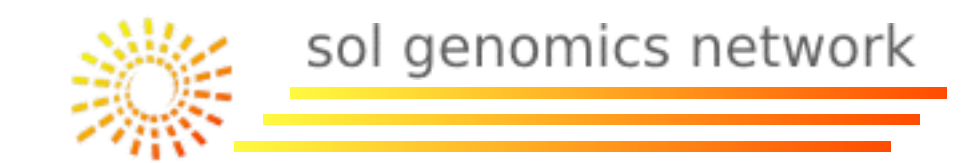

#### **Ontologies in bioinformatics:**

Controlled vocabulary of terms used to describe gene functions, localizations, plant organs... that allow the communication between different groups.

Example: Size increase, Mass increase...

Growth, The increase in size or mass of an entire organism, a part of an organism or a cell. (GO:0040007)

#### **Ontology Types:**

More used is *Gene Ontology* (<u>http://www.geneontology.org</u>/), to define biological process, cellular component and molecular function terms.

For plants, also is important *Plant Ontology* (<u>http://www.plantontology.org</u>/), to define plant parts such as organs and process associated to plants such as flowering or ripening.

A complete ontology list can be found at:

http://www.obofoundry.org/

#### I.I.Searches by Ontology

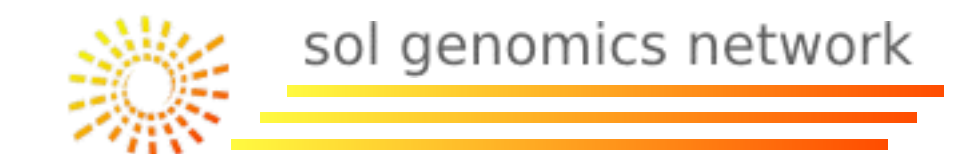

Searches by Ontology: Ontologies have parents-children relations. To optimize the search, it is common the use of tools such as the ontology browsers.

| search              | maps               | genomes             | tools      | _ sol search   |
|---------------------|--------------------|---------------------|------------|----------------|
| /W                  |                    |                     |            | log in   new u |
|                     |                    | Browse Onto         | ologies    |                |
| ntology browser     |                    |                     |            |                |
| Find exact ID       | Find               | clear highlight     | reset view |                |
| Coursels for bout   |                    |                     |            |                |
| Search for text     |                    | GO (gene on         | tology) 🛟  | Search         |
|                     |                    |                     |            |                |
| GO:0003674 molecu   | lar_function       |                     |            |                |
| GO:0005575 cellular | _component         |                     |            |                |
| GO:0008150 biologic | al_process         |                     |            |                |
| Tis_a GO:0008283    | cell proliferation |                     |            |                |
| Tis_a GO:0007587    | sugar utilization  |                     |            |                |
| Tis_a GO:0019740    | nitrogen utilizati | on                  |            |                |
| Tis_a GO:0009758    | carbohydrate uti   | lization            |            |                |
| "is_a GO:0006791    | sulfur utilization |                     |            |                |
| Tis_a G0:0015976    | carbon utilization | 1<br>ration         |            |                |
| TIS_8 G0:0006794    | cellular compone   | ant organization or | hiogonosis |                |
| Bis a G0:0023052    | signaling          | and organization of | biogenesis |                |
| ® is a G0:0000003   | reproduction       |                     |            |                |
| * is a GO:0009987   | cellular process   |                     |            |                |
| Tis_a GO:0016032    | viral reproductio  | n                   |            |                |
| 🖹 īs, a GO:0040007  | growth             |                     |            |                |
| 🕆 is_a GO:00071     | 17 budding cell b  | bud growth          |            |                |
|                     |                    |                     |            |                |
| is_a GO:00550       | 17 cardiac musc    | le tissue growth    |            |                |

http://solgenomics.net/tools/onto/index.pl

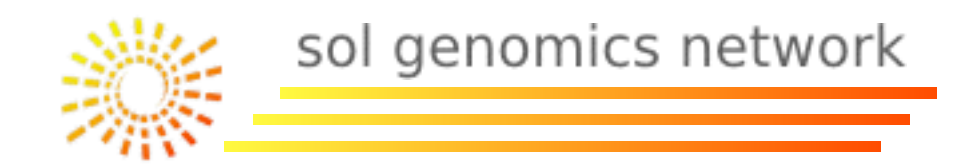

# Bioinformatic Web Tools:

- I Search Tools:
  - I.I By Ontology.
  - I.2 By Sequence Homology/Similarity (Blast).
  - I.3 By Sequence/Chromosome coordinates (GBrowse).
- 2 Manipulation and Sequence Analysis Tools:
  - 2.1 Translators and Gene Predictors.
  - 2.2 Multiple Sequence Alignment(Clustalw).
  - 2.3 Protein Domain Analysis (InterProScan).
  - 2.4 Signal Peptide Analysis (SignalP).
- 3 Other Tools:
  - 3.1 Linkage Map Viewers (CViewer).
  - 3.2 Primer Design (Primer3).
- 4 Web Pages with Multiple Tools.

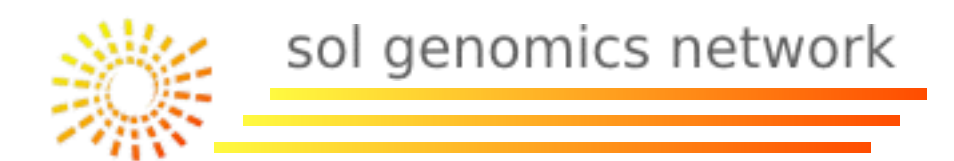

#### Sequence homology/similarity searches:

It is based in the sequence comparison through a pair sequence alignment using different algorithms (blast, uses an approach to the Smith-Waterman algorithm). Matched sequences (hits) with some statistical values are selected and returned as result.

Most used programs are:

- Blast: (faster) http://blast.ncbi.nlm.nih.gov/Blast.cgi
- Fasta (sensitive): <u>http://www.ebi.ac.uk/Tools/sss/fasta/</u>

More information at: http://en.wikipedia.org/wiki/Sequence\_alignment\_software

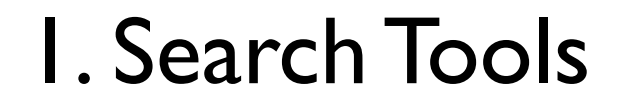

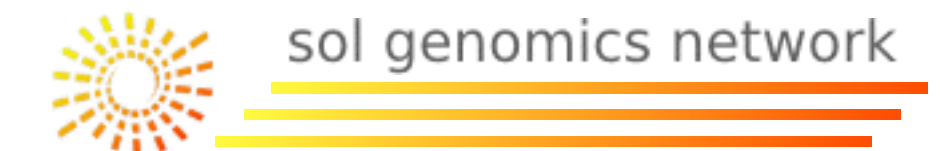

#### Sequence homology/similarity searches:

## NCBI: <a href="http://blast.ncbi.nlm.nih.gov/Blast.cgi">http://blast.ncbi.nlm.nih.gov/Blast.cgi</a>

| BLAST®                                                                                                    |                                                             | Basic Local Alignment Search To                                                           | ol                                                                                                    |
|----------------------------------------------------------------------------------------------------|-------------------------------------------------------------|-------------------------------------------------------------------------------------------|----------------------------------------------------------------------------------------------------|
| Home Recent                                                                                               | Results Saved Strategies                                    | Help                                                                                      |                                                                                                    |
| NCBI/ BLAST Home                                                                                          |                                                             |                                                                                           |                                                                                                    |
| BLAST finds regio                                                                                         | ons of similarity between biol                              | ogical sequences. more                                                                    |                                                                                                    |
|                                                                                                    | New Aligning Multi                                          | ple Protein Sequences? Try the COBALT Multiple                                            | Alignment Tool. Go                                                                                                    |
| BLAST Assem                                                                                               | bled RefSeq Genomes                                         |                                                                                           |                                                                                                    |
| Choose a species g                                                                                        | enome to search, or list all gen                            | nomic BLAST databases.                                                                    |                                                                                                    |
| <ul> <li><u>Human</u></li> <li><u>Mouse</u></li> <li><u>Rat</u></li> <li><u>Arabidopsis th</u></li> </ul> | c<br>naliana c                                              | <u>Oryza sativa</u><br><u>Bos taurus</u><br><u>Danio rerio</u><br>Drosophila melanogaster | <ul> <li><u>Gallus gallus</u></li> <li><u>Pan troglodytes</u></li> <li><u>Microbes</u></li> <li><u>Apis mellifera</u></li> </ul> |
| Basic BLAST                                                                                               |                                                             |                                                                                           |                                                                                                    |
| Choose a BLAST p                                                                                          | rogram to run.                                              |                                                                                           |                                                                                                    |
| nucleotide blast                                                                                          | Search a nucleotide database<br>Algorithms: blastn, megat   | e using a <b>nucleotide</b> query<br>plast, discontiguous megablast                       |                                                                                                    |
| protein blast                                                                                             | Search protein database usin<br>Algorithms: blastp, psi-bla | g a <b>protein</b> query<br>ast, phi-blast                                                |                                                                                                    |
| blastx                                                                                                    | Search protein database usin                                | g a translated nucleotide query                                                           |                                                                                                    |
| tblastn                                                                                                   | Search translated nucleotide                                | database using a protein query                                                            |                                                                                                    |
| tblastx                                                                                                   | Search translated nucleotide                                | database using a translated nucleotide query                                              |                                                                                                    |

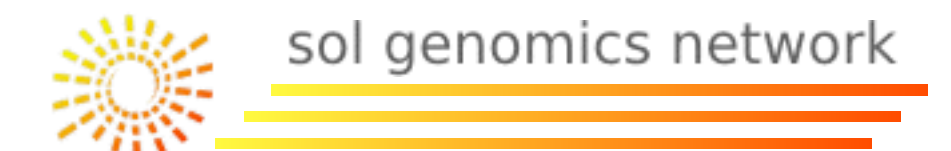

#### Sequence homology/similarity searches:

## **EBI:** <u>http://www.ebi.ac.uk/Tools/sss/</u>

| EMBL-EBI                     |                     |                                                                                                    | Enter Text Her                            | 0                                     |                               | Find                                 | Help Feedback                          |  |  |
|------------------------------|---------------------|----------------------------------------------------------------------------------------------------|-------------------------------------------|---------------------------------------|-------------------------------|--------------------------------------|----------------------------------------|--|--|
| Databases Tools              | Research            | Training                                                                                                    | Industry                                  | About Us                              | Help                          |                                      | Site Index 🔝 🚄                         |  |  |
| = Tools Home                 | EBI > Tools > Seque | ance Similarity Sea                                                                                                    | arching                                   |                                       |                               |                                      |                                        |  |  |
| = Tools A-Z                  | Sequence Sim        | ilarity Searc                                                                                                    | hing                                      |                                       |                               |                                      |                                        |  |  |
| = Web Services<br>= Download | BLAST               |                                                                                                    |                                           |                                       |                               |                                      |                                        |  |  |
|                              | NCBI BLAST 🛈        | NCBI BLAST S<br>tool is available                                                                                                    | equence Simila<br>for the followin        | rity Search using databases:          | ing the NCBI                  | BLAST (blasta                        | ll) program. This                      |  |  |
|                              | WU-BLAST ()         | rsity (WU) BLAS<br>ing databases:                                                                                                    | ST2 program                               |                                       |                               |                                      |                                        |  |  |
|                              | PSI-BLAST 🛈         | Position Specific Iterative BLAST (PSI-BLAST) refers to a feature of BLAST 2.0 profile is automatically constructed from the first set of BLAST alignments.     Q Launch PSI-BLAST |                                           |                                       |                               |                                      |                                        |  |  |
|                              | FASTA               |                                                                                                    |                                           |                                       |                               |                                      |                                        |  |  |
|                              | FASTA 🕢             | Sequence Simi<br>following datab                                                                                                    | ilarity Search us<br>ases:                | ing the FAST/                         | A program. Ti                 | his tool is availa                   | able for the                           |  |  |
|                              |                     | Q, Protein Q,<br>Q, ASD Protein                                                                                                    | Nucleotide Q                              | Proteomes Q                           | Genomes                       | Q Whole Genom                        | te Shotgun                             |  |  |
|                              | SSEARCH ()          | Sequence Similarity Search using the SSEARCH program. This tool is available for the<br>following databases:                                                                       |                                           |                                       |                               |                                      |                                        |  |  |
|                              |                     | Q, Protein Q,                                                                                                    | Nucleotide Q                              | Proteomes Q                           | Genomes                       | Q Whole Genom                        | ne Shotgun                             |  |  |
|                              |                     | Q, ASD Protein                                                                                                    | Q, ASD Nucle                              | tide Q, LGIC                          | Protein Q, L                  | GIC Nucleotide                       |                                        |  |  |
|                              | PSI-Search 🕡        | PSI-Search cor<br>with the PSI-BL<br>protein sequen                                                                                                    | nbines the sens<br>AST (blastpgp)<br>ces. | itivity of the Sr<br>iterative profil | nith-Waterma<br>e constructio | an search algor<br>n strategy to fin | rithm (SSEARCH)<br>d distantly related |  |  |
|                              |                     | Q, Launch PSI-                                                                                                    | Search                                    |                                       |                               |                                      |                                        |  |  |

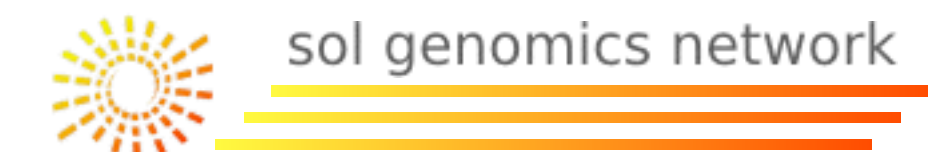

#### Sequence homology/similarity searches:

# **TAIR:** <u>http://www.arabidopsis.org/Blast/index.jsp</u> <u>http://www.arabidopsis.org/cgi-bin/fasta/nph-TAIRfasta.pl</u>

|                                      |                                 |                 |                    |                   |          | Gene | Search      |        |                                                  |                                |                                                  |                    |                     |        | Gene | \$ Search   |
|--------------------------------------|---------------------------------|-----------------|--------------------|-------------------|----------|------|-------------|--------|--------------------------------------------------|--------------------------------|--------------------------------------------------|--------------------|---------------------|--------|------|-------------|
| tair                                 | Home Help                       | Contact Ale     | out Us Login/Regis | er.               |          |      |             | tair   | Home He                                          | lp Conta                       | ct About                                         | Us Login/Regis     | lor                 |        |      |             |
| Search                               | Browse                          | Tools           | Portals            | Download          | Submit   | News | ABRC Stocks | Search | Browse                                           | Tools                          |                                                  | Portals            | Download            | Submit | News | ABRC Stocks |
| Home > Tool                          | Is > BLAST<br>ST 2.2.8          | NCBI BLAST      | 228 and NOT W      | LBI AST2 0        |          |      |             |        | FASTA<br>Name of query<br>Enter a query          | y: (option                     | al)<br>æ: (forma                                 | t: raw or fasta)   | ]                   |        |      |             |
| Blast                                | program                         |                 | BLACTN: NT current | NT db             |          |      |             |        | OR<br>Upload a file                              | containir                      |                                                  | samuence: Horris   | nat: row or fact    | a).    |      |             |
| Datasets                             | :                               | (               | TAIR10 Transcript  | s (-introns, +UTF | s) (DNA) | •    |             |        | Choose File                                      | No file ch                     | osen                                             | sequence: (ion     | mail: raiw or fast  | a)     |      |             |
| Input:<br>e query<br>locus<br>(At1g0 | sequence<br>name<br>)1030)      |                 |                    |                   |          |      |             |        | Datasets: [Der<br>Submit ()<br>The type of query | Reset                          | TAIR10                                           | Transcripts (-intr | e program used:     | (A)    |      |             |
| Upload a<br>Raw, FAS<br>Filter o     | file<br>TA, GCG and RS<br>tuery | F formats accep | Choose File No f   | ile chosen        |          |      |             |        | Query Dat<br>DNA DN<br>Protein Pro<br>Protein DN | aset F<br>A f<br>tein f<br>A t | Program<br>Iasta3, sear<br>Iasta3<br>fastx3, sea | rches both strands | 5                   |        |      |             |
| Advar                                | nced BLAST"                     | Parameter (     | Options            |                   |          |      | +           |        | DNA Pro<br>Options                               | tein t                         | astx3, forw                                      | ard 3 frames, see  | options for reverse | 0      |      |             |

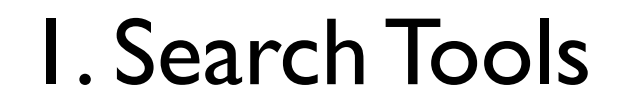

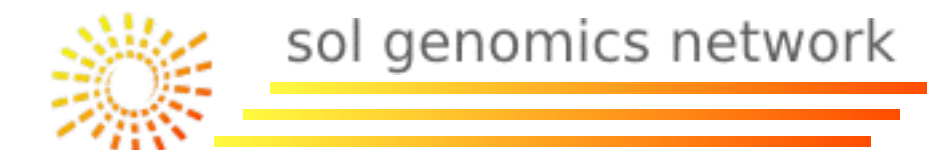

#### Sequence homology/similarity searches:

## **GRAMENE:** <u>http://www.gramene.org/multi/blastview</u>

| GRAMEN . | BLAST I BioMart I Documentation I Help I Feedback                                                                     | d.                                |
|----------|----------------------------------------------------------------------------------------------------|-----------------------------------|
|          | new SETUP +> CONFIG +> RESULTS +> OISPLAY                                                                             | (refresh) Online Help)<br>Summary |
|          | We now use Blat as our default DNA search. This will make your query faster.                                          | Setup Ø Not yet initialised       |
|          | Enter the Query Sequence                                                                                              | Configure Ø Not yet initialised   |
|          | Either Paste sequences (max 30 sequences) in FASTA or plain text:                                                     | results Ø Not yet initialised     |
|          | Or Upload a file containing one or more FASTA sequences                                                               | display Ø Not yet initialised     |
|          | Or Enter a sequence ID or accession (EMBL, UniProt, RefSeq)                                                           |                                   |
|          | Or Enter an existing ticket ID:<br>Retrieve  o dna queries  peptide queries                                           |                                   |
|          | Select the databases to search against                                                                                | 1                                 |
|          | Select species:<br>Use 'ctrl' key to select multiple species<br>Oryza_glaberrima<br>Oryza_indica<br>•<br>Oryza_sativa |                                   |

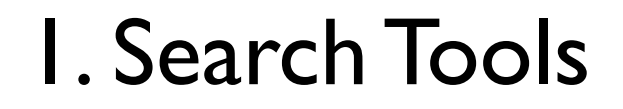

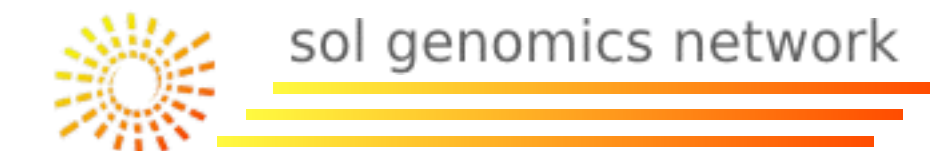

#### Sequence homology/similarity searches:

# SGN: <u>http://solgenomics.net/tools/blast/index.pl</u>

| search                                | maps                                | genomes              | tools                 | sol search        |
|---------------------------------------|-------------------------------------|----------------------|-----------------------|-------------------|
|                                       |                                     | NCBI BL              | AST                   | log in   new user |
|                                       |                                     |                      |                       |                   |
|                                       |                                     | Simple               | dvanced               |                   |
| Sequence Set                          | SGN Tomato Com                      | bined - WGS, BAC,    | and unigene sequence  | es 🔹 🗘 db details |
| Program                               | BLASTN (nucleotid                   | =                    |                       |                   |
|                                       |                                     | Query seq            | uence                 |                   |
|                                       | single                              | sequence only, use A | dvanced for multiple  |                   |
|                                       | single                              | sequence only, use A | dvanced for multiple  |                   |
| Expect (e-va                          | single                              | sequence only, use A | dvanced for multiple  | Clear Search      |
| Expect (e-va<br>1e-10                 | single                              | sequence only, use A | idvanced for multiple | Clear Search      |
| Expect (e-va<br>le-10<br>Substitution | single<br>nlue) Threshold<br>Matrix | sequence only, use A | Show Graphics         | Clear Search      |

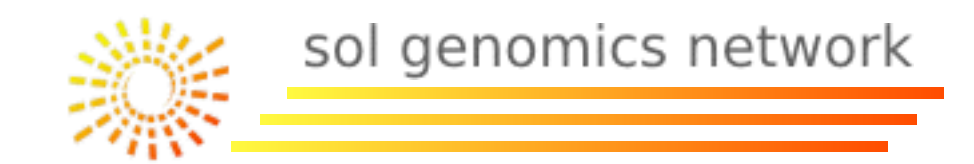

#### **Blast:**

It is a tool designed to find regions with local similarity for a sequence pair. It compare nucleotides or protein sequences and calculate the statistical significance.

#### **Blast Programs:**

|          | INPUT                 |            |                       |         |  |
|----------|-----------------------|------------|-----------------------|---------|--|
| DATABASE |                       | Nucleotide | Translated Nucleotide | Protein |  |
|          | Nucleotide            | BlastN     | -                     | -       |  |
|          | Translated Nucleotide | -          | TBlastX               | TBlastN |  |
|          | Protein               | -          | BlastX                | BlastP  |  |

I.2 -Search by Sequence Homology

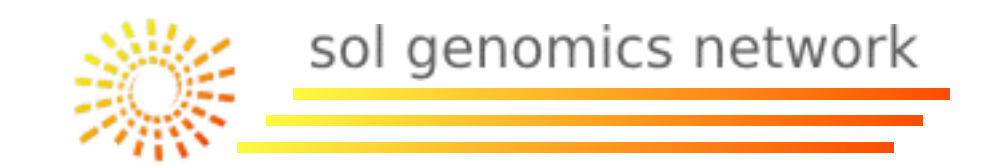

#### Blast uses:

Homologous gene search:

BlastX (input=cDNA, database=proteins). BlastP (input=protein, database=proteins). TBlastN (input=proteins, database=cDNA)

Intron-Exon alignment:

BlastN (input=cDNA, database=genomic DNA). (better Blat or GeneWise)

SNP search:

BlastN (input=cDNA,gDNA, database=cDNA,gDNA).

I.2 -Search by Sequence Homology

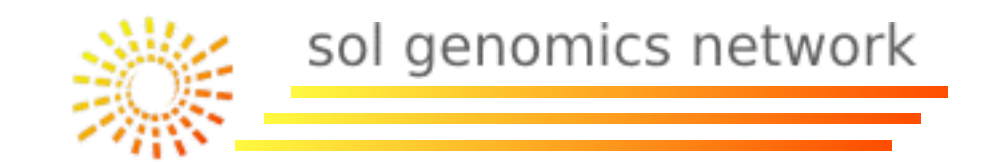

Blast terminology:

Query: Input sequence.

Subject: Sequence from the database

Query Coverage: Percentage of the input sequence cover by the database sequence.

*E-value (expect value)*: Expected hits at random. It depends from the database size and it decrease exponentially with the sequence pair score.

% *identity*: Identity percentage for a sequence pair.

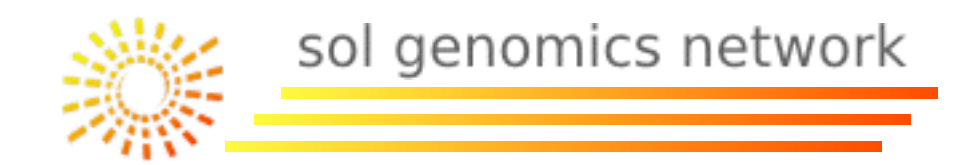

# Bioinformatic Web Tools:

- I Search Tools:
  - I.I By Ontology.
  - I.2 By Sequence Homology/Similarity (Blast).

#### I.3 - By Sequence/Chromosome coordinates (GBrowse).

- 2 Manipulation and Sequence Analysis Tools:
  - 2.1 Translators and Gene Predictors.
  - 2.2 Multiple Sequence Alignment(Clustalw).
  - 2.3 Protein Domain Analysis (InterProScan).
  - 2.4 Signal Peptide Analysis (SignalP).
- 3 Other Tools:
  - 3.1 Linkage Map Viewers (CViewer).
  - 3.2 Primer Design (Primer3).
- 4 Web Pages with Multiple Tools.

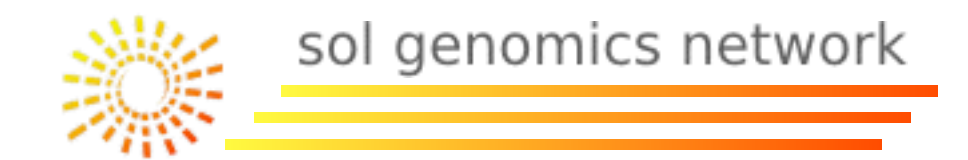

#### Sequence Location Searches (By coordinates):

Based in the location at a chromosome region or a sequence. It has a start and end coordinates.

# These searches generally uses Genome Browser as search software

More information at: <u>http://en.wikipedia.org/wiki/Genome\_browser</u>

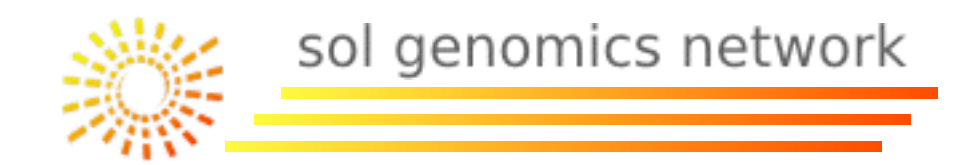

# Bioinformatic Web Tools:

- I Search Tools:
  - I.I By Ontology.
  - I.2 By Sequence Homology/Similarity (Blast).
  - I.3 By Sequence/Chromosome coordinates (GBrowse).

#### 2 - Manipulation and Sequence Analysis Tools:

- 2.1 Translators and Gene Predictors.
- 2.2 Multiple Sequence Alignment(Clustalw).
- 2.3 Protein Domain Analysis (InterProScan).
- 2.4 Signal Peptide Analysis (SignalP).

#### 3 - Other Tools:

- 3.1 Linkage Map Viewers (CViewer).
- 3.2 Primer Design (Primer3).
- 4 Web Pages with Multiple Tools.
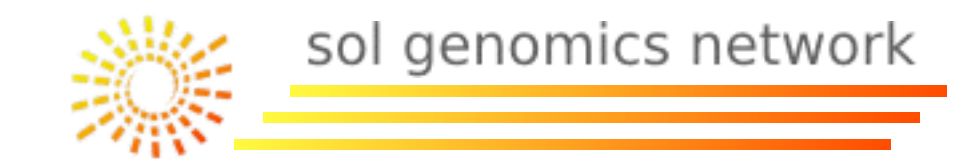

There are dozens of sequence manipulation tools with different licenses or for different operating systems.

- + Commercial package: LaserGene (DNAStar) (<u>http://www.dnastar.com/t-products-lasergene.aspx</u>)
- + Free packages: BioEdit (Windows) (<u>http://www.mbio.ncsu.edu/bioedit/bioedit.html</u>) eBioTools (MacOS) (<u>http://www.ebioinformatics.org/</u>)

Some databases have programs with similar functions integrated with the database interface.

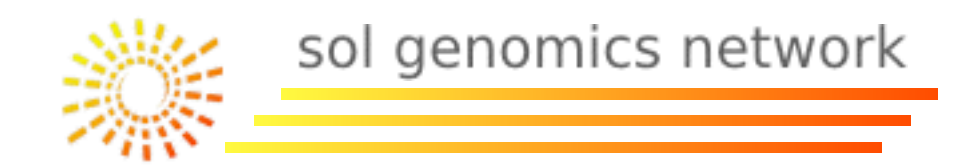

## Bioinformatic Web Tools:

- I Search Tools:
  - I.I By Ontology.
  - I.2 By Sequence Homology/Similarity (Blast).
  - I.3 By Sequence/Chromosome coordinates (GBrowse).
- 2 Manipulation and Sequence Analysis Tools:
  - 2.1 Translators and Gene Predictors.
  - 2.2 Multiple Sequence Alignment(Clustalw).
  - 2.3 Protein Domain Analysis (InterProScan).
  - 2.4 Signal Peptide Analysis (SignalP).

## 3 - Other Tools:

- 3.1 Linkage Map Viewers (CViewer).
- 3.2 Primer Design (Primer3).
- 4 Web Pages with Multiple Tools.

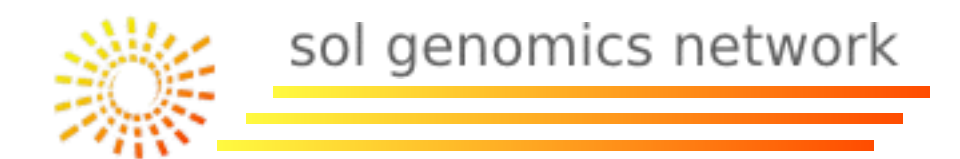

There are two tools types to find the right ORF for an expressed nucleotide sequence.

- Align with a mRNA or cDNA sequence, and select the longest ORF.
- Gene prediction based on the exon-intron structure

Tool types:

- Translators (DNA to proteins without exon-intron consideration, and analyzing all the possible ORFs). Use coding.
- Gene Predictors (DNA to CDS considering the intron-exon structure). They require software training with manually curated intron-exon structures.

2.1 - Translators and Gene Predictors.

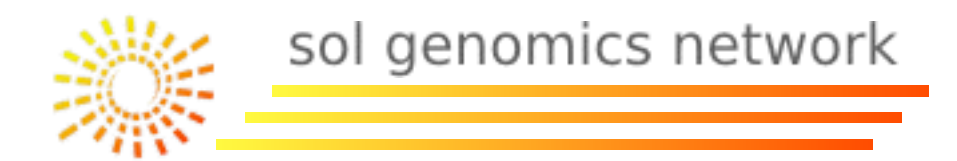

Web-based translator programs:

- Translate Tool (ExPASy): <a href="http://expasy.org/tools/dna.html">http://expasy.org/tools/dna.html</a>
- ORF Finder (NCBI): <u>http://www.ncbi.nlm.nih.gov/projects/gorf/</u>
- Transeq (EBI): <u>http://www.ebi.ac.uk/Tools/emboss/transeq/</u>
- RevTrans I.4 Server (CBS): <u>http://www.cbs.dtu.dk/services/RevTrans/</u>
- Transeq (UMass): <u>http://biotools.umassmed.edu/cgi-bin/biobin/transeq</u>
- Dnatoprotein (JHI): <u>http://www.dnatoprotein.com</u>/
- EstScan (embnet): <u>http://www.ch.embnet.org/software/ESTScan2.html</u>

2.1 - Translators and Gene Predictors.

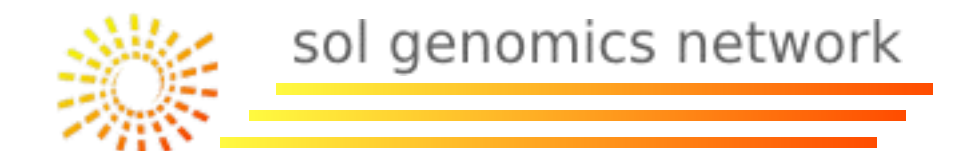

• Transeq (EBI): <u>http://www.ebi.ac.uk/Tools/emboss/transeq/</u>

| EMBL-EBI                                                                                            |                                                                                                    |             | Enter Text H        | lere        |                  | Find | Help Feedback       |  |
|----------------------------------------------------------------------------------------------------|----------------------------------------------------------------------------------------------------|-------------|---------------------|-------------|------------------|------|---------------------|--|
| Databases Tools                                                                                     | Research                                                                                                    | Training    | Industry            | About Us    | Help             |      | Site Index 🔊 🎒      |  |
| <ul> <li>Help Index</li> <li>General Help</li> </ul>                                                | EBI > Tools > Sequence Analysis > EMBOSS                                                                                                    |             |                     |             |                  |      |                     |  |
| <ul> <li>Formats</li> <li>Gaps</li> <li>Matrix</li> </ul>                                           | EMBOSS Transeq<br><u>Transeq</u> translates nucleic acid sequences to the corresponding peptide sequence. It can translate in any of<br>the 3 forward or three reverse sense frames, or in all three forward or reverse frames, or in all six frames. |             |                     |             |                  |      |                     |  |
| <ul> <li>References</li> <li>EMBOSS-Transeq Help</li> <li>Emboss Programmatic<br/>Access</li> </ul> | Fran<br>1<br>2<br>3<br>5T. F<br>-1                                                                                                    | ne          | Sta<br>Trim<br>No 🛟 | indard Code | Table<br>Reverse | (    | ¢<br>Colour<br>No ¢ |  |
|                                                                                                    | Enter or<br>R<br>6<br>Upload a file: (                                                                                                    | Ucleic acid | Sequence in an      | y format:   |                  | Run  | Help                |  |

2.1 - Translators and Gene Predictors.

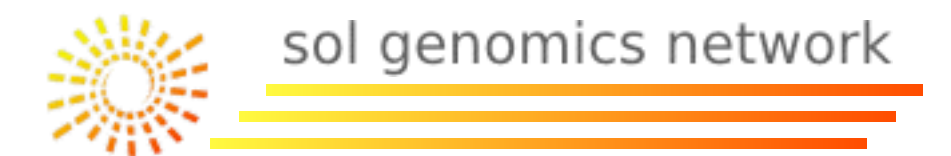

Web-based gene predictor programs:

• FGENESH (ULondon):

http://mendel.cs.rhul.ac.uk/mendel.php?topic=fgen-file

• GENESCAN (MIT):

http://genes.mit.edu/GENSCAN.html

• GeneMark.hmm (GaTech):

http://opal.biology.gatech.edu/GeneMark/eukhmm.cgi

• Augustus:

http://augustus.gobics.de/submission

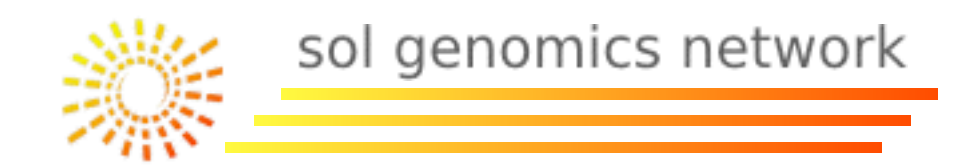

## Bioinformatic Web Tools:

- I Search Tools:
  - I.I By Ontology.
  - I.2 By Sequence Homology/Similarity (Blast).
  - 1.3 By Sequence/Chromosome coordinates (GBrowse).
- 2 Manipulation and Sequence Analysis Tools:
  - 2.1 Translators and Gene Predictors.
  - 2.2 Multiple Sequence Alignment (Clustalw).
  - 2.3 Protein Domain Analysis (InterProScan).
  - 2.4 Signal Peptide Analysis (SignalP).

## 3 - Other Tools:

- 3.1 Linkage Map Viewers (CViewer).
- 3.2 Primer Design (Primer3).
- 4 Web Pages with Multiple Tools.

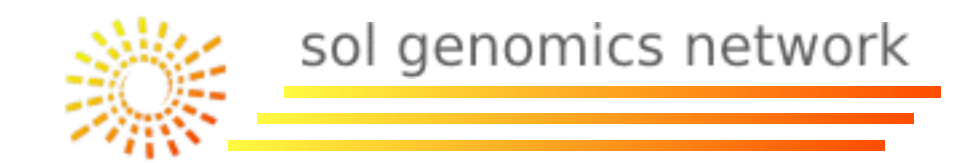

There are programs for multiple sequence alignment (nucleotide or protein) such as ClustalW or Muscle

Some of them, as ClustalW, can create simple phylogenetic trees based in simple algorithms such as *Neighbor-Joining*.

- ClustalW (EBI): <u>http://www.ebi.ac.uk/Tools/msa/clustalw2/</u>
- Kalign (EBI): <u>http://www.ebi.ac.uk/Tools/msa/kalign</u>
- MAFFT (EBI): <u>http://www.ebi.ac.uk/Tools/msa/mafft</u>
- MUSCLE (EBI): <u>http://www.ebi.ac.uk/Tools/msa/muscle</u>
- T-Coffee (EBI): <u>http://www.ebi.ac.uk/Tools/msa/tcoffee</u>

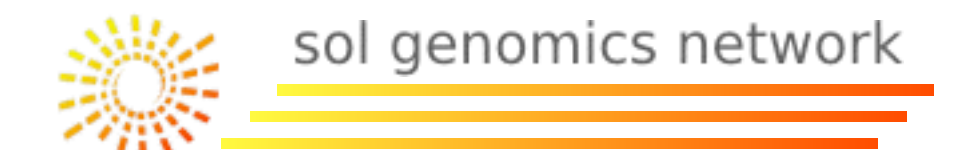

| 🙆 🔿 🔿 📄 se                                                                                                    | quence.fasta                                                                                                    |                          |            |        |
|----------------------------------------------------------------------------------------------------|----------------------------------------------------------------------------------------------------|--------------------------|------------|--------|
| >gil152250891refINP_180705.11 F-box protein DOR [Arad<br>MKSRRQNVSVARQTILGRDENFEPIPIDLVIEIFSRSPVKSIARCRCVSKLW<br>ARPRLLFACQKHRELFFFSTPQPHNPNESSSPLAASFHMKIPFDGRFNIISP<br>PEFVSAICNPSTGQSLTLPKPKTRKRIWGTSHFGYDPIEKQFKVLSMNIGDG<br>RIECSIPHVHGSKGICINGVLYYRAKADMFSGTLMIVCFDVRFEKFSYIKIL<br>EGPSYICGKRFEMWVLGDPEKHEWLKHTYELRPRWQNVLGEDLLIFAGMTGT<br>YNLERNTIRRVEIQGMGAFKVNEDYIFLDHVEDVKLI               | Didopsis thaliana]<br>ASILRLPYFTELYLTKSC<br>IGGLVFVRYEQILKGRKT<br>VYKEHYVLTLGTENLSWR<br>KPTTTLISYNGKLASLVW<br>NEIVLSPKYPSHPFYVFY                     | Input: Set               | of 5 pr    | oteins |
| >gil2978372291refIXP_002886496.11 hypothetical prote<br>MKTERQNVSEDVVVVTERNKRAKTSNNGGEPIPFDLTVEICSRLPAKSISRF<br>LFLTRSLARPQLLFACHKDNHVFVFSSPQPQNIDDNNASSLLAANYHMKIPF<br>DERYSNGKEHKVSVICNPSTRQSLTLPKLKTRKRIGVRSYFGFEPIEKQYKV<br>QVLTLGTRKPSWRMIECWIPHSLYHTYNNVCINGVLYYPAVNTSSKGFIIVS<br>SSYYGPHLINYNGKLGSLGSGGFGGIGASCTSITLRVLEDAEKHEWSEHIVV<br>VGVTRTNEIVLSLRFPSTPFYVFYYNTERNAIRRVEIQGQEAFKDHSVYTFL | in ARALYDRAFT_893290<br>RCVLKLWGSILRLPYFTE<br>YASSFERCSSVRGLVFFG<br>LSMTWGIYGTRDMDSEEH<br>FDFRSEEFRFVEDTDTSI<br>LPAWWKNIFGGECTVLSV<br>DHVENVNMKLLEGF | [Arabidopsis lyrata subs | p. lyrata] |        |
| >gil152391821refINP_201386.11 F-box protein [Arabido<br>MRTLRRNVTENRLTISRRRTEKKTSPNKTEKSVQIPVDIIIEILLRLPAKSI<br>FTELFLTRSLHRPQLLFCCKKDGNLFFFSSPQLQNPYENSSAISLKNFSLCY<br>ETVTVICNPSTGHTLSLPKPMKTSIGPSRFFVYEPIQKQFKVLLSYKSDEHQ<br>PHILGMSEICINGVLYYPAINLSSGDYIIVCFDVRSEKFRFITVMEEFIKAA<br>RYCFVDGRSKSIELWVLQDAEKKEWSKHTYVLPAWWQHRIGTLNLRFVGVTR<br>YFNIERKTMMSVAIQGMEAFQGHLVFTYLDHVENVKLLHNMF           | DSIS THALIANA]<br>ATCRCVSKLWISVICRQD<br>KISRPVNGLICFKRKEMN<br>VLTLGTGELSWRIIECSM<br>HDGTLINYNGKLASLVSE<br>TNEIMLSPCYQTVPFDVY                         |                          |            |        |
| >gil152295531refINP_189038.11 putative F-box protein<br>MRSRQLHNVSEDRETLSRRNKRSKTSLNGHIPIDLLIEIFLKLPVKSIATCR<br>FLTKSSSRPQLLFACANDNGYFFFSSNQPQNLDENSSPIAAYPLTHVPKSRD<br>GRIRPVDVSIIYNPSTGESLTLPKTNMTRKKIYTVTSFLGYDPIEKQYKVLS<br>LGTGKLSWRMIKCCLNYQHPLKNSEICINGVLYYLAMVNGSSWPTRAVVCFD<br>TTLINYNNGKLGMLMGQEAHKTISGICRSFELWVLEDTVKHEWSKHVYLLPP<br>TSEIVLFRPDEPLCVFYYNIDRNTIKRVGIRGLEAFKYFRIFLNHVENVKLF | [Arabidopsis thalian<br>SVSKFWTYVLGRQDFTEL<br>LGPPINGLVSLRGERILK<br>MNMSYEKHPKCEGYQVLT<br>IRSEMFNFMEVYRELSYT<br>LWKDAVANTRLYFAGMIG                   | ia]                      |            |        |
| >gil297819588 reflXP_002877677.1  hypothetical prote<br>MSTMMKKRKRHVSKEDVALTISSSLGEYGENSGTLPMDLMVEILSRVPAKSA<br>FTNLYLTRSPTRPRLLITFQAEGKWSFFSSPEYLISDQNSNLVVVDNHMDVPI<br>DEWVLSRKKDARMMICNPSTRQFQSLPKVRSRRNKVITYIGYDPIEKEYKVL<br>LTLGTGKLKWRMLKCFVEHFPHHKEICINGVLYYLAVKDETREDIIVCFHVK<br>YNGKLGGIRHGFMEGGVAGYELWDLDIEKEDWTRHIHILPPMWKQVVGETRV<br>SNPFYIFHLNIERNSITRVEIQGTGPLEGQQVYTFINHIENVKLIM      | in ARALYDRAFT_906230<br>AKFHCVSKNWNSLLRSSY<br>KDYSFGVCEPVCGLLCTR<br>CMTICERPYMFKAEEHQV<br>HEKFQFILNKAPLSTLIN<br>YVVGMIGTSEIVFSPFVK                   | [Arabidopsis lyrata subs | p. lyrata] |        |

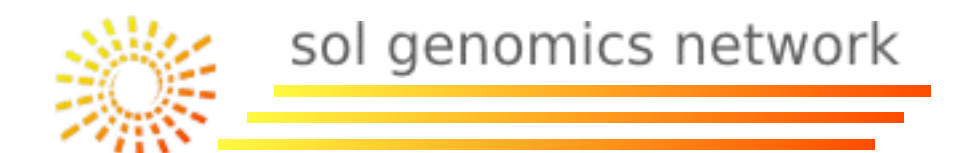

| ClustalW2 - Mu                                                                                                    | Itiple Sequence Alignment                                                                                                    |  |
|----------------------------------------------------------------------------------------------------|----------------------------------------------------------------------------------------------------|--|
| lustalW2 is a gene                                                                                                    | ral purpose multiple sequence alignment program for DNA or proteins.                                                                                                    |  |
| se this tool                                                                                                    |                                                                                                    |  |
| STEP 1 - Enter yo                                                                                                    | ur input sequences                                                                                                    |  |
| Enter or paste a se                                                                                                    | t of Protein 🔷 sequences in any supported format:                                                                                                    |  |
| SUBSP. Jyratal<br>MSTMMKKRKRHVS<br>FTNLYLTRSPTRPRL<br>DEWVLSRKKDARM<br>LTLGTGKLKWRMLK<br>YNGKLGGIRHGFME<br>SNPFYIFHLNIERNSI | KEDVALTISSSLGEYGENSGTLPMDLMVEILSRVPAKSAAKFHCVSKNWNSLLRSSY<br>LITFQAEGKWSFFSSPEYLISDQNSNLVVVDNHMDVPKDYSFGVCEPVCGLLCTR<br>MICNPSTRQFQSLPKVRSRRNKVITYIGYDPIEKEYKVLCMTICERPYMFKAEEHQV<br>CFVEHFPHHKEICINGVLYYLAVKDETREDIIVCFHVKHEKFQFILNKAPLSTLIN<br>GGVAGYELWDLDIEKEDWTRHIHILPPMWKQVVGETRVYVVGMIGTSEIVFSPFVK<br>TRVEIQGTGPLEGQQVYTFINHIENVKLIM |  |
| Or, upload a file: (                                                                                                    | Choose File No file chosen                                                                                                    |  |
| STEP 2 - Set your<br>Alignment Type:                                                                                        | ●Slow ○Fast                                                                                                    |  |
| The default setting                                                                                                    | s will fulfill the needs of most users and, for that reason, are not visible.                                                                                                    |  |
| More options                                                                                                    | (Click here, if you want to view or change the default settings.)                                                                                                    |  |
| STEP 3 - Set your                                                                                                    | Multiple Sequence Alignment Options                                                                                                    |  |
| The default setting                                                                                                    | s will fulfill the needs of most users and, for that reason, are not visible.                                                                                                    |  |
| More options                                                                                                    | (Click here, if you want to view or change the default settings.)                                                                                                    |  |
| STEP 4 - Submit v                                                                                                    | our job                                                                                                    |  |
| orer 4 outlinty                                                                                                    | mail (Tick this box if you want to be notified by email when the results are available)                                                                                                    |  |
| Be notified by e                                                                                                    |                                                                                                    |  |

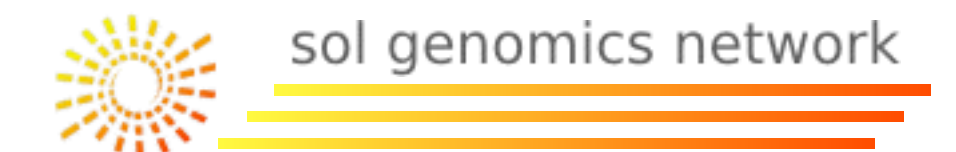

| EBI > Tools > N | Multiple Sequence Alig | nment > Clusta | IW2      |            |          |            |           |          |     |
|-----------------|------------------------|----------------|----------|------------|----------|------------|-----------|----------|-----|
| ClustalW2       | Results                |                |          |            |          |            |           |          |     |
| Alignments      | Result Summary         | Guide Tree     | Submissi | on Details | Submit   | Another Jo | b         |          |     |
| Alignment       |                        |                |          |            |          |            |           |          |     |
| Download Al     | ignment File Sho       | w Colors       |          |            |          |            |           |          |     |
| CLUSTAL 2.1     | multiple seque         | nce alignme    | nt       |            |          |            |           |          |     |
| gi 15225089     | ref NP_180705.         | 1 -            | MKSR-R   | ONVSVARQT  | ILGRDE-  | WTONN-     | -NFEPIPID | LVIEIFSR | 36  |
| gi 15239182     | ref NP 201386.         | 1 -            | MRTL-R   | RNVTENRLT  | TSRRTE   | KTSPNKT    | KSVOTPVD  | DITELLR  | 46  |
| gi 15229553     | ref NP 189038.         | 1 -            | MRSRQL   | INVSEDRET  | LSRRNKR  | SKTSLN     | GHIPID    | LLIEIFLK | 42  |
| gi 29781958     | 8 ref XP_002877        | 677. M         | STMMKKRK | RHVSKEDVA  | LTISSSL  | GEYGEN     | SGTLPMD   | LMVEILSR | 46  |
|                 |                        |                | * •      | *          | :        |            | :*.*      |          |     |
| gi 15225089     | ref NP_180705.         | 1  S           | PVKSIARC | RCVSKLWAS  | ILRLPYF  | PELYLTKS   | CARPRLLFA | COKHRELF | 86  |
| gi 29783722     | 9 ref XP_002886        | 496. L         | PAKSISRF | RCVLKLWGS  | ILRLPYF  | TELFLTRSI  | LARPQLLFA | CHKDNHVF | 93  |
| gi 15239182     | ref NP_201386.         | 1 I            | PAKSIATC | RCVSKLWIS  | VICRODF  | PELFLTRSI  | LHRPQLLFO | CKKDGNLF | 96  |
| gi   15229553   | ref NP_189038.         | 1  L           | PVKSIATC | RSVSKFWTY  | VLGRQDF  | PELFLTKS:  | SSRPQLLFA | CANDNGYF | 92  |
| g1 29/81928     | 8 rer XP_0028//        | 6//. V         | *.** :   | :.* * *    | :: *     | *:*:**:*   | **:**:    |          | 90  |
| ai   15225089   | ref NP 180705.         | 11 12          | FSTPOPHN | PNESSSP    | TAASFHM  | TPEDG-RI   | NTTSPTCO  | UVEVEVEO | 133 |
| gi 29783722     | 9 ref XP 002886        | 496. V         | FSSPOPON | IDDNNASSI  | LAANYHM  | KIPFYASSI  | FERCSSVRO | LVFFGDER | 143 |
| gi 15239182     | ref NP 201386.         | 1  F           | FSSPQLQN | PYENSSAIS  | LKN      | FSLC       | KISRPVNO  | LICFK    | 135 |
| gi 15229553     | ref NP_189038.         | 1 F            | FSSNOPON | LDENSSPIA  | AYP      | -LTHVPKSH  | RDLGPPING | LVSLRGER | 137 |
| gi 29781958     | 8 ref XP_002877        | 677. F         | FSSPEYLI | SDQNSNLVV  | VDNHI    | DVPKDYSI   | GVCEPVCG  | LLCTRDEW | 143 |
|                 |                        |                | **: :    | *.         |          |            | .: *      | *:       |     |
| gi 15225089     | ref NP 180705.         | 1  І           | LKGRKTPE | FVSAICNPS  | TGOSLTL  | PKPK-TRK   | RIW-GTSHP | GYDPIEKO | 181 |
| gi 29783722     | 9 ref XP_002886        | 496. Y         | SNGKEH   | KVSVICNPS  | TROSLTLI | PKLK-TRK   | RIG-VRSYP | GFEPIEKQ | 189 |
| gi 15239182     | ref NP_201386.         | 1  -           | RKEMNE   | IVTVICNPS  | TGHTLSL  | PKPMKTS    | SIG-PSRFF | VYEPIQKQ | 179 |
| gi 15229553     | ref NP_189038.         | 1  І           | LKGRIRPV | DVSIIYNPS  | TGESLTL  | PKTNMTRKI  | XIYTVTSFI | GYDPIEKQ | 187 |
| gi 29781958     | 8 ref XP_002877        | 677. V         | LSRKKD   | ARMMICNPS  | TROFOSLI | PKVRSRRN   | (VITYI    | GYDPIEKE | 188 |
|                 |                        |                | :        | * ***      | * . :**  | ** :.      |           | **:*:    |     |

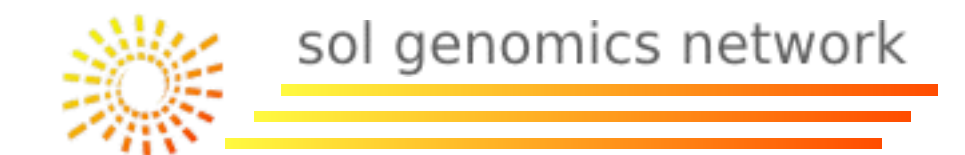

| ClustalW2                                                                                                    | Results                                                                  |                                                                           |                    |                    |  |
|----------------------------------------------------------------------------------------------------|--------------------------------------------------------------------------|---------------------------------------------------------------------------|--------------------|--------------------|--|
| Alignments                                                                                                    | Result Summary                                                           | Guide Tree                                                                | Submission Details | Submit Another Job |  |
| Guide Tree                                                                                                    |                                                                          |                                                                           |                    |                    |  |
| Download G                                                                                                    | uide Tree File                                                           |                                                                           |                    |                    |  |
| (<br>gi 15225089                                                                                               | ref NP 180705.                                                           | 11.0 21002                                                                |                    |                    |  |
| gi 29783722<br>:0.01981,<br>gi 15239182<br>:0.01344,<br>gi 15229553<br>gi 29781958<br>Phylogram                | 9 ref XP_002886<br> ref NP_201386.<br> ref NP_189038.<br>8 ref XP_002877 | 1 :0.21903,<br>496.1 :0.220<br>1 :0.26252)<br>1 :0.25932,<br>677.1 :0.329 | 024)<br>906);      |                    |  |
| gi 29783722<br>:0.01981,<br>gi 15239182<br>:0.01344,<br>gi 15229553<br>gi 29781958<br>Phylogram<br>Show as Cla | 9 ref XP_002886<br> ref NP_201386.<br> ref NP_189038.<br>8 ref XP_002877 | 496.1 :0.22<br>1 :0.26252)<br>1 :0.25932,<br>677.1 :0.32                  | 024)<br>906);      |                    |  |

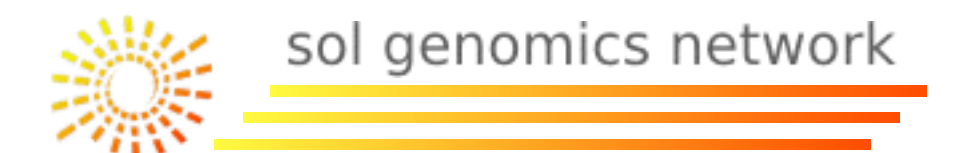

• ClustalW (EBI): <u>http://www.ebi.ac.uk/Tools/msa/clustalw2/</u>

| ClustalW2  | Results           |            |                    |                    |
|------------|-------------------|------------|--------------------|--------------------|
| Alignments | Result Summary    | Guide Tree | Submission Details | Submit Another Job |
| lignment   |                   |            |                    |                    |
| Download A | lignment File Sho | ow Colors  |                    |                    |

## The alignment can be downloaded to be used by phylogenetic programs like Protpars (from Phylip package).

|                                                                                                    | Protein parsimony algorithm, version 3.                                                                                                    |
|----------------------------------------------------------------------------------------------------|----------------------------------------------------------------------------------------------------|
| phylip 3.67: protpars                                                                                                    |                                                                                                    |
| Protein Sequence Parcimony Method ?                                                                                                    | One most parsimonious tree found:                                                                                                    |
| Alignment File 2 [use example data]     EDT CLEAR Enter your data below:     EDCMCAFKY NEDYHELDHY EDVKU     DOCCOFAFKY NEDYHELDHY EDVKU     DOCCOFAFKY INSVITTEDHY ENVKULISME -     DOCCOFAFKY INSVITTEDHY ENVKULISME -     GRELLARY FRIFLNHY DNYKLF     DOCCOFAFKY FRIFLNHY DNYKLF     DOCCOFAFKY INSVITTEDHY ENVKULISME -     GRELLARY FRIFLNHY DNYKLF     GRELLARY FRIFLNHY DNYKLF     DOCCOFAFKY INSVITTEDHY ENVKULISME -     GRELLARY FRIFLNHY DNYKLF     GRELLARY FRIFLNHY DNYKLF     DOCCOFAFKY INSVITTEDHY ENVKULISME -     GRELLARY FRIFLNHY DNYKLF     GRELLARY FRIFLNHY DNYKLF     DOCCOFAFKY INSVITTEDHY ENVKULISME -     GRELLARY FRIFLNHY DNYKLF | +ArFbox2<br>+3<br>1 +AtFbox1<br>+2<br>1 1 +ARALY_9062<br>1 +4<br>1 +4<br>1 +ARALY_8932<br>1<br>+AtDOR<br>remember: this is an unrooted tree! |
| Web-based Phylip package:                                                                                                    | requires a total of 1060.000                                                                                                    |
| http://mobyle.pasteur.fr/cgi-bin/portal.py?#welcome                                                                                                    |                                                                                                    |

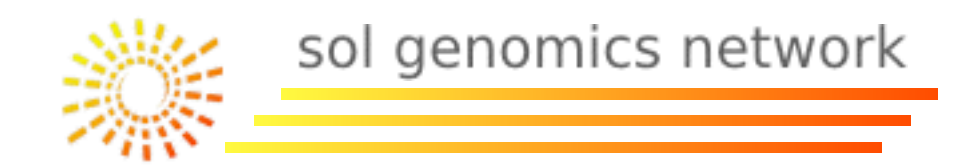

## Bioinformatic Web Tools:

- I Search Tools:
  - I.I By Ontology.
  - I.2 By Sequence Homology/Similarity (Blast).
  - I.3 By Sequence/Chromosome coordinates (GBrowse).

## 2 - Manipulation and Sequence Analysis Tools:

- 2.1 Translators and Gene Predictors.
- 2.2 Multiple Sequence Alignment (Clustalw).

## 2.3 - Protein Domain Analysis (InterProScan).

2.4 - Signal Peptide Analysis (SignalP).

## 3 - Other Tools:

- 3.1 Linkage Map Viewers (CViewer).
- 3.2 Primer Design (Primer3).
- 4 Web Pages with Multiple Tools.

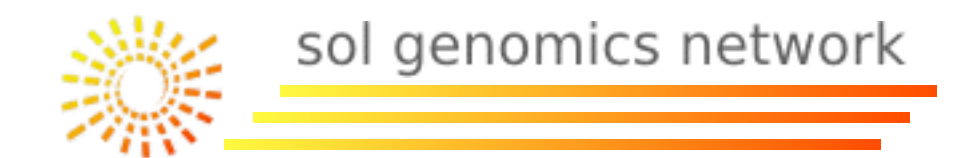

Some of the functional annotations are made by homology search with conserved protein fragments or **domains**.

InterPro (<u>http://www.ebi.ac.uk/interpro/</u>) is an EBI resource with several protein domain databases such as *ProSite*, *Pfam* or *Superfamily*.

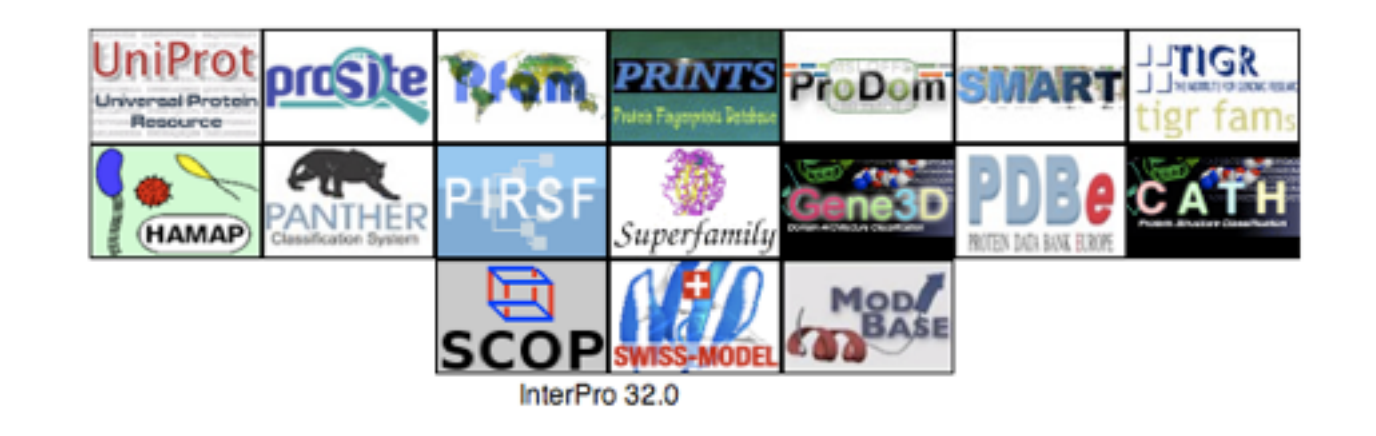

The tools used for functional domain search is InterProScan (<u>http://www.ebi.ac.uk/Tools/pfa/iprscan/</u>).

## 2.3 - Protein Domain Analysis

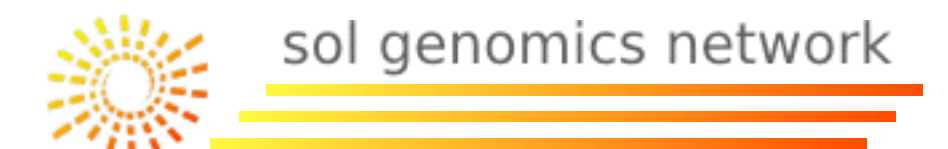

## InterProScan (<u>http://www.ebi.ac.uk/Tools/pfa/iprscan/</u>).

| BI > Tools > Protein F                                                                            | Functional Analysis > I                                                                             | nterProScan                                                             |                                                                        |                                              |
|---------------------------------------------------------------------------------------------------|----------------------------------------------------------------------------------------------------|-------------------------------------------------------------------------|------------------------------------------------------------------------|----------------------------------------------|
| InterProScan Se                                                                                   | equence Search                                                                                      |                                                                         |                                                                        |                                              |
| This form allows you<br>locumentation for the<br>nanual or help page<br>Jse this tool             | to query your seque<br>e perl stand-alone in<br>s.                                                  | nce against InterPro. F<br>terProScan package (                         | For more detailed info<br>Readme file or FAQ                           | ormation see the<br>s), or the InterPro user |
| STEP 1 - Enter you                                                                                | r innut seguence                                                                                    |                                                                         |                                                                        |                                              |
| Enter or paste a PR                                                                               | OTFIN sequence in                                                                                   | any supported format:                                                   |                                                                        |                                              |
| PEFVSAICNPSTGQSL<br>RIECSIPHVHGSKGIC<br>EGPSYICGKRFEMWV<br>YNLERNTIRRVEIQGM<br>Or, upload a file: | TLPKPKTRKRIWGTSH<br>INGVLYYRAKADMFSO<br>LGDPEKHEWLKHTYEL<br>MGAFKVNEDYIFLDHV<br>Choose File No file | FGYDPIEKQFKVLSMNIG<br>TLMIVCFDVRFEKFSYIK<br>RPRWQNVLGEDLLIFAG<br>EDVKLI | GDGVYKEHYVLTLGTEI<br>ILKPTTTLISYNGKLASI<br>MTGTNEIVLSPKYPSH            | NLSWR<br>LVW<br>PFYVFY                       |
| STEP 2 - Select the                                                                               | applications to run                                                                                 |                                                                         |                                                                        |                                              |
| Select All Clear                                                                                  | All                                                                                                 |                                                                         |                                                                        |                                              |
| <ul> <li>BlastProDom</li> <li>HMMTigr</li> <li>SignalPHMM</li> </ul>                              | <ul> <li>✓ FPrintScan</li> <li>✓ ProfileScan</li> <li>✓ TMHMM</li> </ul>                            | <ul> <li>✓ HMMPIR</li> <li>✓ HAMAP</li> <li>✓ HMMPanther</li> </ul>     | <ul> <li>✓ HMMPfam</li> <li>✓ PatternScan</li> <li>✓ Gene3D</li> </ul> | ✓ HMMSmart ✓ SuperFamily                     |
| CTED 2 Cubmiture                                                                                  | uur lah                                                                                             |                                                                         |                                                                        |                                              |
| Be potified by on                                                                                 | our job                                                                                             | ou want to be notified                                                  | by omail when the m                                                    | eulte are available)                         |
| Be notilied by en                                                                                 | ian (nok uns box if y                                                                               | ou want to be notified                                                  | by email when the fe                                                   | suns are available)                          |
|                                                                                                   |                                                                                                    | Submit                                                                  |                                                                        |                                              |
|                                                                                                   |                                                                                                    |                                                                         |                                                                        |                                              |

## 2.3 - Protein Domain Analysis

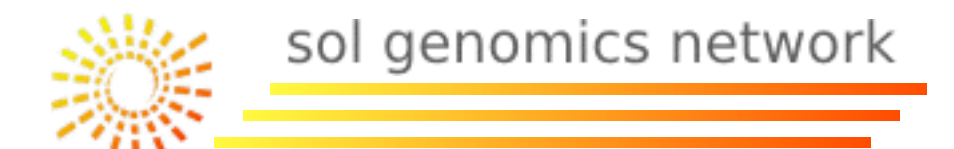

#### InterProScan (<u>http://www.ebi.ac.uk/Tools/pfa/iprscan/</u>).

|                                                                          | Results                          |                          |                    |                                                   |                                        |
|--------------------------------------------------------------------------|----------------------------------|--------------------------|--------------------|---------------------------------------------------|----------------------------------------|
| Summary Table                                                            | Tool Output Visual O             | utput Submission Details | Submit Another Job |                                                   |                                        |
| terProScan Vi                                                            | isual Output                     |                          |                    |                                                   |                                        |
| Download in SV                                                           | G format                         |                          |                    |                                                   |                                        |
| nterProScan (ve<br>equence: NP_1807<br>angth: 387<br>RC64: ABA57A26      | rsion: 4.8)<br>705.1<br>79C00184 |                          |                    | Launched Mon, Jun 13<br>Finished Mon, Jun 13      | , 2011 at 18:04:2<br>, 2011 at 18:04:5 |
| InterPro Match                                                           | .h                               | Query S                  | equence            | Bescription 387                                   |                                        |
| IPR001810<br>PF00<br>SM00                                                | F-box domain, cyclin             | -like                    |                    | F-box<br>FBOX                                     |                                        |
| IPR013187<br>PF08                                                        | F-box associated dor             | main, type 3             |                    | FBA_3                                             |                                        |
| IPR017451<br>TIGR01                                                      | F-box associated inte<br>640 •   | eraction domain          |                    | F_box_assoc_1                                     |                                        |
|                                                                          | E-box domain Sko2                | -like                    |                    |                                                   |                                        |
| IPR022364<br>SSF81                                                       | 1383                             |                          |                    | F-box_dom_Skp2-like                               |                                        |
| IPR022364<br>SSF81<br>noIPR<br>G3DSA:1.20.1280<br>PTHR116<br>PTHR11603:S | unintegrated                     |                          |                    | G3DSA:1.20.1280.50<br>PTHR11603<br>PTHR11603:SF79 |                                        |

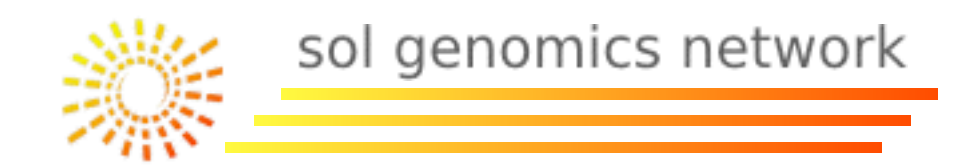

## Bioinformatic Web Tools:

- I Search Tools:
  - I.I By Ontology.
  - I.2 By Sequence Homology/Similarity (Blast).
  - I.3 By Sequence/Chromosome coordinates (GBrowse).

## 2 - Manipulation and Sequence Analysis Tools:

- 2.1 Translators and Gene Predictors.
- 2.2 Multiple Sequence Alignment (Clustalw).
- 2.3 Protein Domain Analysis (InterProScan).

## 2.4 - Signal Peptide Analysis (SignalP).

## 3 - Other Tools:

- 3.1 Linkage Map Viewers (CViewer).
- 3.2 Primer Design (Primer3).
- 4 Web Pages with Multiple Tools.

## 2.4 - Signal Peptide Analysis

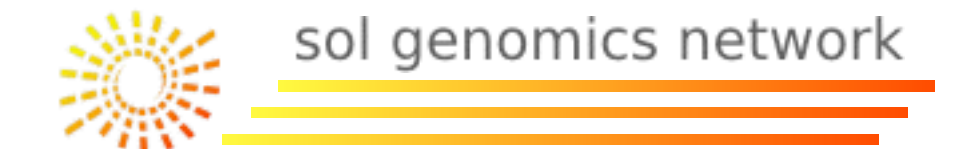

A signal peptide is a short (3-60 amino acids long) peptide chain that directs the transport of a protein. Signal peptides may also be called targeting signals, signal sequences, transit peptides, or localization signals. (wikipedia).

| Examples: | Transport to the nucleus (NLS)      | -Pro-Pro-Lys-Lys-Lys-Arg-Lys-Val-                                                                                                    |
|-----------|-------------------------------------|----------------------------------------------------------------------------------------------------|
|           | Transport to the endoplasmic retice | ulum H <sub>2</sub> N-Met-Met-Ser-Phe-Val-Ser-Leu-<br>Leu-Leu-Val-Gly-Ile-Leu-Phe-<br>Trp-Ala-Thr-Glu-Ala-Glu-Gln-<br>Leu-Thr-Lys-Cys-Glu-Val-Phe-<br>Gln- |
|           | Retention to the endoplasmic retice | ulum -Lys-Asp-Glu-Leu-COOH                                                                                                    |
|           | Transport to the mitochondrial mat  | rix H <sub>2</sub> N-Met-Leu-Ser-Leu-Arg-Gln-Ser-<br>Ile-Arg-Phe-Phe-Lys-Pro-Ala-<br>Thr-Arg-Thr-Leu-Cys-Ser-Ser-<br>Arg-Tyr-Leu-Leu-                      |
|           | Transport to the peroxisome (PTS1)  | -Ser-Lys-Leu-COOH                                                                                                    |
|           | Transport to the peroxisome (PTS2)  | H <sub>2</sub> NArg-Leu-X <sub>5</sub> -His-Leu-                                                                                                    |

SignalP (<u>http://www.cbs.dtu.dk/services/SignalP/</u>) is a program to predict signal peptides.

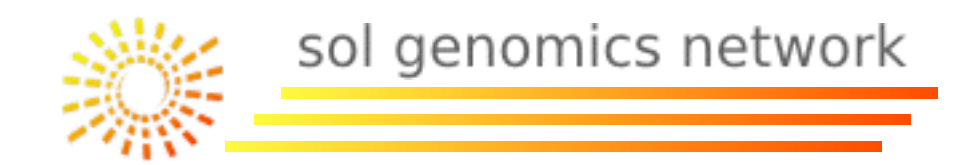

## Bioinformatic Web Tools:

- I Search Tools:
  - I.I By Ontology.
  - I.2 By Sequence Homology/Similarity (Blast).
  - I.3 By Sequence/Chromosome coordinates (GBrowse).
- 2 Manipulation and Sequence Analysis Tools:
  - 2.1 Translators and Gene Predictors.
  - 2.2 Multiple Sequence Alignment (Clustalw).
  - 2.3 Protein Domain Analysis (InterProScan).
  - 2.4 Signal Peptide Analysis (SignalP).
- 3 Other Tools:
  - 3.1 Linkage Map Viewers (CViewer).
  - 3.2 Primer Design (Primer3).
- 4 Web Pages with Multiple Tools.

## 3.2 - Primer Design.

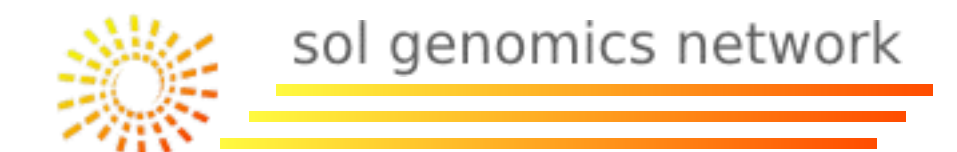

There are some web-based tools to design primers or to check the possible amplify fragments with the primers designed.

• Primer-Blast (NCBI) (design):

http://www.ncbi.nlm.nih.gov/tools/primer-blast/

• Primer3 (design):

http://frodo.wi.mit.edu/primer3/

• In-Silico PCR (SGN) (fragment analysis):

http://solgenomics.net/tools/insilicopcr/index.pl

## 3.2 - Primer Design.

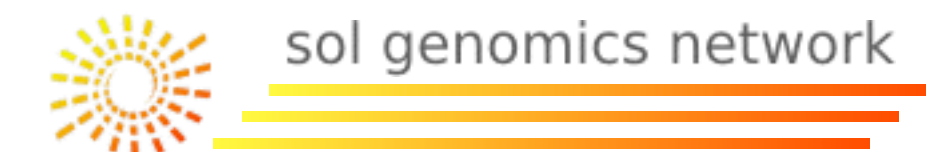

• Primer3 (design): <u>http://frodo.wi.mit.edu/primer3/</u>

## Copy the downloaded sequence to Primer3. Change min. size to I 23 pb (intron size) Change target to 200 (intron start), I 23 (intron length)

| Drimer?                                                                                                    | Checks for mispriming in template,                    | disclaimer       | Primer3 Home           |
|----------------------------------------------------------------------------------------------------|-------------------------------------------------------|------------------|------------------------|
| FIIIIEIS (v. 0.4.0) Pick primers from a DNA sequence.                                                                                                    | Primer3plus interface                                 | cautions         | FAQ/WIKI               |
| Paste source sequence below (5'->3', string of ACGTNacgtn other letters treated as N number ALUs, LINEs, etc.) or use a Mispriming Library (repeat library): NONE                                                                                                    | bers and blanks ignored). FASTA format ok. Please     | N-out undesiral  | ble sequence (vector,  |
| AACGTCAATGAATAGATAGATGGCTGCCGCGGCAATCCAAAGTTCCCCGGCTGCTTCCCG<br>CCACCACCACTTCCACCCTGACGGGGCTCATTACCAAAGTTCTTGAAATGATAATTA<br>CTCCCCATTTCACTAAAACTCCTCAGTCCTCACACAAATCCGCCTTCAAACCTCAGCTCTG<br>TTATTCAAGAATCACAAAACCTACATATCAGATCAACAAGTTAATTCCCTTCCCTTTGAA<br>CCTTTTTCCTTATCATACTGTTCAACCCTTCACACAAGATCAACTCTATTTACAAACACA<br>CAGTTAATTAAAAGCAAAATATACCTGGAAAGAGATCAAAAATCAATTTACAGCTAAAAC |                                                       |                  |                        |
| Pick left primer,<br>or use left primer below:                                                                                                    | e oligo below: Pick right primer, or use right primer | ner below (5' to | 3' on opposite strand) |
|                                                                                                    |                                                       |                  |                        |
| Pick Primers       Reset Form         Sequence Id:       A string to identify your output.         Targets:       200,123       E.g. 50,2 requires primers to surround the 2 bases at position                                                                                                    | ons 50 and 51. Or mark the source sequence with [ a   | nd ]: e.gATC     | T[CCCC]TCAT            |
| Excluded       E.g. 401,7 68,3 forbids selection of primers in the 7 bases s        ATCT <cccc>TCAT forbids primers in the central CCCC</cccc>                                                                                                    | tarting at 401 and the 3 bases at 68. Or mark the sou | irce sequence wi | th < and >: e.g.       |
| Product Size Ranges 123-223                                                                                                    |                                                       |                  |                        |
| Number To Return         5         Max 3' Stability         9.0           Max Repeat Mispriming         12.00         Pair Max Repeat Mispriming         24.00           Max Template Mispriming         12.00         Pair Max Template Mispriming         24.00                                                                                                    |                                                       |                  |                        |
|                                                                                                    |                                                       |                  |                        |

#### 3.2 - Primer Design.

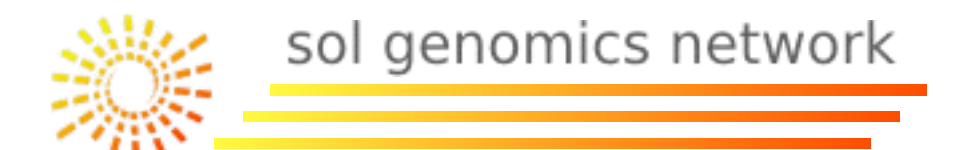

• Primer3 (design): <u>http://frodo.wi.mit.edu/primer3/</u>

<<<<< right primer

```
No mispriming library specified
Using 1-based sequence positions
OLIGO
              <u>start len</u>
                           tm gc% any 3' seg
LEFT PRIMER
              157 19 60.20 52.63 3.00 3.00 ATCCGCCTTCAAACCTCAG
                373 21 59.51 47.62 2.00 2.00 AAGGGGTTGGTGAGTTTTAGC
RIGHT PRIMER
SEQUENCE SIZE: 524
INCLUDED REGION SIZE: 524
PRODUCT SIZE: 217, PAIR ANY COMPL: 6.00, PAIR 3' COMPL: 3.00
TARGETS (start, len)*: 200,123
   1 AACGTCAATGAATAGATAGATGGCTGCCGCGGCAATCCAAAGTTCCCCGGCTGCTTCCCG
  61 CCACCACCACCTCCACCTCGCTGGCTCATTACCAAAGTTCTTGAAATGATAATTA
 121 CTCCCCATTTCACTAAAACTCCTCAGTCCTCACACAATCCGCCTTCAAACCTCAGCTCTG
                                    181 TTATTCAAGAATCACAAAACCTACATATCAGATCAACAAGTTAATTCCCTTCCCTTTGAA
                      241 CCTTTTTCCTTATCATACTGTTCAACCCTTCACATAAATGTACATCTATTTACAAACACA
     301 CAGTTAATTAAAAGCAAAATATACCTGGAAAGAGATCAAAAATCAATTTACAGCTAAAAC
     ********************
                                                   <<<<<<
 361 TCACCAACCCCTTATCAATAAAATCATCAAAAAACAAATCCTATTTGAAATTCACTTCATT
     <<<<<<<
 421 CAACTAAATTGACTGCATTTTCAGTTCACCCCAAGAACCCCCCAAAACCACCTTCCCCAC
 481 CCACCAATCCAATAAAGAACACACCTTTTGACCTTCAAATACAC
KEYS (in order of precedence):
****** target
>>>>> left primer
```

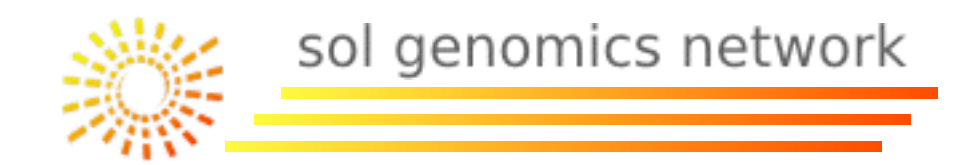

## Bioinformatic Web Tools:

- I Search Tools:
  - I.I By Ontology.
  - I.2 By Sequence Homology/Similarity (Blast).
  - I.3 By Sequence/Chromosome coordinates (GBrowse).
- 2 Manipulation and Sequence Analysis Tools:
  - 2.1 Translators and Gene Predictors.
  - 2.2 Multiple Sequence Alignment (Clustalw).
  - 2.3 Protein Domain Analysis (InterProScan).
  - 2.4 Signal Peptide Analysis (SignalP).
- 3 Other Tools:
  - 3.1 Linkage Map Viewers (CViewer).
  - 3.2 Primer Design (Primer3).
- 4 Web Pages with Multiple Tools.

4 - Web Pages with Multiple Tools.

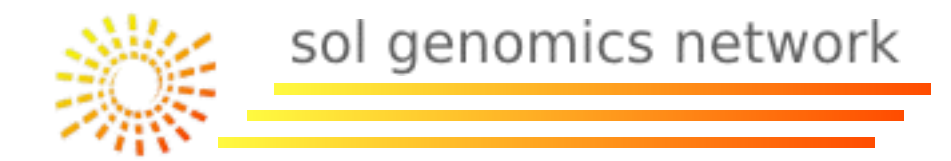

Useful bioinformatic web-portals with classical bioinformatic tools on-line:

• EBI (European Bioinformatic Institute): Analysis of sequences.

http://www.ebi.ac.uk/Tools/

• Mobyle (Instituto Pasteur): Phylogenetic analysis.

http://mobyle.pasteur.fr/cgi-bin/portal.py?#welcome

- ExPASy (SwissProt): Analysis of proteins and sequences.
   <a href="http://expasy.org/tools/">http://expasy.org/tools/</a>
- CBS (Center For Biological Sequence Analysis).

http://www.cbs.dtu.dk/biotools/

• Phylemon2: Molecular evolution analysis

http://phylemon.bioinfo.cipf.es/evolutionary.html

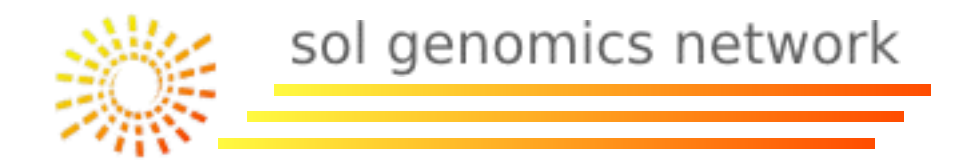

# Exercise 2

- I. Select a protein from exercise I part 5, what domains can be found?
- 2. Find the Arabidopsis thaliana best protein match to the protein.
- 3. Find the tomato best protein match to the protein
- 4. What sequences are upstream and downstream of the tomato match from part 2? How many introns does the match have?
- 5. Align all sequences from exercise 1.4 with the Arabidopsis and tomato protein matches.
- 6. Make a phylogenetic tree with the alignment from 5. Which sequences appear to be most closely related?

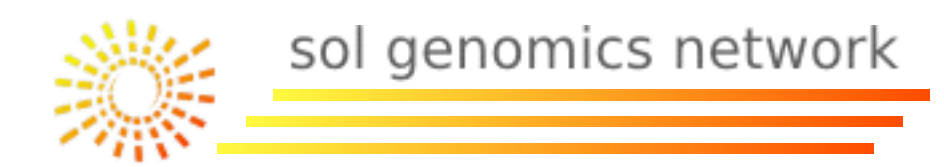

# Exercise 2 Solutions (cont'd)

# I. I used the gene from *C. arabica*: interpro scan (<u>http://www.ebi.ac.uk/interpro/</u>) : SAM

#### Protein family membership

SAM dependent carboxyl methyltransferase (IPR005299)

#### Domains and repeats

None predicted.

#### Detailed signature matches

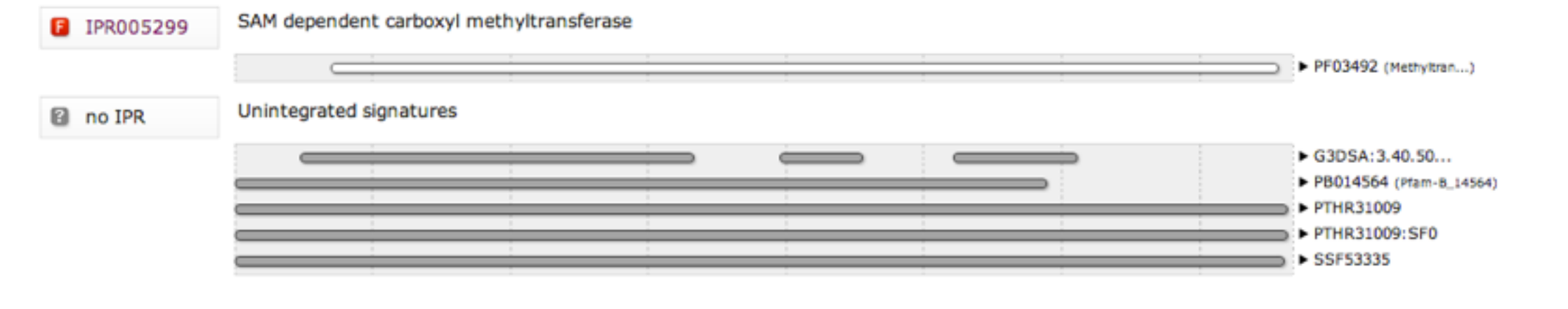

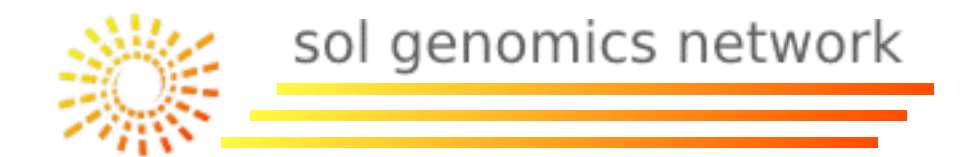

# **Exercise 2 Solutions**

2. At5g04380 (http://arabidopsis.org/Blast/index.jsp)

3. Solyc04g05560 (<u>http://solgenomics.net/tools/blast/index.pl</u>)

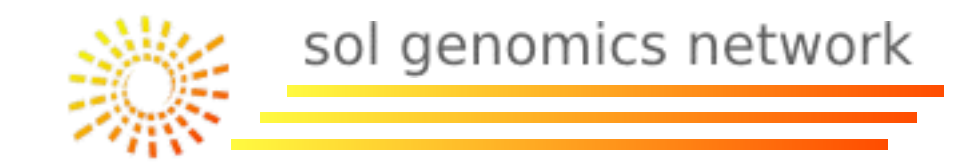

# **Exercise 2 Solutions**

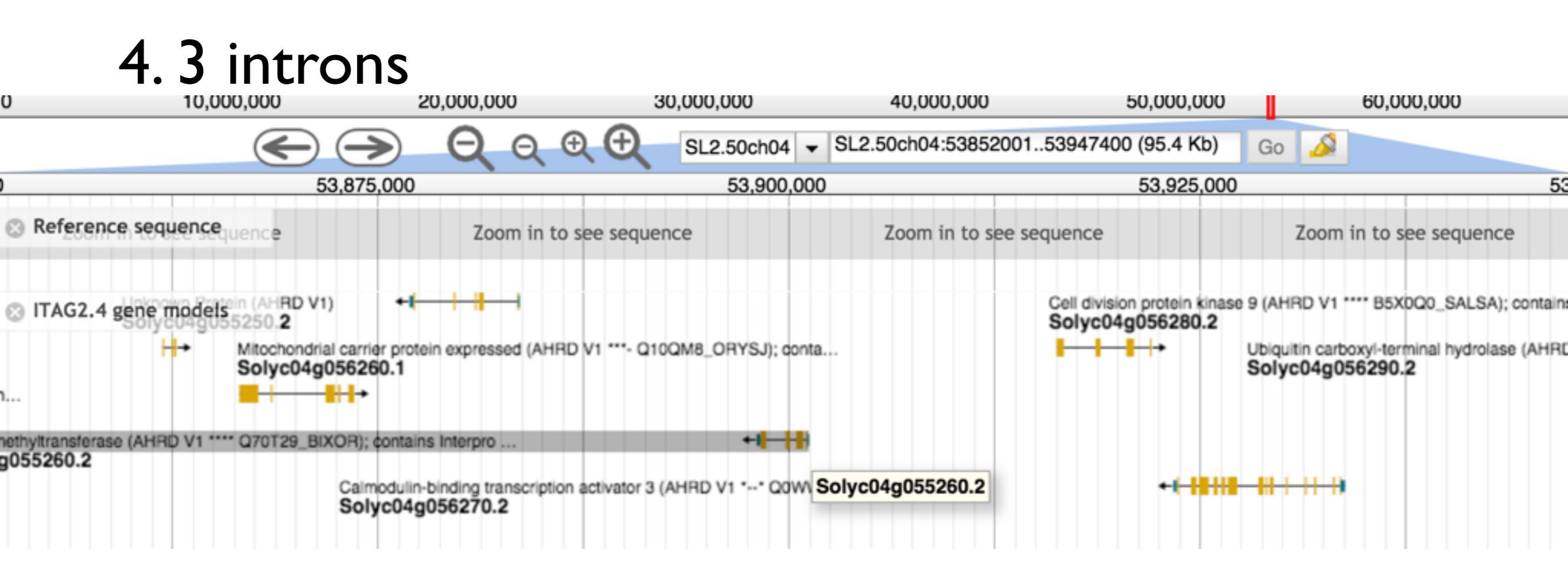

http://solgenomics.net/gbrowse/bin/gbrowse/ITAG2.3\_genomic/

# **Exercise 2 Solutions**

CLUSTAL O(1.2.1) multiple sequence alignment

| MDMKDVLCMNTGEGESSYLLNSKFTNVTAIKSIPT                          |
|--------------------------------------------------------------|
| MEVKEMLFMNKGDGENSYVKTSGYTQKVAAVTQPV                          |
| MELATAGKVNEVLFMNRGEGESSYAQNSSFTQQVASMAQPA                    |
| MELATAGKVNEVLFMNRGEGESSYAQNSSFTQQVASMAQPA                    |
| MKEVKEALFMNKGEGESSYAQNSSFTQTVTSMTMPV                         |
| MKEVKEALFMNKGEGESSYAQNSSFTQTVTSMTMPV                         |
| MELQEVLHMNGGEGEASYAKNSSFNQLVLAKVKPV                          |
| MSLCLILCRCDCKSEYKVDEERSSKYPFVGALCMNGGDVDNSYTTKSLLQKRVLSITNPI |
| MEVTKVLHMNGGMGDASYAKNSLLQQKVILMTKSI                          |
|                                                              |

\* \*\* \* : \*\* .\* : .

LKRAIESLFKEESPPFEHLLNVADLGCASGSTSNTIMPTVVQTVVNKCRE--LNHKIPEF VYRAAQSLFTGRNSCSYQVLNVADLGCSSGPNTFTVMSTVIESTRDKCSE--LNWQMPEI LENAVETLFSR-DFHL-QALNAADLGCAAGPNTFAVISTIKRMMEKKCRE--LNCQTLEL LENAVETLFSR-DFHL-QALNAADLGCAAGPNTFAVISTIKRMMEKKCRE--LNCQTLEL LENAVETLFSK-DFHLLQALNAVDLGCAAGPTTFTVISTIKRMVEKKCRE--LNCQTLEL LENAVETLFSK-DFHLLQALNAVDLGCAAGPTTFTVISTIKRMMEKKCRE--LNCQTLEL LEQCVRELLRANLPNINKCIKVADLGCASGPNTLLTVWDTVQSIDKVKQEMKNELERPTI LVKNTEEMLTN--LDFPKCIKVADLGCSSGQNTFLAMSEIVNTINVLCQK--WNQSRPEI TDEAISSLYNN--LSSRETICIADLGCSSGPNTFLSVSQFIQTIDKERKKK-GRHKAPEF

gi|645065978|tpg|DAA64605.1| gi|87887929|dbj|BAE79730.1| gi|145952324|gb|ABP98983.1| gi|9967143|dbj|BAB12278.1| gi|59611829|gb|AAW88351.1| gi|51968288|dbj|BAD42854.1| gi|13365694|dbj|BAB39213.1| At5g04380 Solyc04g055260.2.1

gi | 645065978 | tpg | DAA64605.1 |

gi|87887929|dbj|BAE79730.1|

gi | 145952324 | gb | ABP98983.1 |

gi|9967143|dbj|BAB12278.1|

gi|59611829|gb|AAW88351.1| gi|51968288|dbj|BAD42854.1|

gi|13365694|dbj|BAB39213.1|

At5g04380

Solyc04g055260.2.1

http://www.ebi.ac.uk/Tools/msa/clustalw2/

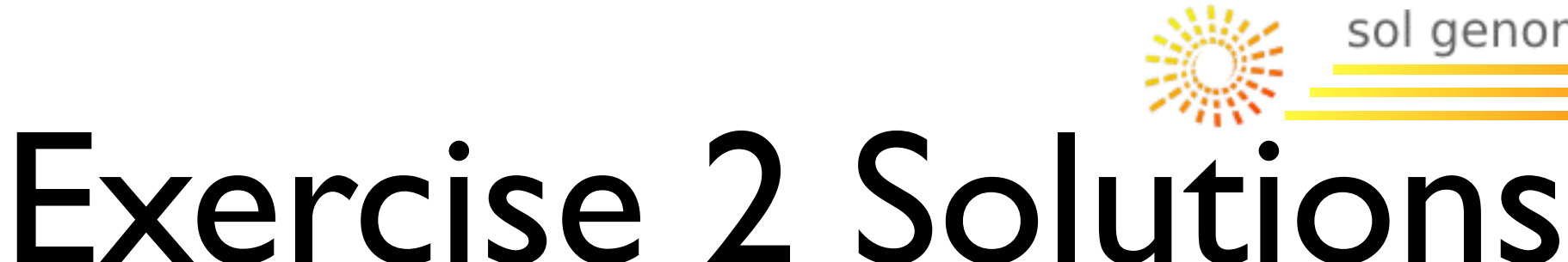

sol genomics network

## 6.

#### Phylogram

Branch length: O Cladogram O Real

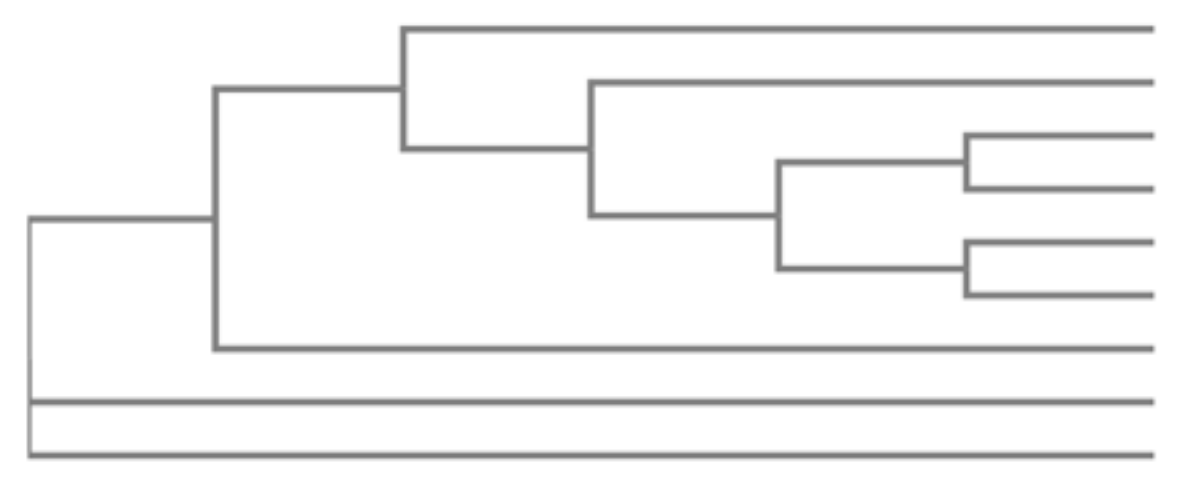

gi|645065978|tpg|DAA64605.1| 0.26164Pagi|87887929|dbj|BAE79730.1| 0.22594Thegi|145952324|gb|ABP98983.1| 0.00247Cagi|9967143|dbj|BAB12278.1| 0.00566Cagi|59611829|gb|AAW88351.1| 0.00778Cagi|51968288|dbj|BAD42854.1| 0.00592Cagi|13365694|dbj|BAB39213.1| 0.28947CaAt5g04380 0.28929AraSolyc04g055260.2.1 0.27805Ta

Paullinia Theobroma Camellia Camellia Camellia Camellia Coffea Arabidopsis Tomato

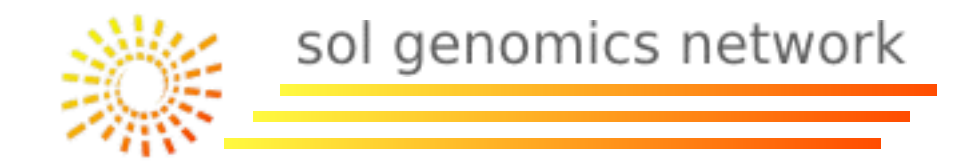

# When using web tools remember:

I.) Often not all program options are available

2.) Jobs are run on another server, large jobs may be better run locally

## Additional Bioinformatics Classes

- I. slides at ftp://ftp.solgenomics.net/bioinfo\_class/interns/2015/
- 2. If you are interested in hands on command line training, come to the advanced bioinformatics sessions:
  - I. Introduction to Unix Command-line Noe Fernandez (6/25)
  - 2. Mapping NGS Data Aimin Yan (7/2/15)
  - 3. SNP calling from NGS Data Naama Menda (7/9)
- 3. Sign-up: email <u>srs57@cornell.edu</u>
- 4. You will need to have a virtual machine installed prior to next class

<u>https://btiplantbioinfocourse.wordpress.com/how-to/set-a-virtual-machine-using-vm-virtualbox/</u>